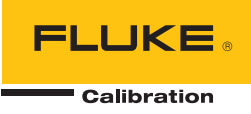

# **9500B** High Performance Oscilloscope Calibrator

**Calibration Manual** 

November 2019 © 2019 Fluke Corporation. All rights reserved. Specifications subject to change without notice. All product names are trademarks of their respective companies.

#### LIMITED WARRANTY AND LIMITATION OF LIABILITY

Each Fluke product is warranted to be free from defects in material and workmanship under normal use and service. The warranty period is one year and begins on the date of shipment. Parts, product repairs, and services are warranted for 90 days. This warranty extends only to the original buyer or end-user customer of a Fluke authorized reseller, and does not apply to fuses, disposable batteries, or to any product which, in Fluke's opinion, has been misused, altered, neglected, contaminated, or damaged by accident or abnormal conditions of operation or handling. Fluke warrants that software will operate substantially in accordance with its functional specifications for 90 days and that it has been properly recorded on non-defective media. Fluke does not warrant that software will be error free or operate without interruption.

Fluke authorized resellers shall extend this warranty on new and unused products to end-user customers only but have no authority to extend a greater or different warranty on behalf of Fluke. Warranty support is available only if product is purchased through a Fluke authorized sales outlet or Buyer has paid the applicable international price. Fluke reserves the right to invoice Buyer for importation costs of repair/replacement parts when product purchased in one country is submitted for repair in another country.

Fluke's warranty obligation is limited, at Fluke's option, to refund of the purchase price, free of charge repair, or replacement of a defective product which is returned to a Fluke authorized service center within the warranty period.

To obtain warranty service, contact your nearest Fluke authorized service center to obtain return authorization information, then send the product to that service center, with a description of the difficulty, postage and insurance prepaid (FOB Destination). Fluke assumes no risk for damage in transit. Following warranty repair, the product will be returned to Buyer, transportation prepaid (FOB Destination). If Fluke determines that failure was caused by neglect, misuse, contamination, alteration, accident, or abnormal condition of operation or handling, including overvoltage failures caused by use outside the product's specified rating, or normal wear and tear of mechanical components, Fluke will provide an estimate of repair costs and obtain authorization before commencing the work. Following repair, the product will be returned to the Buyer transportation prepaid and the Buyer will be billed for the repair and return transportation charges (FOB Shipping Point).

THIS WARRANTY IS BUYER'S SOLE AND EXCLUSIVE REMEDY AND IS IN LIEU OF ALL OTHER WARRANTIES, EXPRESS OR IMPLIED, INCLUDING BUT NOT LIMITED TO ANY IMPLIED WARRANTY OF MERCHANTABILITY OR FITNESS FOR A PARTICULAR PURPOSE. FLUKE SHALL NOT BE LIABLE FOR ANY SPECIAL, INDIRECT, INCIDENTAL, OR CONSEQUENTIAL DAMAGES OR LOSSES, INCLUDING LOSS OF DATA, ARISING FROM ANY CAUSE OR THEORY.

Since some countries or states do not allow limitation of the term of an implied warranty, or exclusion or limitation of incidental or consequential damages, the limitations and exclusions of this warranty may not apply to every buyer. If any provision of this Warranty is held invalid or unenforceable by a court or other decision-maker of competent jurisdiction, such holding will not affect the validity or enforceability of any other provision.

Fluke Corporation P.O. Box 9090 Everett, WA 98206-9090 U.S.A. Fluke Europe B.V. P.O. Box 1186 5602 BD Eindhoven The Netherlands

ООО «Флюк СИАЙЭС» 125167, г. Москва, Ленинградский проспект дом 37, корпус 9, подъезд 4, 1 этаж

11/99

# **Table of Contents**

# Title

# Page

| Introduction                          | 1  |
|---------------------------------------|----|
| Contact Fluke Calibration Calibration | 1  |
| Safety Information                    | 2  |
| Product Use                           | 2  |
| Specifications                        | 2  |
| Routine Maintenance                   | 2  |
| General Cleaning                      | 2  |
| Air Intake Filter                     | 2  |
| Removing the Top Cover                | 3  |
| Top Guard Shield and Calibration Seal | 3  |
| Removing the Filter Element           | 3  |
| Cleaning the Filter Element           | 3  |
| Refitting the Filter Element          | 4  |
| Refitting the Top Cover               | 4  |
| Replacement Parts                     | 4  |
| Firmware Upgrade                      | 4  |
| Introduction                          | 4  |
| Procedure                             | 5  |
| Active Heads                          | 7  |
| Model 9500B Test and Selftest         | 7  |
| Types of Tests                        | 7  |
| Test Mode                             | 7  |
| Base, Heads, All and Fast Selftest    | 8  |
| Aborting the Selftest                 | 9  |
| Selftest Runs to Completion           | 10 |
| Viewing the Test Results              | 11 |
| Printing the Test Results             | 12 |
| Selftest at Power-On                  | 12 |
| Interface Test                        | 13 |
| Access to Interface Tests             | 13 |
| Display Memory Checks                 | 14 |
| Keyboard Checks                       | 15 |
| Display Checks                        | 16 |
| Memory Card Checks                    | 17 |
| Tracker Ball Checks                   | 21 |
| Printer Checks                        | 22 |

| Printing Selftest Results                                             | 23 |
|-----------------------------------------------------------------------|----|
| Introduction                                                          | 23 |
| Parallel Port (Rear Panel)                                            | 23 |
| Printing Setup                                                        | 24 |
| Printer Type                                                          | 24 |
| Data Formatting                                                       | 25 |
| Results Printout                                                      | 25 |
| Error Reporting Subsystem                                             | 25 |
| Error Detection                                                       | 25 |
| Error Messages                                                        | 26 |
| System Trip Errors                                                    | 26 |
| Recoverable Errors                                                    | 26 |
| Type of Errors                                                        | 26 |
| Error Reporting                                                       | 26 |
| Command Errors (CME)                                                  | 27 |
| Execution Errors (EXE)                                                | 28 |
| Query Errors (QYE)                                                    | 28 |
| Device-Dependent Errors (DDE)                                         | 29 |
| Device-Dependent Errors Reported only Locally on the Front Panel      |    |
| Screen                                                                | 29 |
| Device-Dependent Errors Reported only Remotely via the IEEE-488       |    |
| Interface                                                             | 30 |
| Device-Dependent Errors Reported both Locally and Remotely            | 31 |
| Verification                                                          | 36 |
| Need for Verification                                                 | 36 |
| Factory Calibration and Traceability                                  | 36 |
| Verification on Receipt from the Factory                              | 36 |
| Verification after User-Calibration                                   | 36 |
| Equipment Requirements                                                | 36 |
| Interconnections                                                      | 37 |
| Verification Points                                                   | 37 |
| Specification Limits                                                  | 37 |
| Verification Procedure                                                | 37 |
| 9500B Mainframe Verification by Functions                             | 37 |
| Verifying the DC/Square Function: DC Voltage                          | 38 |
| Verifying the DC/Square Function: Square Voltage                      | 42 |
| Verifying the LF Sine Voltage Function                                | 45 |
| Verifying the Time Markers Function                                   | 48 |
| Verifying the Load Resistance Measurement Function                    | 50 |
| Verifying the Pulse Width Function                                    | 53 |
| 9510/9530/9550/9560 Head Verification by Functions                    | 54 |
| Verifying the Leveled Sine Function: LF Gain                          | 55 |
| Verifying the Leveled Sine Function: Flatness                         | 58 |
| Verifying the Edge Function                                           | 65 |
| Verifying the Load Capacitance Measurement Function (E)               | /0 |
|                                                                       | /4 |
| 9500B Mainframe Calibration and Active Head <sup>1M</sup> Calibration | 74 |
| Mainframe Unit Calibration                                            | 74 |
| Active Head Calibration                                               | 75 |
| Other Functions                                                       | 15 |
| Mainframe Unit Manual Calibration                                     | /6 |
| I ne Model 9500B Calibration Mode                                     | /6 |
| No del V av                                                           | // |
| Mode Key                                                              | // |
| Mode Selection' Screen                                                | /8 |

| S            | election of Calibration Mode                               | 78                       |
|--------------|------------------------------------------------------------|--------------------------|
|              | Calibration Enable Switch                                  | 78                       |
|              | Password                                                   | 79                       |
|              | Calibration Mode Display                                   | 79                       |
|              | Calibration Mode Screen Softkeys                           | 80                       |
| S            | pecial Calibration                                         | 80                       |
|              | Selecting Special Calibration                              | 80                       |
|              | When to Characterize                                       | 81                       |
|              | How to Characterize                                        | 81                       |
|              | Form of Characterization                                   | 81                       |
| S            | pecial Cal: 'Adjust FREO'                                  | 82                       |
| 2            | When to Adjust                                             | 82                       |
|              | Fauinment Requirements                                     | 82                       |
|              | Interconnections                                           | 83                       |
|              | 9500B and Counter Setup                                    | 83                       |
|              | Sequence of Operations                                     | 0 <i>5</i><br>92         |
| ١            | Aginframe Standard Calibration (DASE CAL)                  | 0 <i>3</i><br>0 <i>1</i> |
| N            | Tainfanie Standard Canoration (DASE CAL)                   | 04<br>07                 |
|              | Col Mode Expedien Severage                                 | 04<br>05                 |
|              | Cal Mode Function Screens                                  | 83                       |
|              | Hardware Configurations                                    | 80                       |
| -            | Target Calibration Values'                                 | 86                       |
| (<br>(       | Diverview of Calibration Operations                        | 86                       |
| Star         | idard Calibration — Basic Sequences                        | 88                       |
|              | Aim of Calibration                                         | 89                       |
| _            | General Calibration Process                                | 89                       |
| Τ            | arget Selection Screen — Selecting Hardware Configurations | 89                       |
|              | Waveform Selection                                         | 90                       |
|              | Hardware Configurations                                    | 90                       |
|              | Channel Selections                                         | 90                       |
|              | Retained Channel Memory                                    | 91                       |
|              | Default' or 'Saved' Targets                                | 91                       |
| Τ            | 'he Adjustment Screen                                      | 91                       |
|              | Setting Target Values                                      | 91                       |
|              | Selecting Default Calibration Targets                      | 92                       |
|              | Modifying a Calibration Target                             | 92                       |
| C            | Calibrating the Model 9500B at Target Values               | 93                       |
|              | Adjust Output Amplitude                                    | 93                       |
|              | Target Selection                                           | 94                       |
|              | 'RESET CAL POINT'                                          | 95                       |
| S            | tandard Calibration of AC Functions                        | 95                       |
| 2            | Output Frequency Synthesis                                 | 95                       |
|              | Changing the Output Frequency of Target Calibration Points | 95                       |
| F            | vit from Base Calibration - Cal Date and Cal Due Date      | 96                       |
| T            | Exit: Mode Key Warning Screen                              | 07                       |
|              | Exit Only                                                  | 07                       |
|              | Undate the Date Stemp on a Contificate                     | 97<br>07                 |
|              | Softing the Col Due Date and Advance Warning Daried        | 9/                       |
| C.e.e.       | setting the Calibration by Experience warning Period       | 70<br>00                 |
| r 101 ד<br>ד | It Fanel Dase Calibration by Functions                     | 99<br>00                 |
|              | arroduction                                                | - <del>9</del> 9         |
| 2            | ummary of Calibration Process                              | 100                      |
|              | General Procedure.                                         | 100                      |
| -            | Sequencing Calibrations                                    | 102                      |
|              | DC/Square — DC Voltage Calibration                         | 103                      |
| Ľ            | DC/Square — Square Calibration                             | 107                      |
| L            | F Sine Voltage Calibration                                 | 111                      |

|    | Load Resistance Measurement Calibration                    | 115 |
|----|------------------------------------------------------------|-----|
| 95 | 510/9530/9550/9560 Head Calibration Procedures             | 118 |
|    | Levelled Sine Function: LF Gain                            | 118 |
|    | Levelled Sine Function: HF Calibration                     | 120 |
|    | Calibrating the Edge Function                              | 128 |
|    | Calibrating the Timing Markers (9510 only)                 | 140 |
|    | Load Capacitance Function Calibration (9510 and 9530 only) | 141 |
|    | $50 \Omega / 1 M\Omega$ Ratio Calibration                  | 142 |
|    | Exit from Head Calibration                                 | 144 |
|    |                                                            |     |

# Introduction

The Model 9500B is a state-of-the-art calibrator offering oscilloscope test and calibration capabilities from a single source, providing wide functionality (shown in Figure 1). (Variant 9500B/1100 is described—for other variants, refer to the *9500B Extended Specifactions*.)

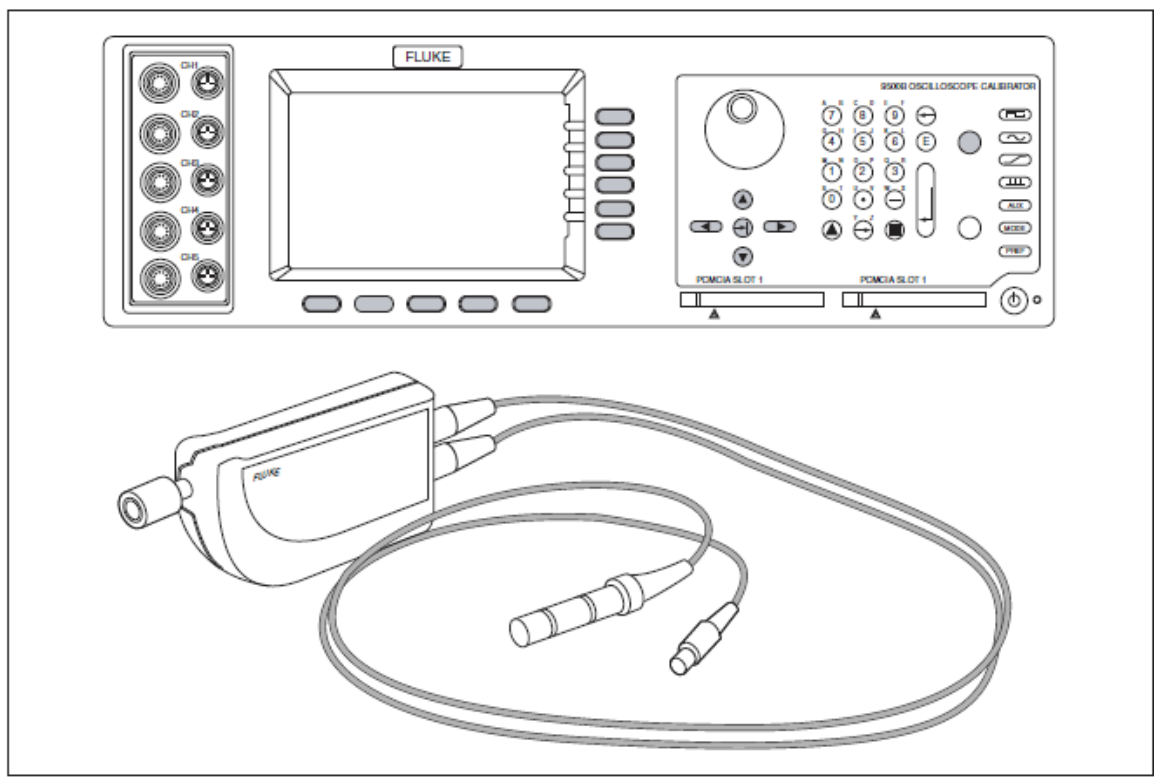

Figure 1. General View of Model 9500B with an Active Head

#### Erw001

# **Contact Fluke Calibration Calibration**

To contact Fluke Calibration Calibration, call one of the following telephone numbers:

- Technical Support USA: 1-877-355-3225
- Calibration/Repair USA: 1-877-355-3225
- Canada: 1-800-36-FLUKE (1-800-363-5853)
- Europe: +31-40-2675-200
- Japan: +81-3-6714-3114
- Singapore: +65-6799-5566
- China: +86-400-810-3435
- Brazil: +55-11-3759-7600
- Anywhere in the world: +1-425-446-6110

To see product information and download the latest manual supplements, visit Fluke Calibration Calibration's website at <u>www.flukecal.com</u>.

To register your product, visit http://flukecal.com/register-product.

# Safety Information

General Safety Information is located in the printed Safety Information document that ships with the Product. It can also be found online at <u>www.flukecal.com</u>. More specific safety information is listed where applicable.

# **Product Use**

User instructions for Product operation are located in these manuals at <u>www.flukecal.com</u>:

- 9500B Operators Manual
- 9500B Users Guide

# **Specifications**

Safety Specifications are located in the Safety Specifications section of the 9500B Safety Sheet. Complete specifications are at <u>www.flukecal.com</u>. See the 9500B Extended Specifications.

# **Routine Maintenance**

# **General Cleaning**

# ▲ Warning

# To prevent fire, explosion, or personal injury, disconnect the power line cord before cleaning.

Remove dust from the top cover using a soft brush (do not use a cloth unless it is lint-free). Keep the controls clean using a soft, lint-free cloth, dampened with a non-toxic, noncorrosive detergent. The display screen should be cleaned using a soft, lint-free cloth, dampened with an anti-static cleanser. Avoid extreme pressure on the face of the screen and do not spray the screen directly.

# Air Intake Filter

# A Warning

# To prevent fire, explosion, or personal injury, disconnect the power line cord before removing any covers.

The internal airflow is powered by an axial fan which draws cooling air through the interior (directed mainly through the RF module) to be exhausted on the left side via holes in the cover. Replacement air is drawn into the instrument through holes in the right side of the top cover, then through a 20 ppi (pores per inch) reticulated filter. This filter is accessed by removing the top cover.

Once the cover is removed, holes can be seen in the chassis assembly right side, with the reticulated filter located over these holes, attached by four black nylon snap rivets through four holes to the chassis assembly.

Inspect and clean the filter element by vacuuming at intervals of no more than 90 days. Remove the filter for thorough cleaning at least once per year, immediately prior to routine calibration of the unit.

# Removing the Top Cover

# A Warning

# To prevent fire, explosion, or personal injury, disconnect the power line cord before removing any covers.

The side edges of the top cover are located in slots in both side extrusions, and secured to the rear panel by two screws. A solid plastic block protects each of the rear corners.

To access the filter element, remove the top cover as follows:

- 1. Release the four screws securing the two rear-corner blocks and remove the blocks.
- 2. Release the two screws securing the top cover to the rear panel.
- 3. Pull the top cover to the rear to clear the front bezel, then lift off to the rear.

#### Top Guard Shield and Calibration Seal

## ▲ Caution

With the cover removed, a 'Calibration seal' can be seen covering a countersunk screwhead on the front of the top guard shield. The seal is set in position following a calibration of the instrument, so that removal of the guard shield can be detected.

The calibration seal must NOT be broken unless the guard shield is to be removed for Authorized work inside the chassis assembly.

Removal of the guard shield will compromise the traceable calibration of the instrument, and a full recalibration of the 9500B will be required. If removal of the guard shield is authorized, take care to heed the WARNING printed on it next to the AA symbols.

#### Removing the Filter Element

The filter is removed as follows:

Carefully lever out the center pin of each of the four black nylon snap rivets and pull out the snap latches. Lift off the filter element.

#### Cleaning the Filter Element

Once the filter is removed, wash it in warm water and household detergent, rinse thoroughly and allow to dry.

### Refitting the Filter Element

- 1. Hold the filter element in position to cover the chassis holes, and the four securing holes. Separate the latch and center pin of a black nylon snap rivet, and push the latch through the filter into a securing hole at the top. Fit the center pin into the latch and push fully home, so that the pin opens the splits in the rear of the latch.
- 2. Slightly stretch the filter element into the correct position; fit and secure the other four snap rivets.

## Refitting the Top Cover

Carefully refit the top cover into the slots in the side extrusions, with the front edge immediately behind the front bezel; push forward to locate inside the bezel, and secure to the rear panel using the two screws. Refit and secure the corner blocks.

#### Replacement Parts

Should the filter or snap rivets become damaged by removal or refitting, the following parts can be ordered through your Fluke Calibration Sales and Service Center. See Table 1.

| Part No. | Description                       | Manufacturer | Туре    | Qty |
|----------|-----------------------------------|--------------|---------|-----|
| 451004   | 20 ppi Reticulated<br>Foam Filter |              |         | 1   |
| 617020   | Snap Rivet, Black<br>Nylon        | Richco.      | SR4050B | 5   |

#### Table 1. Order Details for Replacement Parts

# Firmware Upgrade

#### Introduction

The Model 9500B firmware can be upgraded using a 'Personal Computer Memory Card Interface Adaptor' (PC-Card). To do this, the Model 9500B has been fitted with FLASH memory chips to provide the update capability.

If an upgrade is required for your Model 9500B unit(s), your Service Center will inform you and provide the appropriate PC-Card.

This section describes the routine procedure for upgrading the firmware. Note that the 'All' Self Test appears twice in the procedure: before and after carrying out the upgrade. This is included on two occasions to determine whether any difficulties were present before the upgrade, or whether they have arisen as a result of the upgrade.

# Procedure

- 1. 'All' Self Test (Refer to Types of Test and Viewing the Test Results): Execute a 'All' Self Test and record any errors. If printing facilities are available, select the PRINT option to obtain a hard copy of the results.
- 2. Prepare the 9500B:
  - a. Switch 9500B Power OFF.
  - b. Locate the FACTORY SET switches on the 9500B rear panel:

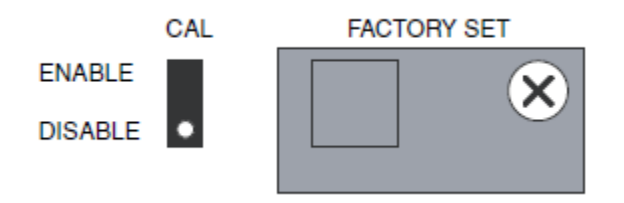

erw162

1) Remove the switch cover by releasing its retaining screw.

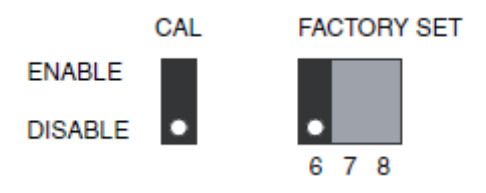

erw163

2) Set Switch 6 to the ENABLE position (up) Do not disturb any of the other switches.

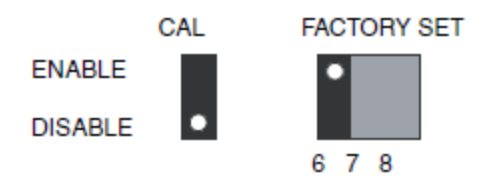

- 3. Insert the PC-Card:
  - a. Locate 'PCMCIA SLOT 1' in the 9500B front panel.
  - b. Insert the PC-Card into 'PCMCIA SLOT 1', exerting just enough pressure to push out the black button by the side of the slot.

- 4. Re-Program the Firmware:
  - a. Switch 9500B Power ON.
  - b. Observe the following growth pattern on the 9500B LCD display:

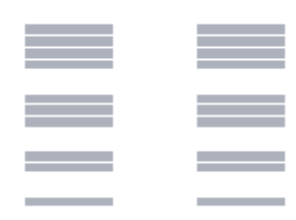

The process takes approximately 2 minutes to complete. When complete, a repetitive, pulsed audible tone will be heard.

If for any reason a continuous audible tone is heard, the update has not been successful. Note the current state of the growth pattern on the display, and relay this information back to the Service Center

- 5. Recover the Operational State of the 9500B:
  - a. Switch 9500B Power OFF.
  - b. Return Switch 6 to the DISABLE position. Do not disturb any of the other switches.
  - c. Replace and secure the switch cover.
  - d. Remove the PC-Card, switch the 9500B Power ON and wait for approximately 40 seconds until the Power-On Selftest is complete.
  - e. On the right of the 9500B front panel, press the Mode key.
  - f. At the bottom of the 9500B LCD display, press the soft CONFIG key, and check that the firmware issue, shown on the screen, matches that on the PC-Card.
  - g. Transfer back to the Mode Selection screen by pressing the Mode key.
- 6. 'All' Self Test (Refer to Types of Test and Viewing the Test Results):
  - a. Execute an 'All' Self Test and record any errors. If printing facilities are available, select the PRINT option to obtain a hard copy of the results (refer also to Printing Selftest Results).
  - b. Note any differences between the self tests at items 1 and 6.
  - c. Report the results of the upgrade procedure back to the Service Center.

The Model 9500B firmware upgrade is now complete. Please return your PCMCIA to the Service Center.

# Active Heads

A range of Active Heads are available for the 9500B Oscilloscope calibrator. Active head connector wear can seriously impact product specifications. Fluke Calibration recommends that connectors are inspected for wear or damage before use. The recommended interval for connector replacement based on average use is every two years, and once per year for Active heads with higher than average use.

Contact a Fluke Calibration authorized service center for replacement. Attempts to change connectors without the correct tools, training or calibration system is not recommended.

# Model 9500B Test and Selftest

# **Types of Tests**

There are four main types of selftest, 'Base', 'Heads', 'All' and 'Fast'. The Fast selftest is also performed automatically at power-on. In addition, the interface for front panel operation can be selectively tested, covering such areas as display memory integrity, keyboard operation, the display itself, integrity and formatting of static RAM memory cards for Procedure mode, the correct operation of a connected tracker-ball, and the correct operation of a connected printer. These tests are detailed in the following paragraphs.

Please Note that all Heads should be disconnected from the UUT Oscilloscope before initiating a Self Test. Failure to disconnect may result in failed tests.

# Test Mode

Test mode is selected from the Mode Selection menu, which is displayed by pressing the front panel 'Mode' key, highlighted in Figure 2:

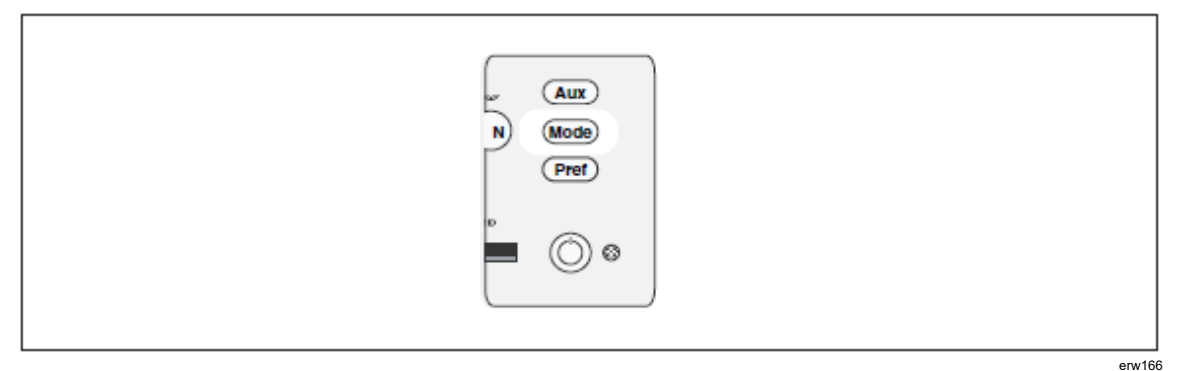

Figure 2. 'Mode' Key

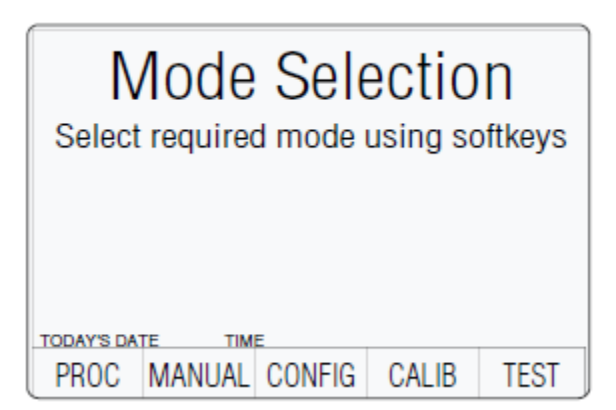

This menu can be exited only by pressing one of the five screen keys.

TEST: This key enters Test mode, displaying the following screen:

| Select      | elftes<br>test usir | st<br>ng softki | eys  |                |
|-------------|---------------------|-----------------|------|----------------|
|             |                     |                 |      |                |
| TODAY'S DAT |                     | E               |      |                |
| BASE        | HEAD                | ALL             | FAST | INTER-<br>FACE |

erw168

**BASE:** Runs a selftest of the Base Unit.

HEADS: Runs a selftest of all fitted Active Heads.

- ALL: Runs a selftest of the Base Unit and all fitted Active Heads.
- FAST: Runs the same confidence selftest as at Power On.
- **INTERFACE:** This key allows checks of the display and display memory, the front panel keyboard, the (Procedure mode) memory card slots, the tracker ball and printer interfaces.

#### Base, Heads, All and Fast Selftest

BASE, HEADS, ALL and FAST selftests follow the same format. By pressing one of these four screen keys on the 'Select test' menu screen, the 9500B runs that selftest. The first screen shows the type of test, the pathway under test and the number of tests remaining.

For example:

| Selftest                          |  |  |  |
|-----------------------------------|--|--|--|
| Running Base Test                 |  |  |  |
| Testing pathway no: XXX.XXX       |  |  |  |
| Tests remaining in base unit: YYY |  |  |  |
|                                   |  |  |  |
|                                   |  |  |  |
| TODAY'S DATE TIME                 |  |  |  |
| ABORT                             |  |  |  |

(In the following descriptions, it is assumed that a BASE selftest was selected. Other selftests have the selftest name appearing on the screen).

#### Aborting the Selftest

**ABORT:** Stops the selftest and displays the appropriate 'ABORTED' screen.

For example:

| Se<br>Aborte<br>Test AE | elftest<br>ed Base Test<br>BORTED with no failures |
|-------------------------|----------------------------------------------------|
| TODAY'S DAT             | E TIME                                             |
| EXIT                    | PRINT                                              |

erw170

If there were no failures up to the point of aborting, this is shown on the screen.

**EXIT:** Returns to the 'Select test' menu screen.

**PRINT:** Prints out the results of the test, up to the point of aborting.

Refer to Printing Selftest Results.

If failures were encountered up to the point of aborting, EXIT and PRINT are available. Also, the number of failures is shown on the screen, and an extra selection will be available:

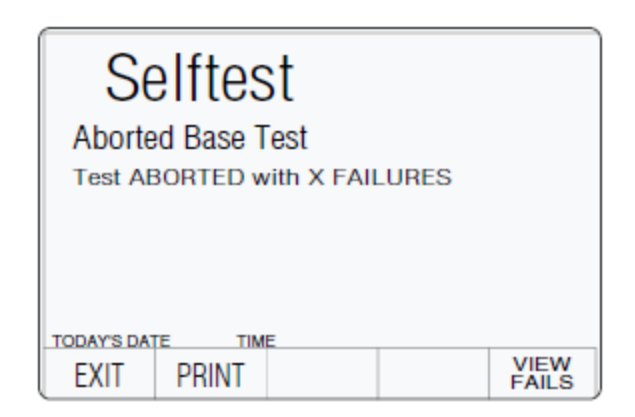

**VIEW FAILS:** Sets up a special screen for detailing the parameters of the failures encountered (described later in Viewing the Test Results)

#### Selftest Runs to Completion

If the selftest is not aborted, it will run to completion, and if the test is successful with no failures, a screen will appear:

| Selftest<br>Base Test       |       |
|-----------------------------|-------|
| Test completed with no fail | lures |
| rost completed with no lan  | 10105 |
|                             |       |
|                             |       |
|                             |       |
| TODAY'S DATE TIME           |       |
| EXIT PRINT                  |       |

erw172

If failures were encountered during the test, the 9500B will display a completion screen. For example:

| Selftest                       |               |
|--------------------------------|---------------|
| Base Test                      |               |
| Test completed with X FAILURES |               |
|                                |               |
|                                |               |
| TODAYS DATE THE                |               |
| EXIT PRINT                     | VIEW<br>FAILS |

- EXIT: Returns to the 'Select test' menu screen.
- **PRINT:** Prints out the results of the test.

Refer to Printing Selftest Results.

If failures were encountered, EXIT and PRINT remain available. Also, the number of failures is shown on the screen, and an extra selection will be available:

**VIEW FAILS:** Sets up a special screen for detailing the parameters of the failures encountered (described later in Viewing the Test Results).

#### Viewing the Test Results

By pressing the VIEW FAILS screen key, each of the failed tests can be viewed in turn, on a screen which shows the test number (pathway), measured value, upper and lower limits, and the value of the error. A brief description of the test is also given in a box beneath the values.

The screen for viewing the test results is shown below. This can also appear when a test has been aborted:

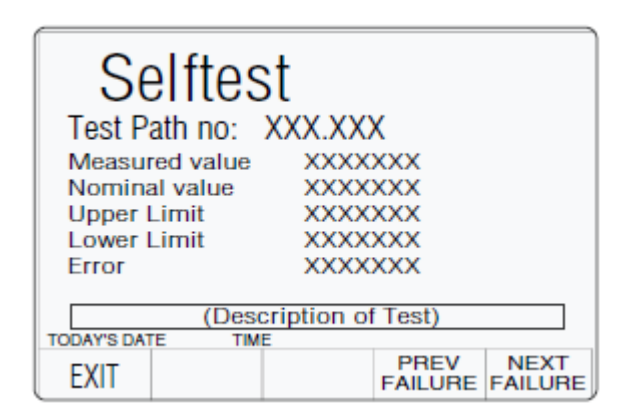

erw174

Note

If the cause of failure is not immediately obvious, and it is intended to consult your Fluke Calibration Service Center, please ensure that you either: copy the details from the screen for all the reported failures, or: print out the results.

#### **NEXT FAILURE:**

Once the details of the first failure have been noted, the next failure in the list can be viewed by pressing the NEXT FAILURE screen key. The list of failures remains in memory until the next selftest is started, and the PREV FAILURE screen key can be used to help scan the list one at a time. Once the last failure in the list is on the screen, and the NEXT FAILURE screen key is pressed, the following error message will appear in the top right of the screen:

No more failures to view

Pressing the NEXT FAILURE screen key will have no further effect.

#### Printing the Test Results

The PRINT screen key is present on the 'ABORTED' or 'completed' screens after the test has run to completion or has been aborted. Pressing the PRINT key will print out all the available results.

Printing will only be possible if a suitable printer is set up, connected and on line. Refer to Printing Selftest Results.

### Selftest at Power-On

Note

Certain catastrophic 'System Trip Errors' may cause the display to flash on and off, at the point of setting power on. In this case, immediately switch Power Off and report the fault to your Service Center.

The first normal action at power on is to show the Fluke Calibration logo and Product name, and then the 9500B will run a fast selftes.

If System Trip failures are encountered the 9500B will show the System Trip screen ('RESUME').

If non-trip failures are encountered the 9500B will lapse into Test mode at the following stage:

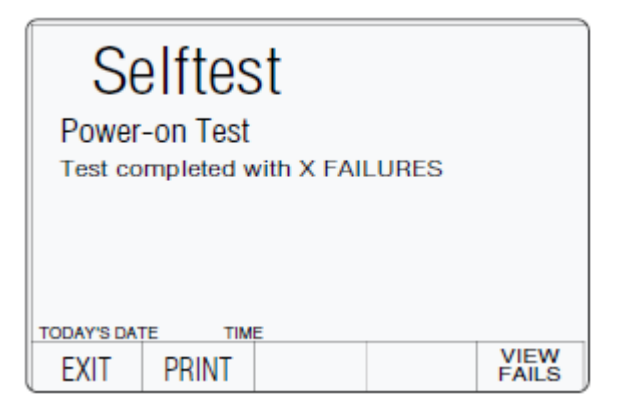

erw177

Subsequent action to view the failures and print the results follows as for a Fast selftest which has run to completion (Selftest Runs to Completion and Viewing the Test Results).

EXIT will return to the 'Select test' menu screen, where, to return to the 'Mode Selection' menu screen, press the front panel Mode key.

PRINTcan be used to print out the results of the power-on Fast test.

Refer also to Printing Selftest Results.

## Interface Test

The interface test selectively checks the 9500B front panel operations, covering display memory integrity, keyboard operation, the display itself, integrity and formatting of static RAM memory cards for Procedure mode, the correct operation of a connected tracker ball, and the correct operation of a connected printer.

## Access to Interface Tests

Once the Test mode has been selected, Interface Test is selected by pressing the INTERFACE screen key in the 'Select test' menu:

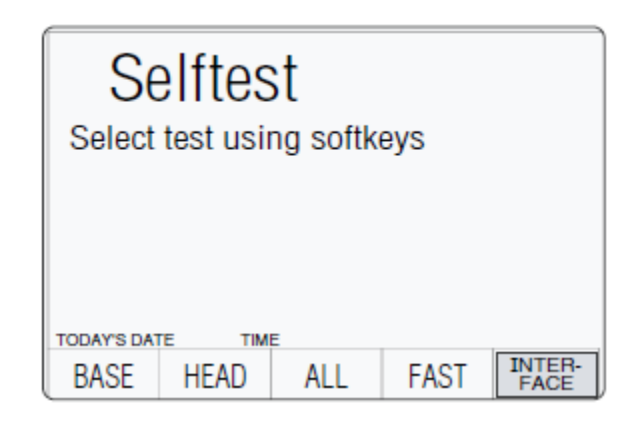

erw178

### Pressing INTERFACE transfers to the 'Select test' menu screen:

| Selftest                   | DISPLAY        |
|----------------------------|----------------|
| Soloct tost using softkovs | KEYBRD         |
| Select test using solikeys | DISPLAY        |
|                            | MEMORY<br>CARD |
|                            | TRACKER        |
| TODAY'S DATE TIME          | PRINTER        |
| EXIT                       |                |

erw179.eps

The required check can be selected from the list on the right of the screen, using the corresponding screen key.

EXIT returns to the previous 'Select required test' menu screen.

The six available checks are detailed, in list order, in the following paragraphs.

# **Display Memory Checks**

Pressing the DISPLAY MEMORY key on the 'Select test' menu screen transfers to the 'Memory test.' screen, and the sequence of tests begins. The test in progress is reported on the screen:

| Selftest                   | DISPLAY<br>MEMORY |
|----------------------------|-------------------|
|                            | KEYBRD            |
| Select lest using solikeys | DISPLAY           |
|                            | MEMORY<br>CARD    |
|                            | TRACKER           |
|                            | PRINTER           |
| EXIT                       |                   |

erw180

erw181

|              | D <b>ry test.</b><br>READ / WRITE test 1. |
|--------------|-------------------------------------------|
| TODAY'S DATE | TIME                                      |

The other tests reported are:

- Performing WALKING ONES test 1
- Performing READ/WRITE test 2
- Performing WALKING ONES test 2

The result of the whole Memory test is reported once testing is complete:

| Memory test.           |
|------------------------|
| Display memory PASSED. |
|                        |
| EXIT                   |

| erw | 1 | 8 | s |
|-----|---|---|---|
|     |   |   |   |

| Memory test.           |
|------------------------|
| Display memory FAILED. |
|                        |
| EXIT                   |

erw183

If a failure is reported, rectification will require access to the internal circuitry, so no further user action is recommended, except to report the result to your Fluke Calibration Service Center.

EXIT returns to the Interface 'Select test' menu screen.

## Keyboard Checks

Keyboard checks are initiated by pressing the KEYBOARD key on the 'Select test' menu screen:

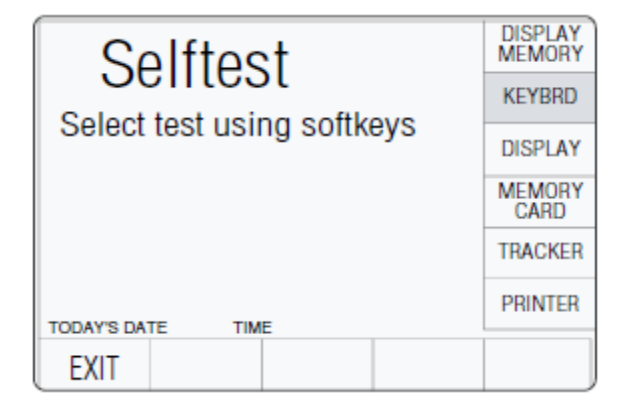

Selecting 'KEYBRD' transfers to the 'Keyboard test.' screen. This invites a user to press the front panel key to be tested, and reports on the screen the details of the last key to be pressed:

| Press key to be tested.                   |
|-------------------------------------------|
| Last key pressed: X,Y, 'Z'                |
| (Keyboard matrix (Key name)<br>reference) |
| TODAY'S DATE TIME                         |

erw185

The 'Keyboard matrix reference' (X, Y) relates to the electronic matrix which is used to transfer keypress information to the internal processor, and does not relate closely to the physical layout of keys. The 'Key name' (Z) is the name, in words, which describes the last key to be pressed.

If the reported key name does not coincide with the function of the last key to be physically pressed, a failure is implied. Rectification will require access to the internal circuitry, so no further user action is recommended, except to report the result to your Fluke Calibration Service Center.

EXIT returns to the Interface 'Select test' menu screen.

#### **Display Checks**

Display checks are initiated by pressing the DISPLAY key on the 'Select test' menu screen:

| Selftest                   | DISPLAY<br>MEMORY |
|----------------------------|-------------------|
|                            | KEYBRD            |
| Select lest using solikeys | DISPLAY           |
|                            | MEMORY<br>CARD    |
|                            | TRACKER           |
|                            | PRINTER           |
|                            |                   |
| EXIT                       |                   |

Selecting 'DISPLAY' transfers to the 'Display test.' screen. This invites a user to use the front panel 'tab' ( $\Delta$ ) key to move the dark band down the screen, up to the top, and down again, thus testing all the display elements on the screen:

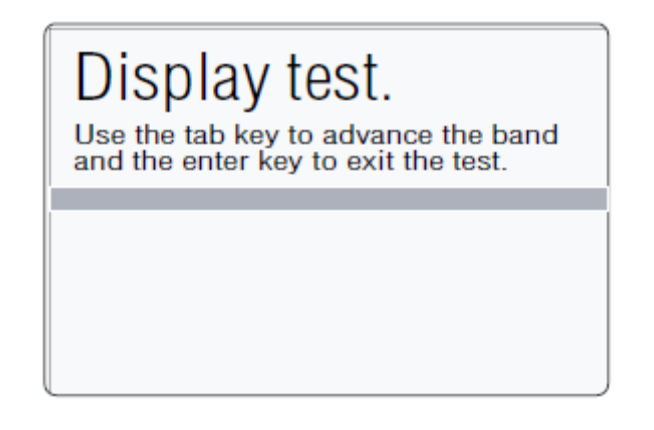

erw187

The screen text will shift automatically so as not to obscure the band as it jumps back to the top of the screen. If there are elements of the screen which do not show light in the light background or dark in the dark band as it is advanced down the screen, then this implies a failure. Rectification will require access to the internal circuitry, so no further user action is recommended, except to report the result to your Fluke Calibration Service Center.

The 'Enter' Key  $(\xi)$  returns to the Interface 'Select test' menu screen.

# Memory Card Checks

Memory Card checks are initiated by pressing the MEMORY CARD key on the 'Select test' menu screen:

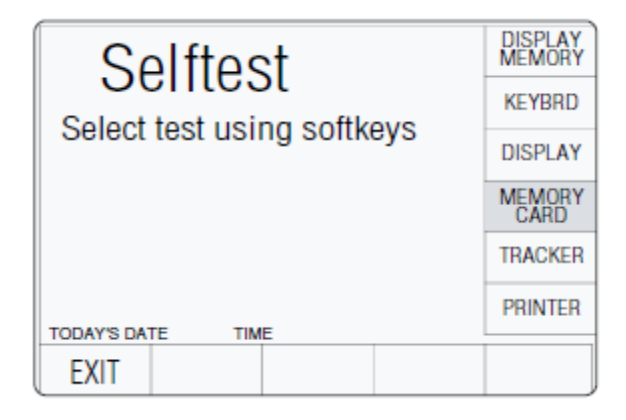

Pressing the MEMORY CARD key on the 'Select test' menu screen transfers to the 'Card slot test.' screen. This invites a user to select the memory card slot to be tested, and presents an 'Overwrite' warning:

| Card slot test.<br>Select the card slot to be<br>tested using the softkeys | SLOT1<br>SLOT2 |
|----------------------------------------------------------------------------|----------------|
| WARNING !!<br>Card data will be overwritten<br>TODAY'S DATE TIME<br>EXIT   |                |

erw189

- SLOT 1: Selects 'PCMCIA SLOT 1' for testing.
- SLOT 2: Selects 'PCMCIA SLOT 2' for testing.
  - EXIT: Returns to the Interface 'Select test' menu screen.

Either slot can be used for the test. If one particular slot is suspect then that, naturally, will be the one to choose.

The WARNING!! gives notice that the inserted memory card will be overwritten by this test. This is because reformatting is required to perform the checks and the card inserted into the slot will be reformatted as a Results card.

The 9500B first checks for the presence of the correct SRAM card. If there is no card in the slot, if the card in the slot is not a SRAM card, or if it is a SRAM card but not writeenabled, then the following screen is displayed:

| Card slot te                                            | st.                   |
|---------------------------------------------------------|-----------------------|
| Insert a write enabled ST<br>card into the selected slo | ATIC RAM              |
| (If no card in the selected slot,                       |                       |
| or if card not write<br>or if not a SRAM                | e-enabled,<br>M card) |
| EXIT                                                    |                       |

erw190

After correcting the defect, press the OK screen key. This transfers to a new screen, and the sequence of tests begins. The test in progress is reported on the screen.

The 9500B first checks the state of the card's internal battery. If the battery voltage is low, this will be stated on the screen:

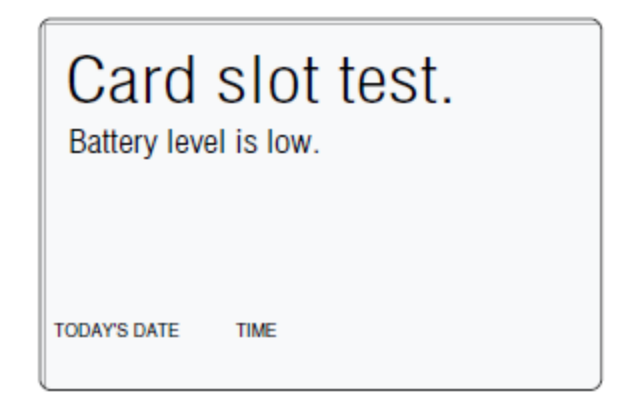

erw191

If there is no battery in the card, or if the battery cannot support read/write operations, then the statement will be 'Battery level is dead.'.

Note For a re-chargeable card with a low battery, the low/dead message may take several minutes to clear after pressing OK.

The next test is to check the size of the card memory. While the 9500B is checking, it will place the following message on the screen:

| Card         | slot test. |
|--------------|------------|
| Checking of  | card size. |
| TODAY'S DATE | TIME       |

Once the size check is completed, the 9500B starts on a 'read/write' check; meanwhile the display changes to:

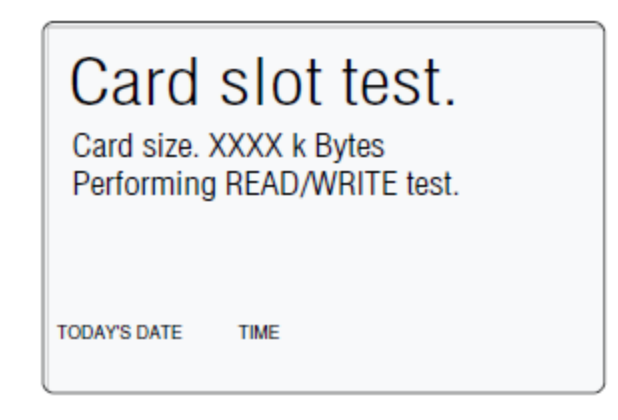

erw193

After the read/write check, the 9500B starts on a 'walking ones' check, and the message on the display changes to:

### Performing WALKING ONES test.

The test continues, this time to format the memory into 'Results Card' format. A new message appears on the display:

### Performing RESULTS CARD format.

Providing that the full range of tests and formatting is completed successfully, the PASS statement is added to the screen:

| Card slot test.                                            |
|------------------------------------------------------------|
| Card size. XXXX k Bytes<br>Performing RESULTS CARD format. |
| Selected card interface PASSED.                            |
| TODAY'S DATE TIME                                          |
| EXIT                                                       |

erw194

EXIT returns to the Interface 'Select test' menu screen.

If the test fails at any point, then the test will stop, leaving the heading for the failed test on the screen, followed by a failure statement. For example, if the failure occurred during the 'walking ones' check, then the following screen would be presented:

| Card slot test.<br>Card size. XXXX k Bytes<br>Performing WALKING ONES test. |
|-----------------------------------------------------------------------------|
| Selected card interface FAILED.                                             |
| TODAY'S DATE TIME                                                           |
| EXIT                                                                        |

erw19s

To diagnose the reason for a failure, there are several further checks which can be made to localize the fault. Firstly, an attempt should be made to re-check the same card in the other slot, then if this is successful, check a new card in the original slot. This should narrow the fault down to one slot or one card. If it is suspected that the 9500B is at fault, it is wise to report the result to your Fluke Calibration Service Center.

EXIT returns to the Interface 'Select test' menu screen.

## Tracker Ball Checks

Checks of a connected tracker ball are initiated by pressing the TRACKER key on the 'Select test' menu screen:

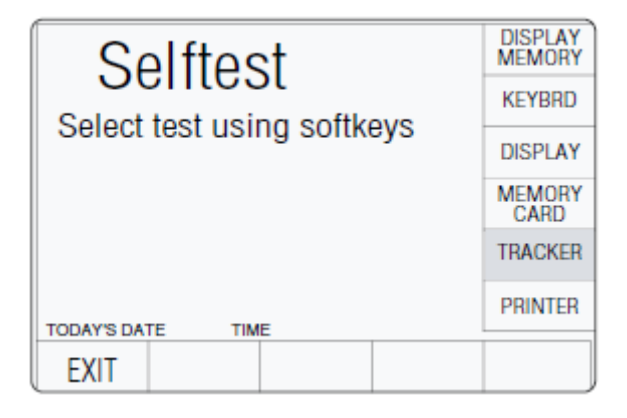

Selecting 'TRACKER' transfers to the 'Tracker test.' screen. This invites a user to use a tracker ball to test the interface, and reports on the screen the details of the last key to be pressed, and the last movement of the ball:

| Tracker test.<br>Use a tracker ball to test interface.               |  |
|----------------------------------------------------------------------|--|
| Last key pressed: LEFT/RIGHT.<br>Last direction: UP/DOWN/LEFT/RIGHT. |  |
| TODAY'S DATE TIME<br>EXIT                                            |  |

The possible responses are shown on the diagram. Note that the center key on the tracker has no function in its operation with the 9500B, and is not tested, so pressing this key should have no effect, unless the tracker is defective.

If the last key to be named does not coincide with the last key to be physically pressed, or if the last direction shown does not correspond to the last physical movement; then a failure is implied. It is possible to diagnose the defect source by checking a second tracker unit on the same 9500B, or the same tracker unit on a different 9500B. Rectification may require access to the internal circuitry of the 9500B or tracker unit, so no further user action is recommended, except to report the result to your Fluke Calibration Service Center.

EXIT returns to the Interface 'Select test' menu screen.

# **Printer Checks**

Checks of a connected printer are initiated by pressing the PRINTER key on the 'Select test' menu screen.

Selecting 'PRINTER' transfers to the 'Printer test.' screen. This invites a user to use a printer to test the interface (e.g. by switching the printer off-line, or removing the paper), and reports on the status of the printer:

| Selftest                   | DISPLAY        |
|----------------------------|----------------|
| Select test using softkove | KEYBRD         |
| Select test using softkeys | DISPLAY        |
|                            | MEMORY<br>CARD |
|                            | TRACKER        |
|                            | PRINTER        |
| EXIT                       |                |

Note

*If the printer is disabled (Config mode), the printer will not be set up when starting to print for the first time.* 

| Printer test.                                                   |
|-----------------------------------------------------------------|
| Use a printer to test interface<br>Press EXIT to stop printout. |
| Printer status: NOT RESPONDING/<br>OUT OF PAPER.                |
| TODAY'S DATE TIME                                               |
| EXIT                                                            |

erw199

The possible responses are shown on the diagram. They are updated automatically as the printer status changes. When operating correctly, the printer will print a character-set continuously until the EXIT screen key is pressed.

If the reported status of the printer interface does not match the known physical status, then this implies a failure. It is possible to diagnose the defect source by checking a second printer unit on the same 9500B, or the same printer unit on a different 9500B. Rectification may require access to the internal circuitry of the 9500B or printer unit, so no further user action is recommended, except for obvious setup errors. Otherwise it is advisable to report the result to your Fluke Calibration Service Center.

EXIT returns to the Interface 'Select test' menu screen.

# **Printing Selftest Results**

## Introduction

The results of All and Fast selftests can be printed out by a printer connected to the parallel port J103 on the rear panel. It can also be used to print out certificates for UUTs calibrated in Procedure mode.

#### Parallel Port (Rear Panel)

Pin Layout

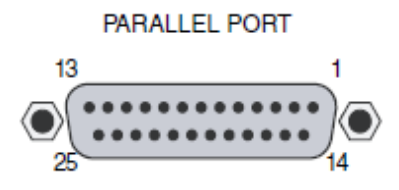

|     | _    | -        |     |    |
|-----|------|----------|-----|----|
| Din | Doc  | iana     | tio | ne |
| ГШ  | Desi | iyiia    | uo  | 13 |
|     |      | <b>J</b> |     |    |

| 9500B<br>Pin No. | 9500B<br>Signal Name  | 9500B I/O | Description or Common Meaning                                                                                   |
|------------------|-----------------------|-----------|----------------------------------------------------------------------------------------------------|
| 1                | STROBE_L              | Output    | 1 $\mu s$ pulse to cause printer to read one byte of data from data bus DO1—DO8                                 |
| 2                | DO1                   | Output    | Data bit 1                                                                                                    |
| 3                | DO2                   | Output    | Data bit 2                                                                                                    |
| 4                | DO3                   | Output    | Data bit 3                                                                                                    |
| 5                | DO4                   | Output    | Data bit 4                                                                                                    |
| 6                | DO5                   | Output    | Data bit 5                                                                                                    |
| 7                | DO6                   | Output    | Data bit 6                                                                                                    |
| 8                | DO7                   | Output    | Data bit 7                                                                                                    |
| 9                | DO8                   | Output    | Data bit 8                                                                                                    |
| 10               | ACKNLG_L              | Input     | Pulse to indicate that the printer has accepted a data byte, and is ready for more data                         |
| 11               | BUSY_H                | Input     | Printer is temporarily busy and cannot receive data                                                             |
| 12               | P_END_H               | Input     | Printer is out of paper                                                                                         |
| 13               | SLCT_H                | Input     | Printer is in online state, or connected                                                                        |
| 14               | AUTO_FEED_L           | Output    | Paper is automatically fed 1 line after printing. This line is fixed _H (high) by the 9500B to disable autofeed |
| 15               | ERROR_L               | Input     | Printer is in 'Paper End', 'Offline' or 'Error' state                                                           |
| 16               | INIT_L                | Output    | Commands printer to reset to power-up state, and<br>in most printers to clear its print buffer                  |
| 17               | SLCT_IN_L             | Output    | Commands some printers to accept data. This line is fixed _L (low) by the 9500B                                 |
| 18-25            | 0V_F                  | Output    | Digital Common                                                                                                  |
| _H ≡ Logic-      | 1 active; _L ≡ Logic- | Ø active  |                                                                                                    |

# **Printing Setup**

The results of Base, Heads, All and Fast selftest operations can be printed directly via the rear panel parallel port J103. A suitable printer must be connected and switched on-line; then the 9500B internal program will generate the required results.

#### Printer Type

The printer to be used should be capable of printing 120 characters per line, and must be able to print the Code Page 437 character set. Most printers compatible with Epson FX, Canon Bubble-Jet or Hewlett-Packard Desk-Jet are suitable.

# Data Formatting

The required printout style, format and data is pre-determined depending on whether Base, Heads, All and Fast test results are being printed, and on the type of printer to be used. It is necessary to enable a particular printer type via Configuration mode, only if the format for that printer is required.

Note

If the printer is disabled, the printer will not be set up when starting to print for the first time.

# **Results Printout**

Apart from the heading: Base, Heads, All and Fast test results have the same printed layout. The results of tests on all test pathways are collected together in a table. A typical sample of a table is given below:

| TEST PT | MEAS<br>VALUE | NOMINAL    | MIN LIMIT  | MAX LIMIT  | ERR % | FAILURES |
|---------|---------------|------------|------------|------------|-------|----------|
| DØ8.ØØ1 | +5.289216     | +5.000000  | +4.500000  | +5.000000  | +6Ø   |          |
| DØ8.ØØ2 | -5.486493     | -5.200000  | -5.600000  | 4.000000   | -72   |          |
| DØ8.ØØ3 | +14.646128    | +15.000000 | +14.25ØØØØ | +15.75ØØØØ | -47   |          |

Serial No: XXXXXX S/W Issue: X.XX Date: XX/YY/ZZZZ Time: 12:41 Type: FAST

ERR %: Gives the achieved percentage of full tolerance for that test.

**FAILURES:** In this column a failure is shown by the figure '1' against the relevant test.

# Error Reporting Subsystem

Note

For the sake of completeness, this section collects together the error codes which might be generated either on the instrument front panel, or via the IEEE 488 system bus.

# **Error Detection**

All errors which cannot be recovered without the user's knowledge result in some system action to inform the user via a message, and where possible restore the system to an operational condition. Errors are classified by the method with which they are handled. Recoverable errors report the error and then continue. System errors which cannot be recovered cause the system to reset via the Power-on state to a system trip error report state, from which a 'resume' may clear the error, but generally such messages are caused by hardware or software faults, which require user action.

# **Error Messages**

# System Trip Errors

For all system trip errors, the error condition is reported only via the front panel. The error will pull the processor reset line to restart the system as at power-on. The screen will display a message indicating that there has been a system trip error and thus the processor has been reset. A user may continue by use of the 'resume' key, or from power on, and initiate repair if the fault persists.

The following is a list of error numbers, which will be displayed with their fault descriptions:

| 9501 - | DAC Default Characterisation. Failed  |
|--------|---------------------------------------|
| 9502 - | Failed to clear Flash RAM             |
| 9504 - | No ADC ready bit after 160ms          |
| 9505 - | Flash RAM protected by switch         |
| 9510 - | Measurement failed to complete        |
| 9512 - | Output off request did not complete   |
| 9514 - | Output Off Expected                   |
| 9515 - | Main unit control loop failure        |
| 9516 - | Internal overheating: Check air vents |
| 9517 - | Internal frequency Failed to re-lock  |
| 9518 - | ADC failed to complete measurement    |
| 9519 - | Rf DAC control loop failure           |
| 9520 - | TV waveform control loop failure      |

For the following errors, an error number will be allocated at run time:

UNDEFINED SYSTEM TRIP ERROR OPERATING SYSTEM ERROR

# **Recoverable Errors**

#### Type of Errors

These consist of Command Errors, Execution Errors, Query Errors and Device-Dependent Errors. Command, Query and Execution Errors are generated due to incorrect remote programming. Device-Dependent Errors can be generated by manual as well as remote operation. Each of the reportable errors is identified by a code number.

#### Error Reporting

In response to a bus or a keyboard error, there are certain categories of error reporting. Primarily, the error will be reported to the original source of the error, but in some cases will be reported to both local and remote operators. Locally, the error will be displayed on the front-panel screen; remotely, it will set the relevant ESR bit, and add the error to the Error Queue.

Note about the ERROR Queue (accessible via the IEEE-488 Interface)

The Error Queue is a sequential memory stack. Each reportable error has been given a listed number and explanatory message, which are entered into the error queue as the error occurs. The queue is read destructively as a First-In/First-Out stack, using the query command SYSTem :ERRor? to obtain a code number and message.

Repeated use of the query SYSTem :ERRor? will read successive Device-Dependent, Command and Execution errors until the queue is empty, when the 'Empty' message (0,"No error") will be returned.

It would be good practice to repeatedly read the Error Queue until the 'Empty' message is returned.

The common command \*CLS clears the queue.

## Command Errors (CME)

(Remote operation only)

#### **Command Error Generation**

A Command Error is generated when the remote command does not conform, either to the device command syntax, or to the IEEE 488.2 generic syntax. The CME bit (5) is set true in the Standard-defined Event Status Byte, and the error code number is appended to the Error Queue.

#### **Command Error Reporting**

The error is reported by the mechanisms that deal with status reporting.

The Command Errors implemented in the 9500B are listed below; their error numbers conform to those defined in the SCPI Standard document:

```
-100, "Command error"
-101, "Invalid character"
-103,"Invalid separator"
-104, "Data type error"
-105, "GET not allowed"
-108, "Parameter not allowed"
-110, "Command header error"
-113, "Undefined header"
-120, "Numeric data error"
-121, "Invalid character in number"
-123, "Exponent too large"
-124, "Too many digits"
-150, "String data error"
-160, "Block data error"
-161, "Invalid block data"
-178, "Expression data not allowed"
```

ALWAYS: record the total message content for possible use by the Service Center.

# Execution Errors (EXE)

(Remote operation only)

#### **Execution Error Generation**

An Execution Error is generated if a received command cannot be executed due to it being incompatible with the current device state, or because it attempts to command parameters which are out-of-limits.

In remote operation, the EXE bit (4) is set true in the Standard-defined Event Status Byte, and the error code number is appended to the Error queue.

#### **Execution Error Reporting**

The error is reported by the mechanisms which deal with status reporting.

The Execution Error numbers are given below, with their associated descriptions.

```
-220, "Parameter error"
-221, "Settings conflict"
-222, "Data out of range"
-223, "Too much data"
-224, "Illegal parameter value"
-241, "Hardware missing"
-258, "Media protected"
```

### Query Errors (QYE)

(Remote operation only)

#### **Query Error Generation**

A Query Error is generated when the controller fails to follow the Message Exchange Control Protocol as follows:

#### • DEADLOCK State

The device has been asked to buffer more data than it has room to store; the Output Queue is full, blocking the Response Formatter, Execution Control and Parser; the Input Buffer is full, and the controller is waiting to send more data bytes to the device.

#### • UNTERMINATED Action

The controller attempts to read a Response Message from the device without first having sent a complete Query Message, including the Program Message Terminator.

#### • INTERRUPTED Action

The device is interrupted by a new Program Message before it finishes sending a Response Message.

#### **Query Error Reporting**

The QYE bit (2) is set true in the Standard-defined Event Status Byte, and the error code number is appended to the Error queue. The error is reported by the mechanisms described in the *9500B Users Guide, Retrieval of Device Status Information* section, which deals with status reporting.

The specific reason for a query error must be determined by inspection of the command program. No error codes are provided from within the 9500B.

#### Device-Dependent Errors (DDE)

A Device-Dependent Error is generated if the device detects an internal operating fault (eg. during self-test). The DDE bit (3) is set true in the Standard-defined Event Status Byte, and the error code number is appended to the Error queue. The error description appears on the display, remaining visible until the next key press or remote command.

Errors are reported by the mechanisms which deal with status reporting.

#### Device-Dependent Errors Reported only Locally on the Front Panel Screen

The error list for local operations, which are not reported to the remote operator, is given below:

Note that the error number will not be presented on the screen.

```
-7001, "Entry contains illegal characters"
-7002, "Entered value is outside the allowed range"
-7003, "Day entry is not a valid number"
-7004, "Day separator is incorrect"
-7005, "Month entry is not a valid number"
-7006, "Month separator is incorrect"
-7007, "Century entry is not a valid number";
-7008, "Year entry is not a valid number"
-7009, "Year separator is incorrect"
-7010, "Month entry is not a valid month"
-7011, "Day entry is not a valid day"
-7012, "Hours entry is not a valid number"
-7013, "Minutes entry is not a valid number"
-7014, "Entry does not give a valid time setting"
-7016, "Bus address must be within the range 0 - 30"
-7017, "Safety voltage must be within the range 10V and 110V"
-7018, "Borderline value must be within the range 10.00 - 99.99%"
-7019, "Entry does not match previous password entry"
-7020, "New string contains illegal characters or values."
-7024, "WARNING Instrument near cal due date"
-7025, " WARNING Instrument past cal due date"
-7026, "Ref frequency must be within the range 0.1 Hz and 1.3 GHz"
-7027, "Ref frequency must be within the range 0.1 Hz and 3.2 GHz"
-7029, "Ext Ref must be locked for selection to be allowed"
-9001, "No calibration necessary for this function"
-9002, "Target factor is corrupt - select defaults"
-9008, "Edge speed outside limits"
-9009, "Restricted period for this amplitude"
-9010, "Maximum limit"
-9011, "Minimum limit"
-9012, "Outside amplitude range"
-9013, "Maximum amplitude for 50\Omega load";
-9014, "Outside frequency range"
-9015, "Outside amplitude range for DC";
-9016, "Outside Period range"
-9017, "Outside deviation range"
-9018, "Deviation restricted by frequency range"
-9019, "Deviation restricted by amplitude range";
-9020, "Syntax error"
-9021, "Outside numeric range"
```

```
-9022, "Only a restricted setting available"
-9023, "Maximum frequency for this waveform is 1.11MHz"
-9024, "Minimum highlight period is 20ns"
-9025, "No further display ranges available"
-9026, "No further options"
-9027, "Current probe accessory must be fitted to active head"
-9028, "Outside energy range"
-9029, "Entered number exceeds limits"
-9030, "Channel already in use"
-9031, "Outside skew range"
-9032, "VCO characterisation failed"
-9041, "Invalid number of divisions"
-9042, "Invalid units per division"
-9043, "Units per div, number of div's combination outside range"
-9044, "Maximum units per division for 50 \Omega load"
-9050, "Printer is not responding"
-9051, "Printer out of paper"
-9053, "Previous test point failed - exceeded UUT spec. limits"
-9060, "Invalid test number"
-9062, "No more failures to view"
-9063, "No more tests to execute"
-9067, "Search procedure - NO test point"
-9068, "Search procedure - Function ID expected"
-9069, "Test .... must be executed first"
-9070, "Please wait - safety delay"
-9071, "Dual channel sine amplitude restricted to 2.78V"
-9072, "Dual channel sine amplitude restricted to 1.668V"
-9073, "Maximum frequency for 1M\352 load";3
-9074, "Selected head restricts frequency to 1.1GHz";
-9075, "Multi-channel DC requires 1M\352 impedance"
-9076, "Outside Pulse Width range"
-9077, "9560 Dual channel sine frequency restricted to 3.2GHz"
```

ALWAYS: record the total message content for possible use by the Service Center.

#### Device-Dependent Errors Reported only Remotely via the IEEE-488 Interface

The error list for remote operations, which are not reported on the front panel screen, is given below:

-300,"Device specific error" -312,"PUD memory lost" -315,"Selftest failed" -330,"Configuration memory lost" -350,"Queue overflow"
#### Device-Dependent Errors Reported both Locally and Remotely

Errors are reported both on the front panel screen and via the IEEE-488 interface. Note that the locally-presented error message will not include the error number.

#### General

```
1001, "Active head removed with output on"
1002, "Softkey label too long"
1003, "Confirm with ON"
1004, "Unknown keycode"
1006, "CH1 head control update failure"
1007, "CH2 head control update failure"
1008, "CH3 head control update failure"
1009, "CH4 head control update failure"
1010, "CH5 head control update failure"
1011, "Loss of external reference frequency lock"
1012, "Load <50 \Omega detected, output off to avoid damage"
1013, "Internal frequency lock has been performed"
1014, "Load mismatch detected: UUT <50k\Omega"
1015, "Load mismatch detected: UUT >150\Omega"
1016, "Loss of internal reference frequency lock"
1017, "Trigger cable deselected with output on"
1018, "No head present on channel 1"
1019, "No head present on channel 2"
1020, "No head present on channel 3"
1021, "No head present on channel 4"
1022, "No head present on channel 5"
1023, "Active signal cable removed with output on"
1024, "Head interrupt - OFF timeout"
1025, "Zero Skew requires at least two heads"
1026, "Output must be ON"
1027, "Alignment must be adjusted before deselecting default"
1028, "Head on channel 1 has not been recognised"
1029, "Head on channel 2 has not been recognised"
1030, "Head on channel 3 has not been recognised"
1031, "Head on channel 4 has not been recognised"
1032, "Head on channel 5 has not been recognised"
1033, "9520 head or better required for 150ps edge"
1034, "9530 head required for sine greater than 1.1GHz"
1035, "Command not available for single channel configuration"
1036, "Base unit cannot calibrate at required frequency"
1037, "9550 head required for 25ps edge"
1038, "9550 head can only be used for 25ps edge"
1039, "At least one signal channel must always be selected"
1040, "CH1 Load <50k\352 detected, output off to avoid damage"
1041, "CH2 Load <50k\352 detected, output off to avoid damage"
1042, "CH3 Load <50k\352 detected, output off to avoid damage"
1043, "CH4 Load <50k\352 detected, output off to avoid damage"
1044, "CH5 Load <50k\352 detected, output off to avoid damage"
1045, "CH1 Load mismatch detected: UUT <50k\352"
1046, "CH2 Load mismatch detected: UUT <50k\352"
1047, "CH3 Load mismatch detected: UUT <50k\352"
1048, "CH4 Load mismatch detected: UUT <50k\352"
1049, "CH5 Load mismatch detected: UUT <50k\352"
1050, "CH1 Load mismatch detected: UUT >150\352"
```

1051, "CH2 Load mismatch detected: UUT >150\352" 1052, "CH3 Load mismatch detected: UUT >150\352" 1053, "CH4 Load mismatch detected: UUT >150\352" 1054, "CH5 Load mismatch detected: UUT >150\352" 1055, "9560 head required for sine greater than 3.2GHz" 1056, "This function is not available from a 9560 head" 1057, "9560 head does not provide 1M\352 in this function" 1058, "9560 cannot source 1M\352 trigger signals" 1059, "9560 requires a 3.2GHz option base" 1060, "Incompatable heads for dual sine mode" 1061, "9560 head required for timing marker < 450ns" 1062, "9560 head required for 70ps edge" 1063, "Calibration of this function not allowed with a 9560" 1064, "Multi-channel DC cannot mix 9560 with other head types" 1065, "Pulse Width characterisation requires 9500B hardware" 5010, "Priority OFF received" 5011, "Gain request limited" 5012, "Failed to read from flash RAM" 5013, "Corrupt VCO correction" 5014, "Failed to save VCO correction" 5015, "Corrupt lf sin dc offset correction" 5016, "Failed to save lf sin dc offset correction" 5017, "Corrupt timing marker zero correction" 5018, "Failed to save timing marker zero correction" 5019, "Corrupt timing marker peak correction" 5020, "Failed to save timing marker peak correction" 5021, "Timing marker peak failed, setting defaults" 5022, "Octal dac value out of range, using default" 5023, "Peak detect not cleared, setting defaults" 5025, "VCO unchrs'd - Using default" 5027, "Frequency Crystal DAC unchrs'd - Using default" 5028, "LF sine DC offset unchrs'd - Using default" 5029, "Triangular TMks unchrs'd - Using default" 5030, "Crystal DAC chrsn corrupt - Using default" 5031, "Square TMk chrsn failed - setting defaults" 5032, "Failed to save Square TMk chrsn failed" 5033, "Square TMk chrsn unchrs'd - Using default" 5034, "Square TMk chrsn corrupt - Using default" 5035, "Pulse Width Failed to characterise" 5036, "Pulse width uncharacterised - Using default"

ALWAYS: record the total message content for possible use by the Service Center.

#### Calibration

4001, "Corrupt calibration store, using default" 4002, "NVRAM Failed to save configuration" 4003, "Password incorrect" 4004, "Calibration switch not enabled" 4005, "Password incorrect" 4007, "Amplitude outside limits" 4008, "Calibration is password protected" 4009, "Frequency outside limits" 4010, "Invalid calibration function" 4011, "Output must be ON for CAL" 4021, "No more targets available" 4022, "Failed to save (sv tgt) factor" 4023, "Failed to save (sv\_frq) factor" 4024, "Failed to save (act) factor" 4025, "Failed to save (tgt) factor" 4026, "Failed to save (frq) factor" 4027, "NVRAM Failed to save (R-eqV) factor" 4028, "Limits: R-eqV" 4029, "NVRAM Failed to save (act) R-dervd" 4030, "NVRAM Failed to save (tgt) R-dervd" 4031, "NVRAM Failed to save (act) C-ref" 4032, "NVRAM Failed to save (tgt) C-ref" 4033, "NVRAM Failed to save (frq) C-ref" 4034, "NVRAM Failed to save (C-eqV) factor" 4035, "NVRAM Failed to save (cjc) factor" 4051, "Cap meas no 1st reading" 4052, "Cap meas no 2nd reading" 4053, "Cap meas outside limits" 4055, "Corrupt calibration factors" 4056, "Failed -----" 4057, "Corrupt selfcal factor" 4058, "Corrupt res. ref. factor" 4059, "Corrupt offset DAC factor" 4060, "DAC un-characterised, using defaults" 4201, "Head calibration store corrupt, using default" 4202, "Incompatible head inserted" 4203, "Head data area corrupt" 4204, "Insufficient memory to save head cal factors" 4205, "Could not locate head cal factors, using defaults" 4206, "9560 requires a 16k EEPROM fitted in the head" 4207, "Head read failed" 4208, "Head write failed" 4209, "WARNING: Head on channel 1 is past cal due date" 4210, "WARNING: Head on channel 2 is past cal due date" 4211, "WARNING: Head on channel 3 is past cal due date" 4212, "WARNING: Head on channel 4 is past cal due date" 4213, "WARNING: Head on channel 5 is past cal due date" 4214, "WARNING: Head on channel 1 is near cal due date" 4215, "WARNING: Head on channel 2 is near cal due date" 4216, "WARNING: Head on channel 3 is near cal due date" 4217, "WARNING: Head on channel 4 is near cal due date" 4218, "WARNING: Head on channel 5 is near cal due date" 4219, "WARNING: Unable to restore previous cal data"

4220, "WARNING: Previous cal outside limits - using defaults" 4221, "WARNING: Cal data not stored: Exit again to abandon data"

#### Characterization

```
4501, "Limits: main DAC gain"
4502, "Limits: composite DAC zero"
4503, "Limits: trim DAC gain"
4504, "Limits: offset DAC gain"
4505, "Limits: main DAC linearity"
4506, "Failed to write to flash RAM"
4507, "Limits: gain of 2 zero"
4508, "Limits: gain of 0.5 zero"
4509, "Limits: DAC output zero"
4510, "Limits: 0.75 buffer zero"
4511, "Limits: DAC positive zero"
4512, "Limits: DAC negative zero"
4513, "Limits: DAC positive FR"
4514, "Limits: DAC negative FR"
4515, "Limits: DAC ±FR ratio"
4516, "Limits: DAC max - DAC min"
4517, "Limits: resistor ratios"
4518, "Failed to save resistor ratios"
4519, "Limits: main DAC offset"
4520, "Failed to save impedance offset"
4521, "LF AC Chrctn impossible: default set"
4522, "Excess LF AC flatness"
4523, "Failed to save DDS lfac error"
4524, "Limits: Gain of 1 zero"
```

ALWAYS: record the total message content for possible use by the Service Center.

#### **DAC Compensation**

```
5001, "Corrupt main DAC gain"
5002, "Corrupt trim DAC gain"
5003, "Corrupt composite DAC zero"
5004, "Corrupt lookup table"
5005, "Corrupt Vmax. Vmin"
5006, "Corrupt +ve zero (DAC)"
5007, "Corrupt -ve zero (DAC)"
5008, "Corrupt polarity gain (DAC)"
5009, "Corrupt LFAC correction"
5011, "Gain request limited"
```

#### Configuration

4002, "Failed to save configuration" -7003, "Day entry is not a valid number" -7004, "Day separator is incorrect" -7005, "Month entry is not a valid number" -7006, "Month separator is incorrect" -7007, "Century entry is not a valid number" -7008, "Year entry is not a valid number" -7009, "Year separator is incorrect" -7010, "Month entry is not a valid month" -7011, "Day entry is not a valid day" -7012, "Hours entry is not a valid number" -7013, "Minutes entry is not a valid number" -7014, "Entry does not give a valid time setting" -7015, "Cannot have duplicate bus addresses" -7016, "Bus address must be within the range 0 - 30" -7017, "Safety voltage must be within the range 10V and 110V" -7018, "Borderline value must be within the range 10.00 - 99.99 %" -7019, "Entry does not match previous password entry" -7020, "New string contains illegal characters or values." -7024, "WARNING Instrument near cal due date" -7025, "WARNING Instrument past cal due date" -7026, "Ref frequency must be within the range 0.1 Hz and 1.1 GHz" -7027, "Ref frequency must be within the range 0.1 Hz and 3.2 GHz" -7028, "Ref frequency must be within the range 0.1 Hz and 2.2 GHz" -7029, "Ext Ref must be locked for selection to be allowed" -7030, "Ref frequency must be within the range 0.1 Hz and 400 MHz" -7031, "Ref frequency must be within the range 0.1 Hz and 600 MHz"

9990, "Program ASSERTION Trip:"

ALWAYS: record the total message content for possible use by the Service Center.

# Verification

This section introduces the verification of Model 9500B performance, including the issue of traceability and a verification procedure.

# **Need for Verification**

# Factory Calibration and Traceability

Factory calibration of the Model 9500B ensures full traceability up to and including National Standards. Its traceable accuracy figures are quoted in the specifications and all relate to a 1-year calibration interval. See *Specifications*. These figures include all calibration uncertainties, including those of National Standards, and therefore constitute absolute accuracies.

# Verification on Receipt from the Factory

Each 9500B is dispatched from the factory with a Certificate of Calibration, which gives detailed results of its pre-shipment performance. However, organizations may wish to confirm that all instruments perform within published specifications, on receipt from their manufacturers.

Such verification is only possible, however, if the user's organization possesses suitable standards equipment, of the necessary traceable accuracy. Without these standards, users may rely on an external support organization for verification, probably also using these organizations to recalibrate the unit at appropriate intervals.

# Verification after User-Calibration

Calibration against standards, as detailed in *Calibration*, covers only the possible adjustments used to place corrections in the Mainframe calibration memory. Pre-calibration and post-calibration performance at each adjustment point can be assessed as part of the adjustment procedure. However, to cover all the required points, the procedure in this section should be used to verify pre- and post-calibration performance.

# Equipment Requirements

As stated earlier, the standards required to verify that 9500B is within its published specifications must possess the necessary traceable accuracy.

Also note that the standards must operate within the optimum output conditions of the 9500B, as defined in the accuracy tables given in the specifications—i.e. the measurement equipment should be able to operate within the relevant 9500B limits so that no additional accuracy figures have to be taken into account.

The specific equipment requirements for verifying individual functions are listed in the sub-sections detailing their verification procedures.

# Interconnections

The form of interconnection required to ensure optimum conditions for verification measurements will depend on the individual function being verified, and on the measuring equipment connected to the 9500B's terminals. Suitable connections are described in the sub-sections detailing the functions' verification procedures.

# **Verification Points**

The accuracy specifications cover the full range of output values which can be generated by 9500B, and its accuracy can therefore be verified against the specification at any number of points in these output ranges.

This section recommends a set of verification points.

# **Specification Limits**

For each chosen verification point it will be necessary to know absolute measurement limits which can be used to judge whether or not the 9500B is performing within its specification. As mentioned earlier, the accuracy specifications detailed in the 9500B *Extended Specifications* found online are absolute accuracies which incorporate all the uncertainties involved in calibrating the 9500B up to and including those of National Standards.

# Verification Procedure

# Suitability

The procedures given in this section to verify the Model 9500B specification are suitable for verification both after receipt from the factory, or when associated with user-calibration.

# Traceability

Where, to conform to quality standards, the 9500B is required to be traceable to higher standards; then all equipment used to verify the 9500B specification must also be traceable to those standards.

# 9500B Mainframe Verification by Functions

Section 9500B Mainframe Verification by Functions is a guide to the process of verifying the Model 9500B functions from the front panel. The following topics are covered:

- DC/Square Function: DC Output
- DC/Square Function: Square Output
- LF Sine Function
- Time Markers Function
- Load Resistance Measurement Function
- Pulse Width Function

The list of topics above are placed in the order in which the 9500B Mainframe functions should be verified. Although it is not essential to verify all the functions at any one time, functions higher in the list should be verified before those lower in the list.

# Verifying the DC/Square Function: DC Voltage

#### Summary

Equipment requirements are given in Equipment Requirements and test interconnections in Interconnections

The DC Function is verified by carrying out measurements of amplitude in the sequence given in Verification Setup, at the verification points shown in Tables 2 and 3.

#### **Equipment Requirements**

- The UUT Model 9500B Mainframe, with 9510 or 9530 Active Head.
- A high resolution Standards DMM with DC Voltage accuracy of ±0.005 % or better, from 1 mV to 200 V. Example: Model 1281 Digital Multimeter.
- An adaptor to convert from BNC to 4 mm leads. Example: Model 4955 Calibration Adaptor.
- Short, high-quality 4 mm leads.

#### Interconnections

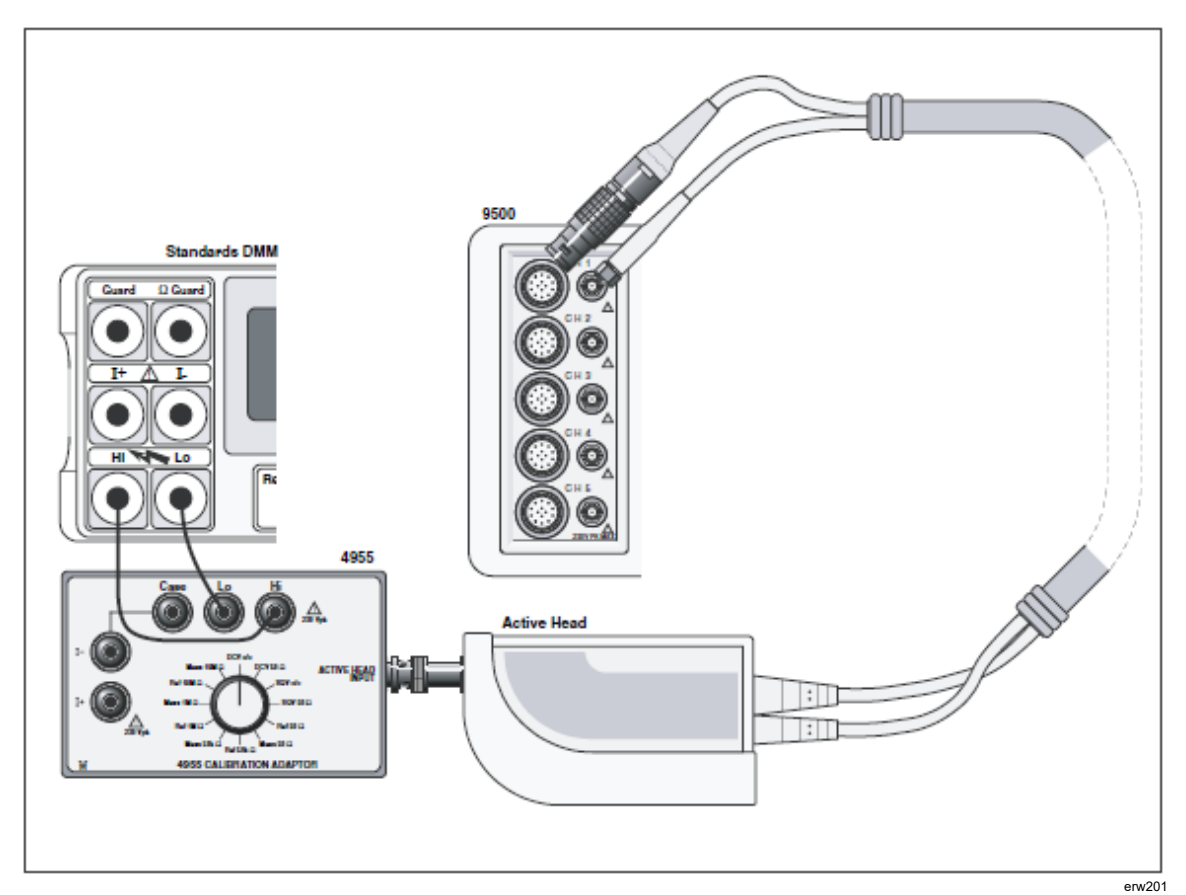

Figure 3. DC/Square; DC Voltage Verification — Interconnections

# Verification Setup

| 1. Connections: | Ensure that the 9500B is connected to the DMM as<br>shown in Figure 3, or via a similar BNC-4mm<br>adaptor, and that both instruments are powered on<br>and warmed up.                                                                                                    |
|-----------------|----------------------------------------------------------------------------------------------------|
| 2. 9500B:       | Ensure that the 9500B is in MANUAL mode and<br>then select the DC/Square; DC Voltage (Positive)<br>function (from MANUAL mode entry default, press<br>the WAVEFORM soft key and then press the<br>soft key on the right of the screen). Select the<br>required output Signal Channel (1 M $\Omega$ Load),<br>trigger channel and Trigger Ratio (if required). |

# **Verification Procedure**

Refer to Tables 2 and 3. Follow the correct sequence of verification points as shown on the tables, and carry out the following operations (1) to (6) at each verification point.

| 1. | DMM:       | Select the correct DCV range for the verification point Output Voltage.                                                           |  |  |  |
|----|------------|----------------------------------------------------------------------------------------------------|--|--|--|
| 2. | 9500B:     | Set the O/P Volts p-p and polarity as required for the verification point.                                                        |  |  |  |
| 3. | 4955:      | If using the Model 4955 Calibration Adaptor, set its switch to DCV o/c. Otherwise ensure that the DMM input is at high impedance. |  |  |  |
| 4. | 9500B:     | Set Output ON and wait for the DMM reading to settle.                                                                             |  |  |  |
| 5. | Amplitude: | a. Measure the DCV output value.                                                                                                  |  |  |  |
|    |            | b. Record this value in the Measured Value column of the copy of the Table.                                                       |  |  |  |
|    |            | c. Check that the Measured Value is at or between the Absolute Limits.                                                            |  |  |  |
| 6. |            | Set Output OFF.                                                                                                    |  |  |  |

Note

*Please copy the following table. Enter the measurements in the Measured Value column on the copy.* 

| Verif. Point | Output Maltana | Absolute Li | Measured Value |                |
|--------------|----------------|-------------|----------------|----------------|
|              | Output voltage | Lower       | Higher         | Measured value |
| +DC1         | 1.0000 mV      | 0.97475 mV  | 1.02525 mV     |                |
| +DC2         | 1.9000 mV      | 1.87453 mV  | 1.92547 mV     |                |
| +DC3         | 2.3000 mV      | 2.27443 mV  | 2.32557 mV     |                |
| +DC4         | 5.0000 mV      | 4.97375 mV  | 5.02625 mV     |                |
| +DC5         | 6.0000 mV      | 5.9735 mV   | 6.0265 mV      |                |
| +DC6         | 19.000 mV      | 18.9703 mV  | 19.0297 mV     |                |
| +DC7         | 23.000 mV      | 22.9693 mV  | 23.0307 mV     |                |
| +DC8         | 50.000 mV      | 49.9625 mV  | 50.0375 mV     |                |
| +DC9         | 60.000 mV      | 59.960 mV   | 60.040 mV      |                |
| +DC10        | 190.00 mV      | 189.928 mV  | 190.073 mV     |                |
| +DC11        | 230.00 mV      | 229.918 mV  | 230.082 mV     |                |
| +DC12        | 500.00 mV      | 499.85 mV   | 500.15 mV      |                |
| +DC13        | 600.00 mV      | 599.83 mV   | 600.18 mV      |                |
| +DC14        | 1.9000 V       | 1.8995 V    | 1.9005 V       |                |
| +DC15        | 2.3000 V       | 2.2994 V    | 2.3006 V       |                |
| +DC16        | 5.0000 V       | 4.99873 V   | 5.00127 V      |                |
| +DC17        | 6.0000 V       | 5.99848 V   | 6.00152 V      |                |
| +DC18        | 19.000 V       | 18.99523 V  | 19.00477 V     |                |
| +DC19        | 23.000 V       | 22.99423 V  | 23.00577 V     |                |
| +DC20        | 50.000 V       | 49.98748 V  | 50.01252 V     |                |
| +DC21        | 60.000 V       | 59.98498 V  | 60.01502 V     |                |
| +DC22        | 190.00 V       | 189.9525 V  | 190.0475 V     |                |

Table 2. DC/Square DC (+) Verification into 1  $\Omega$  Load

Note

Please copy the following table. Enter the measurements in the Measured Value column on the copy.

| Verif. Point | Output Valtage | Absolute L | Maggurad Value |                |
|--------------|----------------|------------|----------------|----------------|
|              | Output voltage | Lower      | Higher         | measured value |
| -DC1         | 1.0000 mV      | 0.97475 mV | 1.02525 mV     |                |
| -DC2         | 1.9000 mV      | 1.87453 mV | 1.92547 mV     |                |
| -DC3         | 2.3000 mV      | 2.27443 mV | 2.32557 mV     |                |
| -DC4         | 5.0000 mV      | 4.97375 mV | 5.02625 mV     |                |
| -DC5         | 6.0000 mV      | 5.9735 mV  | 6.0265 mV      |                |
| -DC6         | 19.000 mV      | 18.9703 mV | 19.0297 mV     |                |
| -DC7         | 23.000 mV      | 22.9693 mV | 23.0307 mV     |                |
| -DC8         | 50.000 mV      | 49.9625 mV | 50.0375 mV     |                |
| -DC9         | 60.000 mV      | 59.960 mV  | 60.040 mV      |                |
| -DC10        | 190.00 mV      | 189.928 mV | 190.073 mV     |                |
| -DC11        | 230.00 mV      | 229.918 mV | 230.082 mV     |                |
| -DC12        | 500.00 mV      | 499.85 mV  | 500.15 mV      |                |
| -DC13        | 600.00 mV      | 599.83 mV  | 600.18 mV      |                |
| -DC14        | 1.9000 V       | 1.8995 V   | 1.9005 V       |                |
| -DC15        | 2.3000 V       | 2.2994 V   | 2.3006 V       |                |
| -DC16        | 5.0000 V       | 4.99873 V  | 5.00127 V      |                |
| -DC17        | 6.0000 V       | 5.99848 V  | 6.00152 V      |                |
| -DC18        | 19.000 V       | 18.99523 V | 19.00477 V     |                |
| -DC19        | 23.000 V       | 22.99423 V | 23.00577 V     |                |
| -DC20        | 50.000 V       | 49.98748 V | 50.01252 V     |                |
| -DC21        | 60.000 V       | 59.98498 V | 60.01502 V     |                |
| -DC22        | 190.00 V       | 189.9525 V | 190.0475 V     |                |

#### Table 3. DC/Square DC (-) Verification into 1 $\Omega$ Load

# Verifying the DC/Square Function: Square Voltage

#### Summary

Equipment requirements are given in Equipment Requirements and test interconnections in Interconnections.

The Square Function is verified by carrying out measurements of amplitude in the sequence given in Verification Setup, at the verification points shown in Tables 3, 4 and 5.

#### **Equipment Requirements**

- The UUT Model 9500B Mainframe, with 9510 or 9530 Active Head.
- A high resolution Standards DMM with RMS AC Voltage accuracy of ±0.01 % or better, from 2.5 mV to 35 V, at 1 kHz. Example: Model 1281 Digital Multimeter.
- An adaptor to convert from BNC to 4mm leads. Example: Model 4955 Calibration Adaptor.
- Short, high-quality 4 mm leads.

#### Interconnections

Refer to Figure 3 opposite.

#### Verification Setup

| 1. Connections: | Ensure that the 9500B is connected to the DMM as<br>shown in Figure 4, or via a similar BNC-4mm<br>adaptor, and that both instruments are powered on<br>and warmed up.                                                                                                    |
|-----------------|----------------------------------------------------------------------------------------------------|
| 2. 9500B:       | Ensure that the 9500B is in MANUAL mode and<br>then select the DC/Square; Square (Positive)<br>function (MANUAL mode entry default or 2 soft<br>key). Select the required output Signal Channel<br>(1 M $\Omega$ Load), trigger channel and Trigger Ratio (if<br>required). |

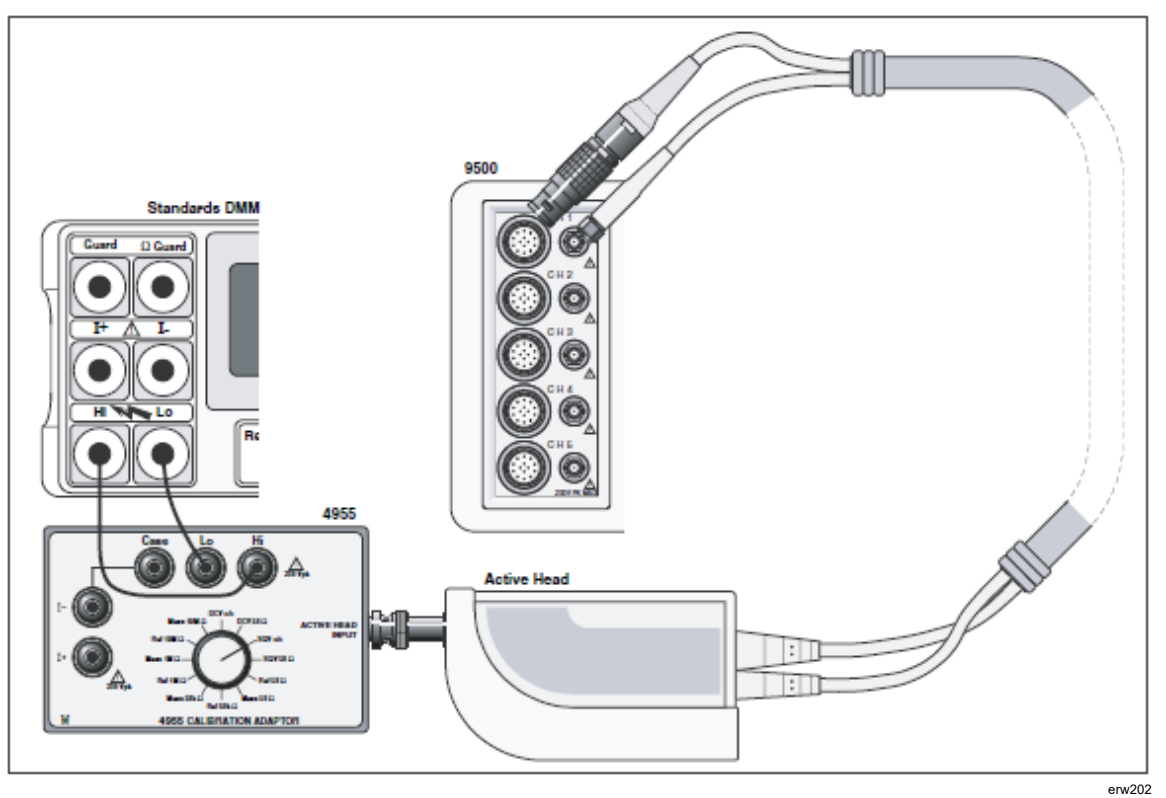

Figure 4. DC/Square; Square Voltage Verification — Interconnections

#### Verification Procedure

Copy the three tables: 4, 5 and 6. Follow the correct sequence of verification points as shown on the tables, and carry out the following operations at each verification point.

| 1. | Verification Points: | Refer to Table 4.                                                                                                    |
|----|----------------------|----------------------------------------------------------------------------------------------------|
| 2. | DMM:                 | Select the correct RMS Voltage range for the verification point RMS Output Voltage.                                                                                        |
| 3. | 9500B:               | Set the O/P Volts p-p and waveform as required for the verification point.                                                                                                 |
| 4. | 4955:                | If using the Model 4955 Calibration Adaptor, set its<br>switch to 'SQV o/c'. If not using the Model 4955,<br>ensure that the DMM input is AC-coupled at high<br>impedance. |
| 5. | 9500B:               | Set Output ON and wait for the DMM reading to settle.                                                                                                    |

#### Note

For Operation (6), the RMS Output Voltage values, and RMS Absolute Limits have been derived using the following factor for the output waveform: (at 1 kHz: RMS = 0.5 x 0.999917 x pk-pk).

#### Note

This factor applies only at 1 kHz and assumes use of model 4955 set to 'SQV o/c'. A compensation of 83 ppm accounts the finite transition time of the Square Wave and the resultant fall in its RMS value.

- 6. Amplitude: a. Measure the RMS Output Voltage value.
  - b. Record this value in the Measured Value column of the copy of the Table.
  - c. Check that the Measured Value is at or between the Absolute Limits.
- 7. 9500B: Set Output OFF.
- 8. Press the WAVEFORM soft key. Select Square (negative) by pressing the key on the right of the screen. Repeat steps (2) to (7), but using Table 5 for each of the verification points.
- 9. Press the WAVEFORM soft key. Select Square (symmetrical) by pressing the key on the right of the screen. Repeat steps (2) to (7), but using Table 6 for each of the verification points.

#### Note

*Please copy the following table. Enter the measurements in the Measured Value column on the copy:* 

| Verif.<br>Point | Frequency | Output<br>Voltage | Absolut<br>(pk | e Limits<br>-pk) | Output<br>Voltage | Absolute Limits<br>(RMS) |            | Measured<br>Value |
|-----------------|-----------|-------------------|----------------|------------------|-------------------|--------------------------|------------|-------------------|
| 2               |           | (pk-pk)           | Lower          | Higher           | (RMS)             | Lower                    | Higher     | (RMS)             |
| +SQ1            | 1 kHz     | 600.00 mV         | 599.39 mV      | 600.61 mV        | 299.9979 mV       | 299.67 mV                | 300.28 mV  |                   |
| +SQ2            | 1 kHz     | 60.000 mV         | 59.93 mV       | 60.07 mV         | 29.99799 mV       | 29.96 mV                 | 30.03 mV   |                   |
| +SQ3            | 1 kHz     | 6.0000 mV         | 5.984 mV       | 6.016 mV         | 2.999799 mV       | 2.992 mV                 | 3.008 mV   |                   |
| +SQ4            | 1 kHz     | 6.0000 V          | 5.99399 V      | 6.00601 V        | 2.999799 V        | 2.99674 V                | 3.00275 V  |                   |
| +SQ5            | 1 kHz     | 60.000 V          | 59.93999 V     | 60.06001 V       | 29.99799 V        | 29.96750 V               | 30.02751 V |                   |

#### Table 4. DC/Square Square (+) Verification at 1 kHz into 1 M $\Omega$ Load

Note

*Please copy the following table. Enter the measurements in the Measured Value column on the copy.* 

| Verif.<br>Point | Frequency | Output<br>Frequency Voltage | Absolute Limits<br>(pk-pk) |            | Output<br>Voltage | Absolute Limits<br>(RMS) |            | Measured<br>Value |
|-----------------|-----------|-----------------------------|----------------------------|------------|-------------------|--------------------------|------------|-------------------|
|                 |           | (pk-pk)                     | Lower                      | Higher     | (RMS)             | Lower                    | Higher     | (RMS)             |
| -SQ1            | 1 kHz     | 600.00 mV                   | 599.39 mV                  | 600.61 mV  | 299.9979 mV       | 299.67 mV                | 300.28 mV  |                   |
| -SQ2            | 1 kHz     | 60.000 mV                   | 59.93 mV                   | 60.07 mV   | 29.99799 mV       | 29.96 mV                 | 30.03 mV   |                   |
| -SQ3            | 1 kHz     | 6.0000 mV                   | 5.984 mV                   | 6.016 mV   | 2.999799 mV       | 2.992 mV                 | 3.008 mV   |                   |
| -SQ4            | 1 kHz     | 6.0000 V                    | 5.99399 V                  | 6.00601 V  | 2.999799 V        | 2.99674 V                | 3.00275 V  |                   |
| -SQ55           | 1 kHz     | 60.000 V                    | 59.93999 V                 | 60.06001 V | 29.99799 V        | 29.96750 V               | 30.02751 V |                   |

Note

*Please copy the following table. Enter the measurements in the Measured Value column on the copy.* 

| Table 6. DC/Square Square (Sym | metrical) Verification at 1 kHz into 1 M $\Omega$ Load |
|--------------------------------|--------------------------------------------------------|
|--------------------------------|--------------------------------------------------------|

| Verif.<br>Point | Frequency | Output<br>Voltage | Absolut<br>(pk | te Limits<br>-pk) | Output<br>Voltage | Absolut<br>(RI | e Limits<br>MS) | Measured<br>Value |
|-----------------|-----------|-------------------|----------------|-------------------|-------------------|----------------|-----------------|-------------------|
|                 |           | (pk-pk)           | Lower          | Higher            | (RMS)             | Lower          | Higher          | (RMS)             |
| ±SQ1            | 1 kHz     | 600.00 mV         | 599.39 mV      | 600.61 mV         | 299.9979 mV       | 299.67 mV      | 300.28 mV       |                   |
| ±SQ2            | 1 kHz     | 60.000 mV         | 59.93 mV       | 60.07 mV          | 29.99799 mV       | 29.96 mV       | 30.03 mV        |                   |
| ±SQ3            | 1 kHz     | 6.0000 mV         | 5.984 mV       | 6.016 mV          | 2.999799 mV       | 2.992 mV       | 3.008 mV        |                   |
| ±SQ4            | 1 kHz     | 6.0000 V          | 5.99399 V      | 6.00601 V         | 2.999799 V        | 2.99674 V      | 3.00275 V       |                   |
| ±SQ55           | 1 kHz     | 60.000 V          | 59.93999 V     | 60.06001 V        | 29.99799 V        | 29.96750 V     | 30.02751 V      |                   |

# Verifying the LF Sine Voltage Function

# Summary

Equipment requirements are given in Equipment Requirements and test interconnections in Equipment Requirements

The LF Sine Voltage Function is verified by carrying out measurements of amplitude in the sequence given in Verification Setup, at the verification points shown in Table 7.

# **Equipment Requirements**

- The UUT Model 9500B Mainframe, with 9510 or 9530 Active Head.
- A high resolution Standards DMM with RMS AC Voltage accuracy of ±0.3 % or better, between 0.5 V and 2 V, at 1 kHz and 45 kHz. Example: Model 1281 Digital Multimeter.
- An adaptor to convert from BNC to 4mm leads. Example: Model 4955 Calibration Adaptor.
- Short, high-quality 4 mm leads.

#### Interconnections

Refer to Figure 5 given below.

#### Verification Setup

1. Connections:

Ensure that the 9500B is connected to the DMM as shown in Figure 4, or via a similar BNC-4 mm adaptor, and that both instruments are powered on and warmed up.

2. 9500B: Ensure that the 9500B is in MANUAL mode and then select the Sine function (X key). Select the required output Signal Channel (50  $\Omega$  Load), trigger channel and Trigger Ratio (if required).

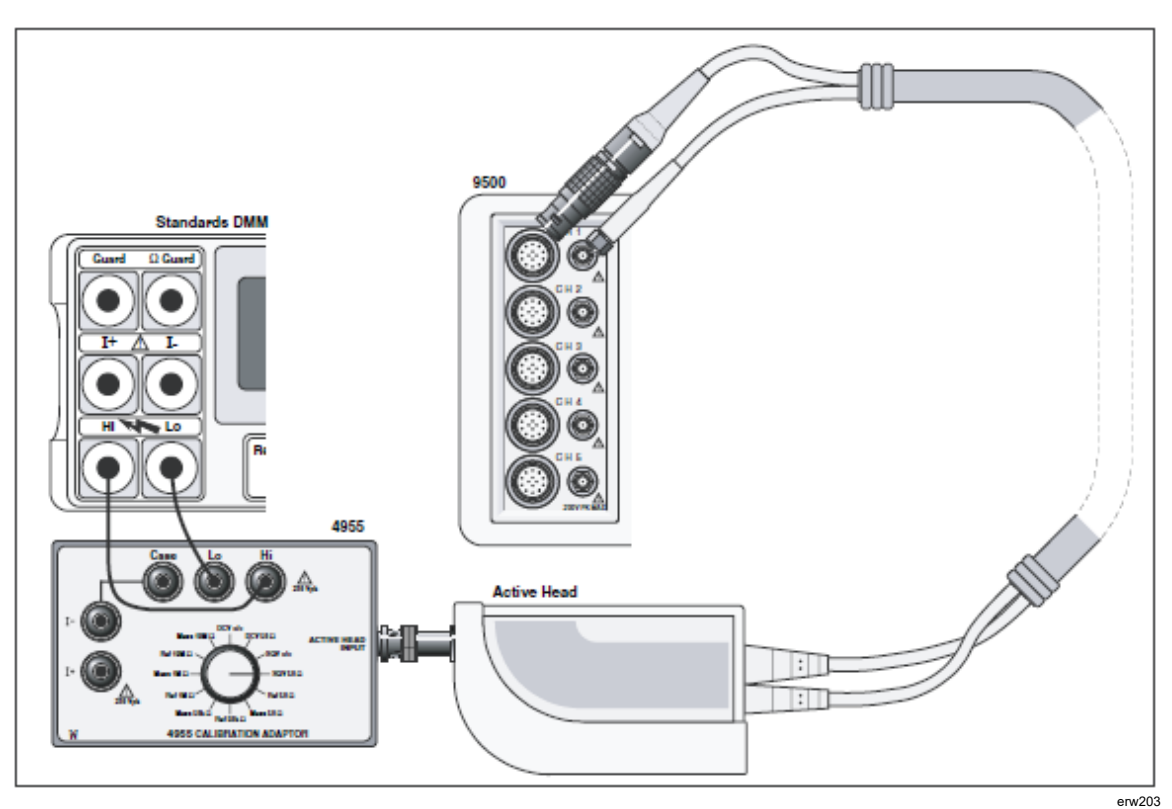

Figure 5. LF Sine Voltage Verification — Interconnections

# Verification Procedure

| 1. | Verification Points: | Refer to Table 4.                                                                                                    |
|----|----------------------|----------------------------------------------------------------------------------------------------|
| 2. | DMM:                 | Select the correct RMS Voltage range for the verification point RMS Output Voltage.                                                                                                    |
| 3. | 9500B:               | Set the Output Volts p-p as required for the verification point.                                                                                                    |
| 4. | 4955:                | If using the Model 4955 Calibration Adaptor, set its switch to 'SQV 50 $\Omega$ '. If not using the Model 4955, ensure that the DMM input is AC-coupled at 50 $\Omega$ input impedance. |
| 5. | 9500B:               | Set Output ON and wait for the DMM reading to settle.                                                                                                    |

#### Note

For Operation (6), the RMS Output Voltage values, and RMS Absolute Limits have been derived using the following factor for the output waveform: (at 1 kHz:  $RMS = 0.5 \times 0.707106781 \times pk-pk$ ).

#### Note

This factor applies only when the Standards DMM input is AC-Coupled through a large capacitance. It is based on the use of a model 4955 set to 'SQV 50  $\Omega$ '.

| 6. | Amplitude: | a.  | Measure the RMS Output Voltage value.                                    |
|----|------------|-----|--------------------------------------------------------------------------|
|    |            | b.  | Record this value in the Measured Value column of the copy of the Table. |
|    |            | c.  | Check that the Measured Value is at or between the Absolute Limits.      |
| 7. | 9500B:     | Set | Output OFF.                                                              |

Note

*Please copy the following table. Enter the measurements in the Measured Value column on the copy:* 

| Verif.<br>Point | Frequency | Output<br>Voltage | Absolute Limits<br>(pk-pk) |          | Output<br>Voltage | Absolute Limits<br>(RMS) |          | Measured<br>Value |
|-----------------|-----------|-------------------|----------------------------|----------|-------------------|--------------------------|----------|-------------------|
| 3               |           | (pk-pk)           | Lower                      | Higher   | (RMS)             | Lower                    | Higher   | (RMS)             |
| SIN1            | 1 kHz     | 4.8000 V          | 4.632 V                    | 4.968 V  | 1.69706 V         | 1.6377 V                 | 1.7565 V |                   |
| SIN2            | 45 kHz    | 4.8000 V          | 4.632 V                    | 4.968 V  | 1.69706 V         | 1.6377 V                 | 1.7565 V |                   |
| SIN3            | 1 kHz     | 1.9000 V          | 1.8335 V                   | 1.9665 V | 0.67175 V         | 0.6482 V                 | 0.6953V  |                   |
| SIN4            | 45 kHz    | 1.9000 V          | 1.8335 V                   | 1.9665 V | 0.67175 V         | 0.6482 V                 | 0.6953V  |                   |

#### Table 7. Sine Verification into 50 $\Omega$ Load

# Verifying the Time Markers Function

#### Summary

Equipment requirements are given in Equipment Requirements and test interconnections in Interconnections.

The Time Markers Function is verified by carrying out measurements of Period in the sequence given in Verification Procedure, at the verification points shown in Table 8.

#### **Equipment Requirements**

- The UUT Model 9500B Mainframe, with 9510 or 9530 Active Head.
- Digital counter for 0.25 ppm clock accuracy measurements. Example: Hewlett Packard Model HP53131A with Option 012.

#### Interconnections

Refer to Figure 6.

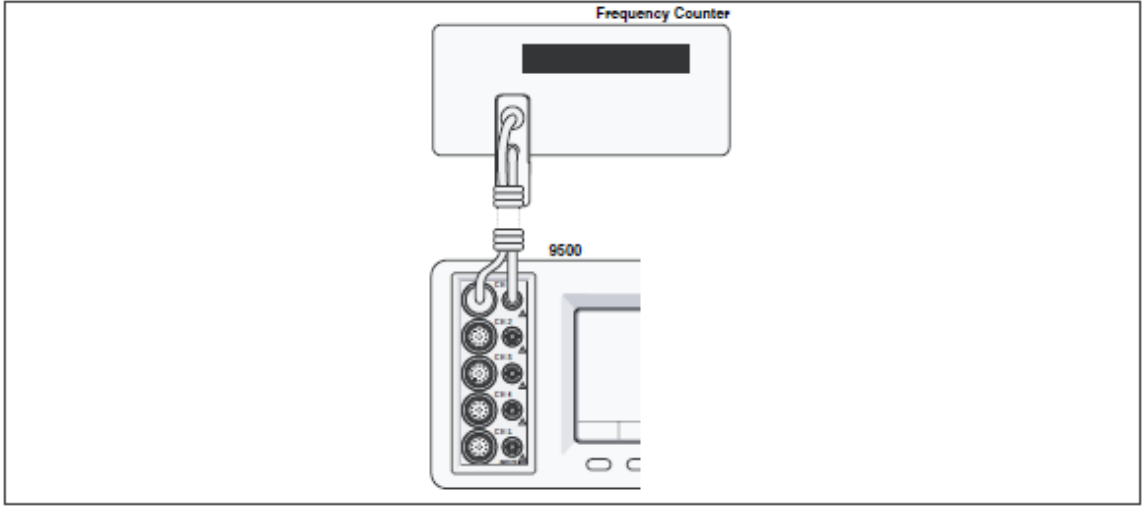

Figure 6. Time Marker Verification — Interconnections

erw204

# **Verification Setup**

| 1. | Connections: | Connect the 9500B to the Counter as shown in<br>Summary, and ensure that both instruments are<br>powered ON and warmed up. |
|----|--------------|----------------------------------------------------------------------------------------------------|
| 2. | Counter:     | Select the required function to measure period.                                                                            |
| 3. | 9500B:       | a. Ensure that the 9500B is in MANUAL mode and then select the Time Markers function ( $\zeta$ key).                       |

- b. Use the bottom soft key on the right of the screen, highlighting  $1/f(\Gamma)$ , to view output Period on the screen.
- c. Select the required output Signal Channel (50  $\Omega$  or 1 M $\Omega$  Load as required), trigger channel and Trigger Ratio (if required).

# Verification Procedure

Copy the table 8. Follow the correct sequence of verification points as shown on the table, and carry out the following operations (1) to (5) at each verification point.

| <ol> <li>Counter: Select the correct display time, trigger source and level to measure at the verification point.</li> <li>9500B: Set the Time Marker period as required for the verification point, and set Output ON.</li> <li>Counter: Adjust the trigger level for a stable display, measure and note the output period.</li> <li>9500B: Set Output OFF.</li> </ol> | 1. | Verification Points: | Refer to Table 8.                                                                               |
|----------------------------------------------------------------------------------------------------|----|----------------------|-------------------------------------------------------------------------------------------------|
| <ol> <li>9500B: Set the Time Marker period as required for the verification point, and set Output ON.</li> <li>Counter: Adjust the trigger level for a stable display, measure and note the output period.</li> <li>9500B: Set Output OFF.</li> </ol>                                                                                                    | 2. | Counter:             | Select the correct display time, trigger source and level to measure at the verification point. |
| <ol> <li>Counter: Adjust the trigger level for a stable display, measure and note the output period.</li> <li>9500B: Set Output OFF.</li> </ol>                                                                                                    | 3. | 9500B:               | Set the Time Marker period as required for the verification point, and set Output ON.           |
| 5. 9500B: Set Output OFF.                                                                                                    | 4. | Counter:             | Adjust the trigger level for a stable display, measure and note the output period.              |
|                                                                                                    | 5. | 9500B:               | Set Output OFF.                                                                                 |

Note

*Please copy the following table. Enter the measurements in the appropriate Measured Period column on the copy:* 

| Verif. Point | Time Marker     | Absolut<br><83 µs, ≥83 | Measured Period |  |
|--------------|-----------------|------------------------|-----------------|--|
|              | Period          | Lower                  | Higher          |  |
| MKR1         | 10.000 ns (sqr) | 9.9999975 ns           | 10.0000025 ns   |  |
| MKR2         | 100.00 ns (sqr) | 99.999975 ns           | 100.000025 ns   |  |
| MKR3         | 1.0000 μs (sqr) | 0.99999975 μs          | 1.00000025 μs   |  |
| MKR4         | 1.0000 ms (sqr) | 0.999997 ms            | 1.000003 ms     |  |
| MKR5         | 10.000 ms (sqr) | 9.999970 ms            | 10.000003 ms    |  |

#### Table 8. Time Markers Verification at 1 Vpk-pk Output

# Verifying the Load Resistance Measurement Function

#### Summary

Equipment requirements are given in Equipment Requirements and test interconnections in Interconnections.

The Load Resistance Measurement Function is verified by carrying out measurements of Reference Resistors in the sequence given in Verification Procedure, at the verification points shown in Table 9.

#### **Equipment Requirements**

- The UUT Model 9500B with 9510 or 9530 Active Head.
- A traceable, high-resolution Standards DMM, used to measure resistance at 1 M $\Omega$  and 50  $\Omega$ , with an accuracy of 0.02 % or better. For example, a Model 1281 Digital Multimeter.
- An adaptor to convert from BNC to 4mm leads, incorporating switchable 50  $\Omega$ , and 1 M $\Omega$  reference loads. For example, a Model 4955 Calibration Adaptor.
- Short, high-quality 4 mm leads.

#### Interconnections

Refer to Figure 6.

#### Verification Setup

| 1. | Connections: | Ensure that the 9500B is connected to the Standards DMM as shown in Figure 7, or via a similar BNC-4 mm adaptor and 50 $\Omega$ load, and that both instruments are powered on and warmed up.                                             |
|----|--------------|----------------------------------------------------------------------------------------------------|
| 2. | 9500B:       | a. Ensure that the 9500B is in MANUAL mode and then select the Load Resistance Measurement function (From entry default, press the Aux key on the right of the Front Panel, then the $\Theta$ soft key at the bottom left of the screen). |
|    |              | b. In the $\Theta$ Menu, select the required output Signal Channel via the Channel Selection screen.                                                                                                    |

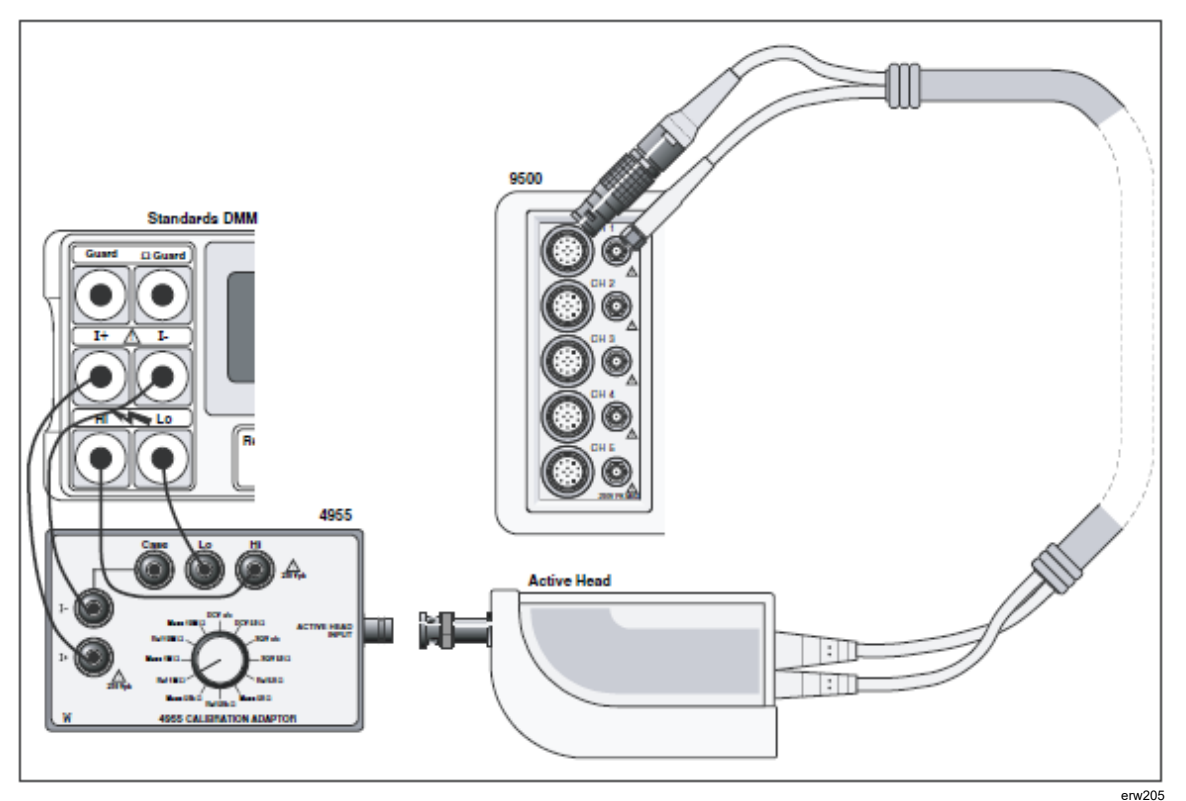

Figure 7. Load Resistance Measurement Function Verification (1 Ω Ref) — Interconnections

#### Verification Procedure

Copy the table 9. Follow the correct sequence of verification points as shown on the table, and carry out the following operations (1) to (10) at each verification point.

- 1. Verification Points: Refer to Table 9.
- 2. 9500B: Ensure that OUTPUT is OFF.
- 3. If using the Model 4955 Calibration Adaptor:
  - a. Ensure that the Active Head output BNC is disconnected from the Model 4955 input.
  - b. Set the Model 4955 Calibration Adaptor switch as shown in Table 9.
- 4. If not using the Model 4955, set up external circuitry to measure the appropriate load resistor (4-wire connection), with the 9500B Active Head output BNC disconnected.
- 5. DMM: Set to the appropriate Resistance measurement range, take a Resistance measurement and note the result (R ref) in Table 9.

Note

Make sure to allow for any settling time of the external measuring instrument.

6. Calculate the lower and higher absolute limit values:

Lower limit:  $(L \lim) = R \operatorname{ref} - (R \operatorname{ref} x 0.001)$ 

Higher limit:  $(H \lim) = R \operatorname{ref} + (R \operatorname{ref} x 0.001)$ 

Enter L lim and H lim into the appropriate columns in Table 9.

- 7. If using the Model 4955 Calibration Adaptor:
  - a. Set the Model 4955 Calibration Adaptor switch as shown in Table 9.
  - b. Reconnect the Active Head output BNC to the Model 4955 input.
- 8. If not using the Model 4955, disconnect the load resistor from the DMM, and reconnect it to the 9500B Active Head output BNC.
- 9. Press the ON key to turn the 9500B output on.
- 10. Using the 9500B, take a Resistance measurement and note the result (R meas) in Table 9.
- 11. 9500B: Set OUTPUT OFF.

| Varif Daint      | 4955<br>Switch  | Resistance<br>Value | Calculated<br>Lin | d Absolute<br>nits | 4955<br>Switch    | Resistance<br>Value<br>Measured<br>by 9500B |
|------------------|-----------------|---------------------|-------------------|--------------------|-------------------|---------------------------------------------|
| erii. Point<br>Θ | Position        | Measured<br>by DMM  | Lower             | Higher             | Position          |                                             |
|                  | Op. 3(b)        | (Rref)              | (L lim)           | (H lim)            | Op. 7(a)          | (Rmeas)                                     |
| RES1             | Ref 1 MΩ        |                     |                   |                    | Meas 1 M $\Omega$ |                                             |
| RES2             | Ref 50 $\Omega$ |                     |                   |                    | Meas 50 $\Omega$  |                                             |

 Table 9. Load Resistance Measurement Verification

# Verifying the Pulse Width Function

# Summary

Equipment requirements are given in Equipment Requirements and test interconnections in Interconnections

The Pulse Width Function is verified by carrying out measurements of Period in the sequence given in Verification Procedure, at the verification points shown in Table 10.

# **Equipment Requirements**

- The UUT Model 9500B Mainframe, with 9510 or 9530 Active Head.
- Digital counter for 0.25 ppm clock accuracy measurements. Example: Hewlett Packard Model HP53131A with Option 012.

#### Interconnections

Refer to Figure 8.

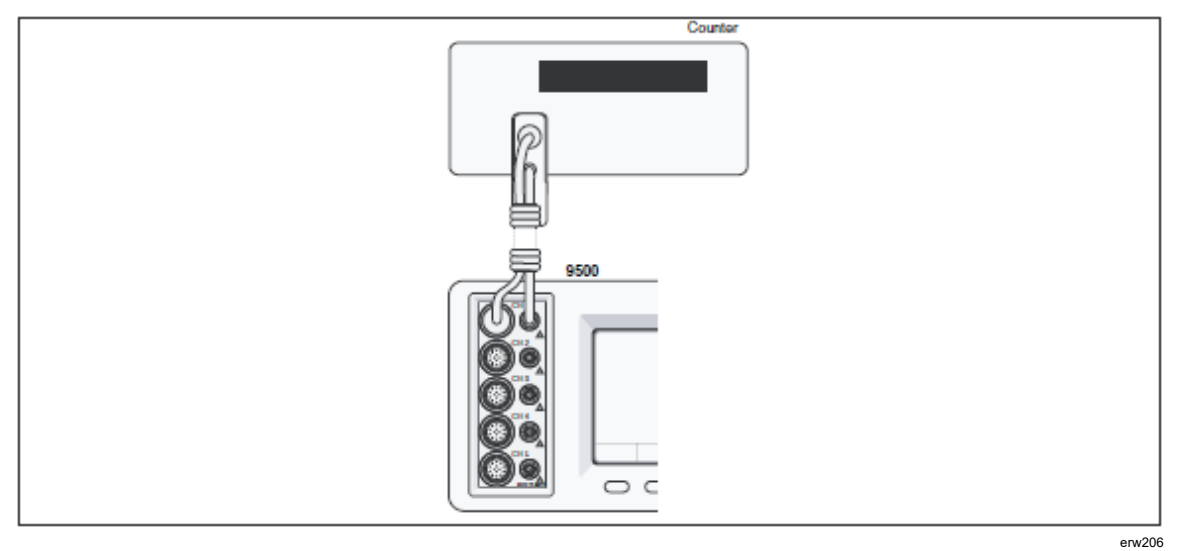

Figure 8. Pulse Width Verification — Interconnections

#### Verification Setup

| 1. | Connections: | Co<br>sec<br>Su<br>pov | nnect the 9500B to the Counter as shown in<br>tion Verifying the Time Markers Function,<br>mmary, and ensure that both instruments are<br>wered ON and warmed up. |
|----|--------------|------------------------|----------------------------------------------------------------------------------------------------|
| 2. | Counter:     | Sel<br>dur<br>me       | ect the required function to measure pulse<br>ration and reading average to enhance<br>asurement resolution.                                                      |
| 3. | 9500B:       | a.                     | Ensure that the 9500B is in MANUAL mode<br>and then select the Pulse Width function.                                                                              |
|    |              | b.                     | Select the required output Signal Channel (50 $\Omega$ load).                                                                                                    |

# Verification Procedure

Copy the table 10. Follow the correct sequence of verification points as shown on the table, and carry out the following operations (1) to (5) at each verification point.

| 1. | Verification Points: | Refer to Table 10.                                                                              |
|----|----------------------|-------------------------------------------------------------------------------------------------|
| 2. | Counter:             | Select the correct display time, trigger source and level to measure at the verification point. |
| 3. | 9500B:               | Set the Pulse Width Duration as required for the verification point, and set Output ON.         |
| 4. | Counter:             | Adjust the trigger level for a stable display, measure and note the output period.              |
| 5. | 9500B:               | Set Output OFF.                                                                                 |

| Verif. Point | Pulse Width | Absolute Lim | Measured  |          |  |
|--------------|-------------|--------------|-----------|----------|--|
|              | Duration    | Lower        | Higher    | Duration |  |
| PW1          | 4.0000 ns   | 3.6000 ns    | 4.4000 ns |          |  |
| PW2          | 20.000 ns   | 18.800 ns    | 21.200 ns |          |  |
| PW3          | 100.00 ns   | 95.20 ns     | 105.20 ns |          |  |

#### Table 10. Pulse Width Verification at 1 Vpk-pk Output

# 9510/9530/9550/9560 Head Verification by Functions

This section is a guide to the process of verifying the Model 9560, 9550, 9530, and 9510 Heads functions from the front panel. The following topics are covered:

- Leveled Sine Function: LF Gain •
- Leveled Sine Function: Flatness •
- **Edge Function** •
- Load Capacitance Measurement Function •

The list of topics above are placed in the order in which the 9500B Head functions should be verified. Although it is not essential to verify all the functions at any one time, functions higher in the list should be verified before those lower in the list. Head verification involves the use of a verified 9500B Mainframe.

Note

Heads can be verified only within the bandwidth of the mainframe. For example, Head Model 9510 with Mainframe Variant 9500B/600 can only be verified to 600 MHz.

# Verifying the Leveled Sine Function: LF Gain

#### Summary

Equipment requirements are given in Equipment Requirements and test interconnections in Interconnections.

The Leveled Sine Function is verified by carrying out measurements of amplitude at frequencies of 1 kHz, 45 kHz and 50 kHz; in the sequences given in Verification Setup and Verification Procedure, at the verification points shown in Table 11.

# **Equipment Requirements**

- The UUT Active Head, connected to a verified Model 9500B Mainframe (refer to Verifying the LF Sine Voltage Function).
- A high resolution Standards DMM with RMS ACVoltage accuracy of 0.3 % or better, from 10 mV to 1.5 V, at 1 kHz, 45 kHz and 50 kHz.

Example: Model 1281 Digital Multimeter.

- An adaptor to convert from PC3.5 or BNC to 4mm leads. Example: Model 4955 Calibration Adaptor and PC3.5 to BNC adaptor.
- Short, high-quality 4 mm leads for connection between the Calibration Adaptor the DMM.

# Interconnections

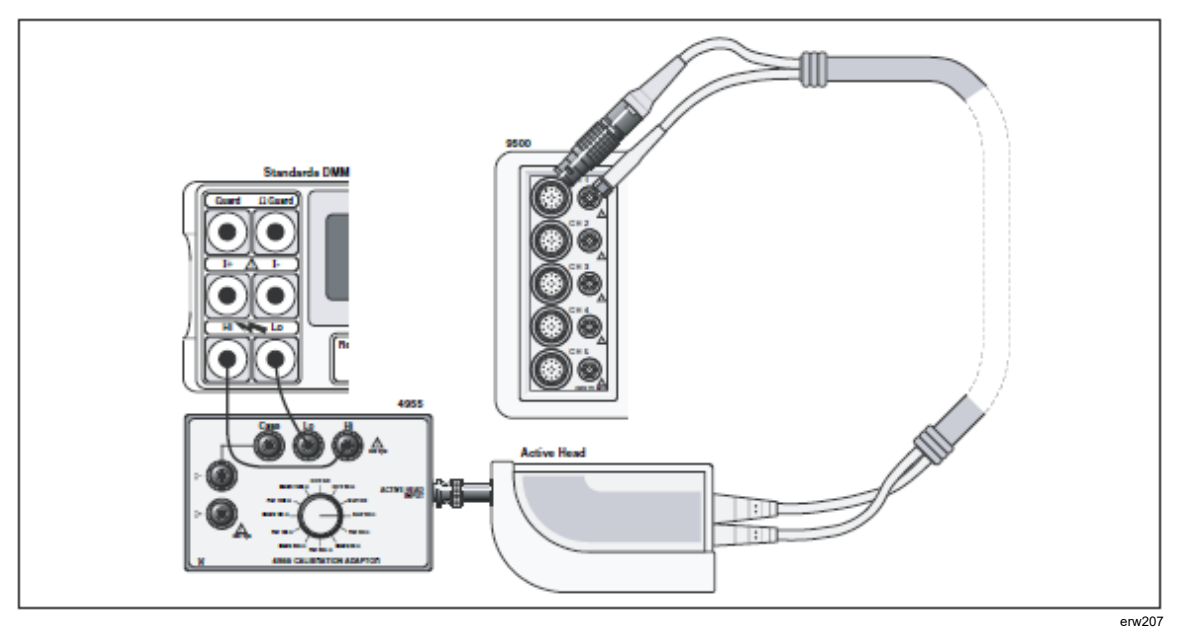

Figure 9. LF Sine Voltage Verification — Interconnections

Verification Setup

Connections:
Ensure that the 9500B is connected to the DMM as shown in Figure 9, or via a similar PC3.5 or BNC-4 mm adaptor, and that both instruments are powered on and warmed up.
9500B:
Ensure that the 9500B is in MANUAL mode and then select the Sine function (X key). Select the required output Signal Channel (50 Ω Load).

# Verification Procedure

Copy the table 11. Follow the correct sequence of verification points as shown on the table, and carry out the following operations (1) to (7) at each verification point.

| <ol> <li>DMM: Select the correct RMS Voltage range for the verification point RMS Output Voltage.</li> <li>9500B: Set the Output Volts p-p as required for the verification point:</li> <li>4. 4955: If using the Model 4955 Calibration Adaptor, set its switch to 'SQV50 Ω'. If not using the Model 4955, ensure that the DMM input is AC-coupled at 50 Ω input impedance.</li> <li>9500B: Set Output ON and wait for the DMM reading to settle.</li> </ol> | 1. | Verification Points: | Refer to Table 11.                                                                                                    |
|----------------------------------------------------------------------------------------------------|----|----------------------|----------------------------------------------------------------------------------------------------|
| <ol> <li>9500B: Set the Output Volts p-p as required for the verification point:</li> <li>4. 4955: If using the Model 4955 Calibration Adaptor, set its switch to 'SQV50 Ω'. If not using the Model 4955, ensure that the DMM input is AC-coupled at 50 Ω input impedance.</li> <li>9500B: Set Output ON and wait for the DMM reading to settle.</li> </ol>                                                                                                   | 2. | DMM:                 | Select the correct RMS Voltage range for the verification point RMS Output Voltage.                                                                                                    |
| <ul> <li>4. 4955: If using the Model 4955 Calibration Adaptor, set it switch to 'SQV50 Ω'. If not using the Model 4955, ensure that the DMM input is AC-coupled at 50 Ω input impedance.</li> <li>5. 9500B: Set Output ON and wait for the DMM reading to settle.</li> </ul>                                                                                                    | 3. | 9500B:               | Set the Output Volts p-p as required for the verification point:                                                                                                    |
| 5. 9500B: Set Output ON and wait for the DMM reading to settle.                                                                                                    | 4. | 4955:                | If using the Model 4955 Calibration Adaptor, set its switch to 'SQV50 $\Omega$ '. If not using the Model 4955, ensure that the DMM input is AC-coupled at 50 $\Omega$ input impedance. |
|                                                                                                    | 5. | 9500B:               | Set Output ON and wait for the DMM reading to settle.                                                                                                    |

Note

For Operation (6), the RMS Output Voltage values, and RMS Limits have been derived using the following factor for the output waveform: (at 1 kHz:  $RMS = 0.5 \times 0.707107 \times pk-pk$ ).

#### Note

This factor applies only when the Standards DMM input is AC-Coupled through a large capacitance. It is based on the use of a model 4955 set to 'SQV 50  $\Omega$ '.

- 6. Amplitude: a. Measure the RMS Output Voltage value.
  - b. Record this value in the Measured Value column of the copy of the Table.
  - c. For SGN1-6 calculate and record the Calculated Values in the copy of the table.
  - d. For SGN1-6 check that the Calculated Value is at or between the RMS Limits.
  - e. For SGN7-11 check that the Measured Value is at or between the RMS Limits.

7. 9500B: Set Output OFF.

| Verif. |       | Output             | Limits (pk-pk) |          | Output           | Limits (RMS) |           | Measured       |                     |
|--------|-------|--------------------|----------------|----------|------------------|--------------|-----------|----------------|---------------------|
| Point  | Freq. | Voltage<br>(pk-pk) | Lower          | Higher   | Voltage<br>(RMS) | Lower        | Higher    | Value<br>(RMS) | Calculated<br>Value |
| SGN1   | 1kHz  | 1.0000V            | -0.020V        | 0.020V   | 0.35355V         | -7.07mV      | 7.07mV    |                | SGN8- SGN1          |
| SGN2   | 1kHz  | 300.00mV           | -6.0mV         | 6.0mV    | 106.066mV        | -2.12mV      | 2.12mV    |                | SGN9- SGN2          |
| SGN3   | 1kHz  | 100.00mV           | -2.0mV         | 2.0mV    | 35.3553mV        | -0.71mV      | 0.71mV    |                | SGN10- SGN3         |
| SGN4   | 45kHz | 1.0000V            | -0.020V        | 0.020V   | 0.35355V         | -7.07mV      | 7.07mV    |                | SGN8- SGN4          |
| SGN5   | 45kHz | 300.00mV           | -6.0mV         | 6.0mV    | 106.066mV        | -2.12mV      | 2.12mV    |                | SGN9- SGN5          |
| SGN6   | 45kHz | 100.00mV           | -2.0mV         | 2.0mV    | 35.3553mV        | -0.71mV      | 0.71mV    |                | SGN10- SGN6         |
| SGN7   | 50kHz | 3.0000V            | 2.955V         | 3.045V   | 1.06066V         | 1.04475V     | 1.07657V  |                | NA                  |
| SGN8   | 50kHz | 1.0000V            | 0.985V         | 1.015V   | 0.35355V         | 0.34825V     | 0.35885V  |                | NA                  |
| SGN9   | 50kHz | 300.00mV           | 295.50mV       | 304.50mV | 106.066mV        | 104.475mV    | 107.657mV |                | NA                  |
| SGN10  | 50kHz | 100.00mV           | 98.50mV        | 101.50mV | 35.3553mV        | 34.8250mV    | 35.8856mV |                | NA                  |
| SGN11  | 50kHz | 30.000mV           | 29.55mV        | 30.45mV  | 10.6066mV        | 10.4475mV    | 10.7657mV |                | NA                  |

#### Table 11. Sine Verification into 50 $\Omega$ Load

# Verifying the Leveled Sine Function: Flatness

#### Summary

Equipment requirements are given in Equipment Requirements and test interconnections in Interconnections. Verification Setup shows the Verification Setup.

The Verification Procedure is in Verification Procedure, A short description of Calculating Acceptance Limits is given in Calculation of Acceptance Limits, and the final Uncertainty Calculation and Flatness Check is in Uncertainty Calculations and Flatness Check The Leveled Sine Function is verified by carrying out measurements of amplitude at frequencies between 50 kHz and 6.4 GHz; in the sequences given in Verification Procedure, at the verification points shown in Tables 12, 13, 14 and 15

Note

*Heads can be verified only within the bandwidth of the mainframe. E.g. Head Model 9510 with Mainframe Variant 9500B/600 can only be verified to 600 MHz.* 

#### **Equipment Requirements**

- The UUT Active Head, connected to a verified Model 9500B Mainframe (for Mainframe verification, refer to Verifying the LF Sine Voltage Function).
- RF Power Meter for Power measurements from 50 kHz and 6.4 GHz and from 100 mVp-p to 3 Vp-p into 50 Ω. Examples: Marconi Instruments Model 6960B with Model 6912 head up to 1.1 GHz or Rhode and Scwarz NRVS with NRV-Z5 head beyond 1.1 GHz.
- Precision-N to BNC Adapter for signal connection from the UUT Active Head to the input of the RF Power Meter head for Amplitude measurements.
- Example: Huber & Suhner Adapter type no. 31BNC-N-50-51 or 31N-PC3.5-50-1.

#### Interconnections

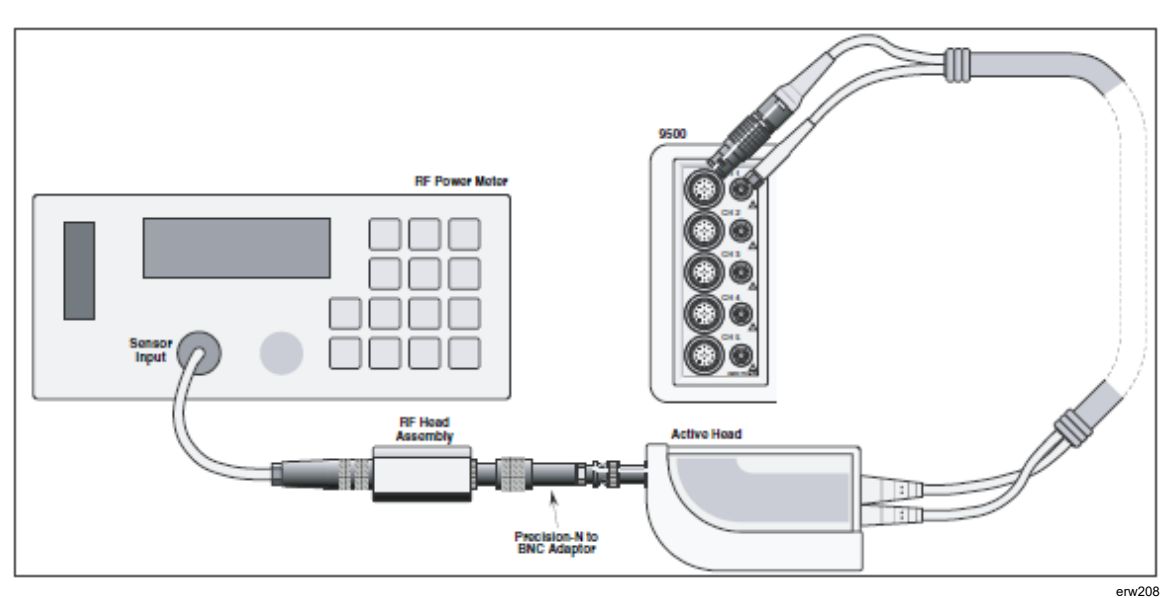

Figure 10. RF Sine Voltage Verification — Interconnections

Verification Setup

Connections:
Ensure that the 9500B is connected to the RF Power Meter as shown in Figure 10 and that both instruments are powered on and warmed up.

2. 9500B:
Ensure that the 9500B is in MANUAL mode and then select the Sine function (X key). Select the required output Signal Channel (50 Ω Load), Trigger Channel and Trigger Ratio (if required).

# Verification Procedure

- 1. Copy the Tables 12, 13, 14 and 15.
- 2. Starting with Table 12, follow the correct sequence of verification points as shown on the table, and carry out operations (3) to (7) at the verification points on the table.

| 3. | 9500B:       | a.                | Set the Output Volts p-p as required for the verification points on the table.                                                                                          |
|----|--------------|-------------------|----------------------------------------------------------------------------------------------------|
|    |              | b.                | Set Frequency to 50 kHz.                                                                                                    |
|    |              | c.                | Set Output ON.                                                                                                    |
| 4. | Power Meter: | Sel<br>exa<br>inp | ect a power range which gives an on-scale reading (the ample Power Meter auto-ranges to accommodate the ut power).                                                      |
| 5. | 'Ref':       | a.                | Measure the 9500B output power at 50kHz and calculate the Pk-Pk value of 9500B output voltage into 50 $\Omega$ :<br>Pk-Pk Voltage = $20\sqrt{(power into 50 \Omega)}$ . |
|    |              | b.                | Record the result in the 'Measured p-p Voltage at 50 kHz' column on the copy of the Table.                                                                              |

- 6. Flatness: a. Set the 9500B Frequency to the first 'SF' point in the table.
  - b. measure the 9500B output power and calculate the Pk-Pk value of 9500B output voltage into 50  $\Omega$ : Pk-Pk Voltage =  $20\sqrt{(power into 50 \Omega)}$
  - c. Record the result in the 'Measured p-p Voltage for Flatness Check' column for the verification point on the copy of the Table.
  - d. Set the 9500B Frequency to the next 'SF' point in the table, and repeat operations (b) and (c).
  - e. Repeat operation (d) for all other 'SF' points in the table available for the UUT variant type.
- 7. 9500B: Set Output OFF.

| 8. | Other Tables: | Repeat Items (2) to (7), but for Tables 13-15 in turn. The |
|----|---------------|------------------------------------------------------------|
|    |               | measurements are now complete.                             |

# Calculation of Acceptance Limits

1. Introduction

The first part of the verification procedure in Verifying the Leveled Sine Function: LF Gain deals with verification of amplitude at frequencies below 50 kHz, into input impedance of 50  $\Omega$ . A DMM in ACV function is used here as the calibration standard. Unfortunately, the frequency response of DMMs falls off at frequencies which must be used to verify HF flatness above 1 MHz, and so a commonly-used technique employs an RF Power Meter. Flatness is normally expressed as a voltage relative to that at a reference frequency of 50 kHz, and in our procedure, Tables 12, 13, 14 and 15 are used to register the values at this reference frequency.

For the flatness verification, each output voltage is measured as power into 50  $\Omega$  in an RF Power Meter, and converting power to pk-to-pk voltage using a formula given in the procedure. This voltage is compared against the power meter reading at 50 kHz, by checking that it is within Acceptance tolerance limits about the 50 kHz value.

To calculate the Acceptance tolerance limits at each verification point, we must take into account the Total Measurement Uncertainty and the specified 9500B flatness, with respect to 5 0kHz. These are combined using an RSS calculation.

- 2. Example: Calculation of Acceptance Limits at 10MHz
  - From the Power Meter Specification, let us say that its Total Measurement Uncertainty (Power) at 10 MHz, including the Sensor uncertainty, is: ±1.4 %.
  - But this is a power uncertainty, and the pk-pk voltage uncertainty will be half:  $\pm 0.7$  %.
  - With this we must combine (by RSS Method) the 9500B pk-pk voltage flatness specification. At 10 MHz, the 9500B specification relative to 50 kHz is  $\pm 2.0$  %.

Acceptance Limits =  $\sqrt{[(0.007)^2 + (.020^2)]}$ 

 $=\pm 0.0212 = \pm 2.12$  %

• We must now multiply this by the Reference value at 50 kHz, and obtain the higher limit at 10 MHz by adding the Acceptance Limits to the 50 kHz Reference value. The lower limit at 10 MHz is found by subtracting the Acceptance Limit from the 50 kHz Reference value.

# **Uncertainty Calculations and Flatness Check**

# All Tables

- 1. Insert the User's Measurement Uncertainty (Um), for each of the verification points in the tables.
- 2. For each of the verification points: Combine the Total Measurement Uncertainty and the 9500B Sine function accuracy, using the RSS method, to calculate the Flatness Acceptance Limits. For further assistance, refer to Calculation of Acceptance Limits.
- 3. Enter the limits in the appropriate columns of the copy of the Table.
- 4. Check that the Measured p-p Voltage is at or between the Flatness Acceptance Limits.

Note

*Please copy the following table. Enter the measurements in the Measured Value column on the copy.* 

| Verif<br>Point | Nominal<br>Output | ominal<br>Dutput<br>oltage | Measured<br>p-p Voltage<br>at 50 kHz | Specification<br>Relative to 50 kHz |      | Flat<br>Accepta | Measured<br>p-p<br>Voltage for |                   |
|----------------|-------------------|----------------------------|--------------------------------------|-------------------------------------|------|-----------------|--------------------------------|-------------------|
|                | Voltage           |                            |                                      | (% of Output)                       | (Um) | Lower           | Higher                         | Flatness<br>Check |
| Ref 1          | 3 V               | 50 kHz                     |                                      |                                     |      |                 |                                |                   |
| SF01           |                   | 10 MHz                     |                                      | ±2.0                                |      |                 |                                |                   |
| SF02           |                   | 50 MHz                     |                                      | ±2.0                                |      |                 |                                |                   |
| SF03           |                   | 100 MHz                    |                                      | ±2.0                                |      |                 |                                |                   |
| SF04           |                   | 250 MHz                    |                                      | ±2.0                                |      |                 |                                |                   |
| SF05           |                   | 400 MHz                    |                                      | ±2.5                                |      |                 |                                |                   |
| SF06           |                   | 550 MHz                    |                                      | ±2.5                                |      |                 |                                |                   |
| SF07           |                   | 600 MHz                    |                                      | ±3.5                                |      |                 |                                |                   |
| SF08†          |                   | 725 MHz                    |                                      | ±3.5                                |      |                 |                                |                   |
| SF09†          |                   | 1 GHz                      |                                      | ±3.5                                |      |                 |                                |                   |
| SF10††         |                   | 1.5 GHz                    |                                      | ±4.0                                |      |                 |                                |                   |
| SF11††         |                   | 2 GHz                      |                                      | ±4.0                                |      |                 |                                |                   |
| SF12††         |                   | 2.5 GHz                    |                                      | ±4.0                                |      |                 |                                |                   |

#### Table 12. Sine Flatness Verification at 3 V p-p into 50 $\Omega$ Load

Additional verification points for: 9500B/1100 and 9500B/3200 (†); and 9500B/3200 (††).

| Verif Point | Nominal<br>Output | Output<br>Frequency | Measured<br>p-p<br>Voltage at | Specification<br>Relative to 50<br>kHz | User's Total<br>Measurement<br>Uncertainty | Flatness<br>Acceptance<br>Limits |        | Measured<br>p-p Voltage<br>for Flatness |
|-------------|-------------------|---------------------|-------------------------------|----------------------------------------|--------------------------------------------|----------------------------------|--------|-----------------------------------------|
|             | vonage            |                     | 50 kHz                        | (% of Output)                          | (Um)                                       | Lower                            | Higher | Check                                   |
| Ref 2       | 1 V               | 50 kHz              |                               |                                        |                                            |                                  |        |                                         |
| SF13        |                   | 10 MHz              |                               | ±2.0                                   |                                            |                                  |        |                                         |
| SF14        |                   | 50 MHz              |                               | ±2.0                                   |                                            |                                  |        |                                         |
| SF15        |                   | 100 MHz             |                               | ±2.0                                   |                                            |                                  |        |                                         |
| SF16        |                   | 250 MHz             |                               | ±2.0                                   |                                            |                                  |        |                                         |
| SF17        |                   | 400 MHz             |                               | ±2.5                                   |                                            |                                  |        |                                         |
| SF18        |                   | 550 MHz             |                               | ±2.5                                   |                                            |                                  |        |                                         |
| SF19        |                   | 600 MHz             |                               | ±3.5                                   |                                            |                                  |        |                                         |
| SF20†       |                   | 725 MHz             |                               | ±3.5                                   |                                            |                                  |        |                                         |
| SF21†       |                   | 1 GHz               |                               | ±3.5                                   |                                            |                                  |        |                                         |
| SF22††      |                   | 1.5 GHz             |                               | ±4.0                                   |                                            |                                  |        |                                         |
| SF23††      |                   | 2 GHz               |                               | ±4.0                                   |                                            |                                  |        |                                         |
| SF24††      |                   | 2.5 GHz             |                               | ±4.0                                   |                                            |                                  |        |                                         |
| SF25††      |                   | 3 GHz               |                               | ±4.0                                   |                                            |                                  |        |                                         |
| SF60†††     |                   | 4 GHz               |                               | ±4.0                                   |                                            |                                  |        |                                         |
| SF61†††     |                   | 5 GHz               |                               | ±4.0                                   |                                            |                                  |        |                                         |
| SF62†††     |                   | 5.5 GHz             |                               | ±4.0                                   |                                            |                                  |        |                                         |
| SF63†††     |                   | 6 GHz               |                               | ±4.0                                   |                                            |                                  |        |                                         |

Table 13. Sine Flatness Verification at 1 V p-p into 50  $\Omega$  Load

†: Additional verification points for: 9500B/1100 and 9500B/3200 (†); 9500B/3200 only ††) and 9500B/3200 with 9560 (†††).

| Verif<br>Point | Nominal<br>Output<br>Voltage | Output<br>Frequency | Measured<br>p-p Voltage<br>at 50 kHz | Specification<br>Relative to 50 kHz | User's Total<br>Measurement<br>Uncertainty | Flatness<br>Acceptance Limits |        | Measured<br>p-p<br>Voltage for<br>Flatness<br>Check |
|----------------|------------------------------|---------------------|--------------------------------------|-------------------------------------|--------------------------------------------|-------------------------------|--------|-----------------------------------------------------|
|                |                              |                     |                                      | (% of Output)                       | (Um)                                       | Lower                         | Higher |                                                     |
| Ref 3          | 300 mV                       | 50 kHz              |                                      |                                     |                                            |                               |        |                                                     |
| SF26           |                              | 10 MHz              |                                      | ±2.0                                |                                            |                               |        |                                                     |
| SF27           |                              | 50 MHz              |                                      | ±2.0                                |                                            |                               |        |                                                     |
| SF28           |                              | 100 MHz             |                                      | ±2.0                                |                                            |                               |        |                                                     |
| SF29           |                              | 250 MHz             |                                      | ±2.0                                |                                            |                               |        |                                                     |
| SF30           |                              | 400 MHz             |                                      | ±2.5                                |                                            |                               |        |                                                     |
| SF31           |                              | 550 MHz             |                                      | ±2.5                                |                                            |                               |        |                                                     |
| SF32           |                              | 600 MHz             |                                      | ±2.5                                |                                            |                               |        |                                                     |
| SF33           |                              | 725 MHz             |                                      | ±3.5                                |                                            |                               |        |                                                     |
| SF34           |                              | 1 GHz               |                                      | ±3.5                                |                                            |                               |        |                                                     |
| SF35           |                              | 1.5 GHz             |                                      | ±4.0                                |                                            |                               |        |                                                     |
| SF36           |                              | 2 GHz               |                                      | ±4.0                                |                                            |                               |        |                                                     |
| SF37           |                              | 2.5 GHz             |                                      | ±4.0                                |                                            |                               |        |                                                     |
| SF38           |                              | 3 GHz               |                                      | ±4.0                                |                                            |                               |        |                                                     |
| SF64           |                              | 4 GHz               |                                      | ±4.0                                |                                            |                               |        |                                                     |
| SF65†††        |                              | 5 GHz               |                                      | ±4.0                                |                                            |                               |        |                                                     |
| SF66†††        |                              | 5.5 GHz             |                                      | ±4.0                                |                                            |                               |        |                                                     |
| SF67†††        |                              | 6 GHz               |                                      | ±4.0                                |                                            |                               |        |                                                     |

Table 14. Sine Flatness Verification at 300 mV p-p into 50  $\Omega$  Load

Additional verification points for: 9500B/1100 and 9500B/3200 (†); 9500B/3200 only (††) and 9500B/3200 with 9560 (†††).

| Verif   | Nominal<br>Output<br>Voltage | Output    | Measured  | Specification<br>Relative to 50 kHz | User's Total<br>Measurement<br>Uncertainty | Flatness<br>Acceptance<br>Limits |        | Measured<br>p-p<br>Voltage |
|---------|------------------------------|-----------|-----------|-------------------------------------|--------------------------------------------|----------------------------------|--------|----------------------------|
| Point   |                              | Frequency | at 50 kHz | (% of Output)                       | (Um)                                       | Lower                            | Higher | for<br>Flatness<br>Check   |
| Ref 4   | 100 mV                       | 50 kHz    |           |                                     |                                            |                                  |        |                            |
| SF39    |                              | 10 MHz    |           | ±2.0                                |                                            |                                  |        |                            |
| SF40    |                              | 50 MHz    |           | ±2.0                                |                                            |                                  |        |                            |
| SF41    |                              | 100 MHz   |           | ±2.0                                |                                            |                                  |        |                            |
| SF42    |                              | 250 MHz   |           | ±2.0                                |                                            |                                  |        |                            |
| SF43    |                              | 400 MHz   |           | ±2.5                                |                                            |                                  |        |                            |
| SF44    |                              | 550 MHz   |           | ±2.5                                |                                            |                                  |        |                            |
| SF45    |                              | 600 MHz   |           | ±3.5                                |                                            |                                  |        |                            |
| SF46†   |                              | 725 MHz   |           | ±3.5                                |                                            |                                  |        |                            |
| SF47†   |                              | 1 GHz     |           | ±3.5                                |                                            |                                  |        |                            |
| SF48††  |                              | 1.5 GHz   |           | ±4.0                                |                                            |                                  |        |                            |
| SF49††  |                              | 2 GHz     |           | ±4.0                                |                                            |                                  |        |                            |
| SF50††  |                              | 2.5 GHz   |           | ±4.0                                |                                            |                                  |        |                            |
| SF51††  |                              | 3 GHz     |           | ±4.0                                |                                            |                                  |        |                            |
| SF68††† |                              | 4 GHz     |           | ±4.0                                |                                            |                                  |        |                            |
| SF69††† |                              | 5 GHz     |           | ±4.0                                |                                            |                                  |        |                            |
| SF70††† |                              | 5.5 GHz   |           | ±4.0                                |                                            |                                  |        |                            |
| SF71††† |                              | 6 GHz     |           | ±4.0                                |                                            |                                  |        |                            |

| Table 15. Sine | Flatness | Verification                          | at 100 mV  | p-p | into 5 | $0 \Omega$ Load |
|----------------|----------|---------------------------------------|------------|-----|--------|-----------------|
|                | 1 10000  | · · · · · · · · · · · · · · · · · · · | at 100 mit | P P |        |                 |

Additional verification points for: 9500B/1100 and 9500B/3200 (†); 9500B/3200 only (††) and 9500B/3200 with 9560 (†††).

# Verifying the Edge Function

#### Summary

Equipment requirements are given in Equipment Requirements and test interconnections in Interconnections. Verification Setup shows the Verification Setup.

The Verification Procedure is in Verification Measurement Procedure, A short description of Calculating Acceptance Limits is given in Calculation of Acceptance Limits, and the final Uncertainty Calculation and Speed Check is in Calculation of Acceptance Limits and Edge Speed Check.

The Edge Function is verified by carrying out measurements of risetime in the sequences given in Verification Setup and Verification Measurement Procedure, at the verification points shown in Table 16.

#### **Equipment Requirements**

- The UUT Active Head, connected to a verified Model 9500B Mainframe.
- High-bandwidth sampling oscilloscope with bandwidth ≥6 GHz for Risetime measurements.
   Examples: Tektronix Model TDS820 (6/20 GHz for 9550/9560) or HP54750 (20/50 GHz)
- $50 \Omega$  SMA SMA co-axial 'Trigger' cable for trigger inputs to the high-bandwidth oscilloscope.
- High-bandwidth coaxial attenuator may be required if 9500B edge output voltage exceeds oscilloscope input capability. Example: HP8493 Copt20 26.5 GHz 3.5 mm 20 dB attenuator.
- 50 Ω SMA BNC adaptor: Example: Sumner 33 SMA-BNC-50-1.

# Interconnections

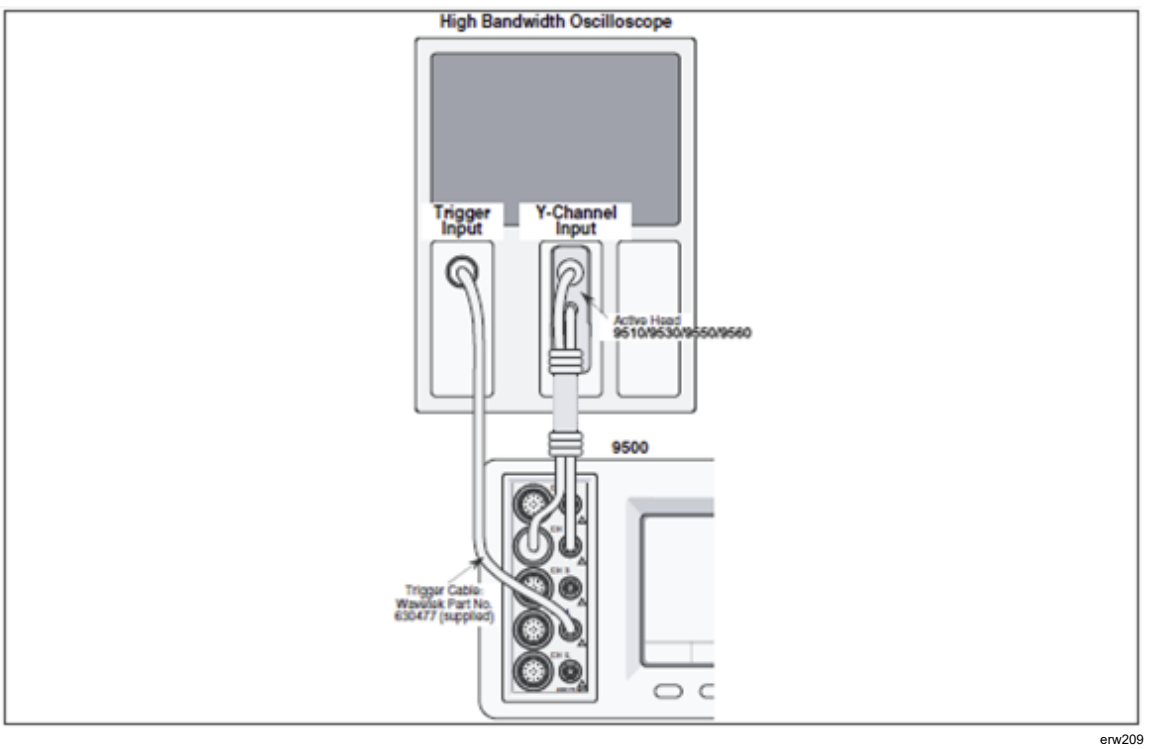

Figure 11. Edge Function Verification — Interconnections

# Verification Setup

- 1. Connections:
- Ensure that the 9500B is connected to the Oscilloscope as shown in Figure 11 and that both instruments are powered on and warmed up.
- 2. Oscilloscope:

Select the required function to measure edge response.

# ▲ Caution

# The 9500B Edge function output is capable of generating voltages that may cause damage to sampling oscilloscope inputs with limited input voltage capability. Use of an attenuator is typically required for outputs above 1 V pk-pk.

3. 9500B:

Ensure that the 9500B is in MANUAL mode and then select the Edge function (I key). Select the required output Signal Channel (50  $\Omega$  Load), Trigger Channel, Cable Select and Trigger Ratio.
# Verification Measurement Procedure

4.

- 1. Copy the Table 16.
- 2. Using Table 16, follow the correct sequence of verification points as shown on the table, and carry out operations (3) to (8) at the verification points on the table.
- 3. 9500B: For the verification point: Select: Edge type: 6 or 7 Rise time for Model 9510:  $\sqrt{500 ps}$  only for Model 9530:  $\sqrt{500 ps}$  or  $\sqrt{150 ps}$

for Model 9550:  $\sqrt{500}$  ps of  $\sqrt{150}$  p.

for Model 9560:  $\sqrt{70} ps$ 

for Model 9550:  $\sqrt{25 ps}$ 

Scope mode or Numeric entry

Set: O/P Amplitude p-p

O/P Frequency/Period

- Oscilloscope: a. Select the correct channel.
  - b. Select the correct sweep speed, trigger level, trigger edge and channel sensitivity to measure at the verification point.
- 5. 9500B: Set Output ON.
- 6. Oscilloscope: a. Adjust the sweep speed and trigger level for a stable display.
  - b. Check the waveform for correct polarity ('Rise' selected: from a negative potential to ground; 'Fall' selected: from a positive potential to ground).
- 7. Rise Time: a. Measure the (10 % to 90 %) combined pulse rise/fall time.
  - b. Calculate the Edge function rise/fall time:

Edge Function Rise/fall time =

 $\sqrt{ObservedRiseTime^2 - ScopePulse ResponseTime^2}$ ps

- c. Record the Measured Edge function rise/fall time on the copy of the Table.
- d. Record the 9500B displayed Rise Time on the copy of the Table.
- 8. 9500B: Set Output OFF.

# **Calculation of Acceptance Limits**

1. Introduction:

The first part of the verification procedure in section Verification Measurement Procedure deals with measurement of rise/fall times, into an input impedance of 50  $\Omega$ . Each rise/fall time is measured on a wide-bandwidth oscilloscope, whose pulse response time is taken into account.

To calculate the Acceptance limits at each verification point, we must take into account the User's Total Measurement Uncertainty and the specified 9500B Speed Limit. These are combined using an RSS calculation.

- 2. Example: Calculation of Acceptance Limits (500 ps at 25 mV)
  - From the Oscilloscope Specification, let us say that its Total Measurement Uncertainty (500 ps at 25mV), is: ±20 ps.
  - With this we must combine (by RSS Method) the 9500B Speed specification. At 500 ps, the 9500B specification speed is +50 ps to -150 ps.
  - Considering the upper limit:

Acceptance Limit = 
$$\sqrt{\left[(20\,ps)^2 + (50\,ps)^2\right]}$$

$$= 53.85 \text{ ps}$$

- We must now add this Acceptance Limit to the Nominal value of 500 ps, giving the Upper Acceptance Limit of 553.85 ps.
- Considering the lower limit:

Limit = 
$$\sqrt{[(20 ps)^2 + (150 ps)^2]}$$
  
= 151.32 ps

• We must now subtract this Acceptance Limit from the Nominal value of 500 ps, giving the Lower Acceptance Limit of 348.68 ps.

# Calculation of Acceptance Limit and Edge Speed Check

- 1. Calculate the User's Total Measurement Uncertainty and Acceptance Limits, and enter in the appropriate columns of the copy of the Table. For further assistance, refer to Calculation of Acceptance Limits.
- 2. Check that the Measured Value is at or between the Upper and Lower Validity Acceptance Limits.
- 3. Check that the difference between the '9500B Displayed Value' [recorded in Verification Measurement Procedure operation 7(d)] and the 'Measured Value' [recorded in Verification Measurement Procedure operation 7(c)] is within the 9500B displayed value accuracy specification of the Measured Value (see note † below the table).

Note

Please copy the following table. Enter the calculation results and measurements in the appropriate columns on the copy.

| Ver.Pt. | Nominal<br>Rise/Fall<br>Time | Edge<br>Type                            | Output<br>Voltage | Lower<br>Specification | Upper<br>Specification | User's Total<br>Measurement | Lower<br>Acceptance | Upper<br>Acceptance | Measured<br>Value | 9500B<br>Displayed<br>'Rise |
|---------|------------------------------|-----------------------------------------|-------------------|------------------------|------------------------|-----------------------------|---------------------|---------------------|-------------------|-----------------------------|
|         | (10% -<br>90%)               | ,,,,,,,,,,,,,,,,,,,,,,,,,,,,,,,,,,,,,,, | (pk-pk)           | Limit                  | Limit                  | Uncertainty                 | Limit               | Limit               |                   | Time'<br>Value †            |
| EDG01   | γ                            | Σ                                       | 25.000 mV         | -150 ps                | +50 ps                 |                             | ps                  | ps                  | ps                | ps                          |
| EDG02   |                              | Т                                       |                   |                        |                        |                             | ps                  | ps                  | ps                | ps                          |
| EDG03   | γ                            | Σ                                       | 50.000 mV         | -150 ps                | +50 ps                 |                             | ps                  | ps                  | ps                | ps                          |
| EDG04   |                              | Т                                       |                   |                        |                        |                             | ps                  | ps                  | ps                | ps                          |
| EDG05   | γ                            | Σ                                       | 250.00 mV         | -150 ps                | +50 ps                 |                             | ps                  | ps                  | ps                | ps                          |
| EDG06   |                              | Т                                       |                   |                        |                        |                             | ps                  | ps                  | ps                | ps                          |
| EDG07   | γ                            | Σ                                       | 500.00 mV         | -150 ps                | +50 ps                 |                             | ps                  | ps                  | ps                | ps                          |
| EDG08   |                              | Т                                       |                   |                        |                        |                             | ps                  | ps                  | ps                | ps                          |
| EDG09   | γ                            | Σ                                       | 2.5000 V          | -150 ps                | +50 ps                 |                             | ps                  | ps                  | ps                | ps                          |
| EDG10   |                              | Т                                       |                   |                        |                        |                             | ps                  | ps                  | ps                | ps                          |
| EDG11   | η*                           | Σ                                       | 25.000 mV         | -25 ps                 | +25 ps                 |                             | ps                  | ps                  | ps                | ps                          |
| EDG12   |                              | Т                                       |                   |                        |                        |                             | ps                  | ps                  | ps                | ps                          |
| EDG13   | η*                           | Σ                                       | 50.000 mV         | -25 ps                 | +25 ps                 |                             | ps                  | ps                  | ps                | ps                          |
| EDG14   |                              | Т                                       |                   |                        |                        |                             | ps                  | ps                  | ps                | ps                          |
| EDG15   | η*                           | Σ                                       | 250.00 mV         | -25 ps                 | +25 ps                 |                             | ps                  | ps                  | ps                | ps                          |
| EDG16   |                              | Т                                       |                   |                        |                        |                             | ps                  | ps                  | ps                | ps                          |
| EDG17   | η*                           | Σ                                       | 500.00 mV         | -25 ps                 | +25 ps                 |                             | ps                  | ps                  | ps                | ps                          |
| EDG18   |                              | Т                                       |                   |                        |                        |                             | ps                  | ps                  | ps                | ps                          |
| EDG19   | η*                           | Σ                                       | 2.5000 V          | -25 ps                 | +25 ps                 |                             | ps                  | ps                  | ps                | ps                          |
| EDG20   |                              | Т                                       |                   |                        |                        |                             | ps                  | ps                  | ps                | ps                          |
| EDG21   | ι**                          | Σ                                       | 33.00 mV          | -20 ps                 | +15 ps                 |                             | ps                  | ps                  | ps                | ps                          |
| EDG22   |                              | Т                                       | 66.00 mV          | -20 ps                 | +15 ps                 |                             | ps                  | ps                  | ps                | ps                          |

| Table To, Luge I unclion vernication — $1036/1$ an $1006$ at 1 with (1 crow 1 $\mu$ 3) into 30 32 Load |
|----------------------------------------------------------------------------------------------------|
|----------------------------------------------------------------------------------------------------|

| Ver.Pt.                                                                          | Nominal<br>Rise/Fall<br>Time                                                                                            | Edge<br>Type | Output<br>Voltage | Lower<br>Specification<br>Limit | Upper<br>Specification<br>Limit | User's Total<br>Measurement<br>Uncertainty | Lower<br>Acceptance<br>Limit | Upper<br>Acceptance<br>Limit | Measured<br>Value | 9500B<br>Displayed<br>'Rise Time'<br>Value † |
|----------------------------------------------------------------------------------|----------------------------------------------------------------------------------------------------|--------------|-------------------|---------------------------------|---------------------------------|--------------------------------------------|------------------------------|------------------------------|-------------------|----------------------------------------------|
|                                                                                  | (10% -<br>90%)                                                                                                    |              | (pk-pk)           |                                 |                                 |                                            |                              |                              |                   |                                              |
| EDG23                                                                            | ι**                                                                                                    | Σ            | 100.00 mV         | -20 ps                          | +15 ps                          |                                            | ps                           | ps                           | ps                | ps                                           |
| EDG24                                                                            |                                                                                                    | Т            | 200.00 mV         | -20 ps                          | +15 ps                          |                                            | ps                           | ps                           | ps                | ps                                           |
| EDG25                                                                            | ι**                                                                                                    | Σ            | 330.00 mV         | -20 ps                          | +15 ps                          |                                            | ps                           | ps                           | ps                | ps                                           |
| EDG26                                                                            |                                                                                                    | Т            | 660.00 mV         | -20 ps                          | +15 ps                          |                                            | ps                           | ps                           | ps                | ps                                           |
| EDG27                                                                            | ι**                                                                                                    | Σ            | 1.0 V             | -20 ps                          | +15 ps                          |                                            | ps                           | ps                           | ps                | ps                                           |
| EDG28                                                                            |                                                                                                    | Т            | 2.0 V             | -20 ps                          | +15 ps                          |                                            | ps                           | ps                           | ps                | ps                                           |
| EDG29                                                                            | φ***                                                                                                    | Σ            | 500 mV            | -4 ps                           | +4 ps                           |                                            | ps                           | ps                           | ps                | ps                                           |
| EDG30                                                                            |                                                                                                    | Т            | 500 mV            | -4 ps                           | +4 ps                           |                                            | ps                           | ps                           | ps                | ps                                           |
| *: Verification points EDG11 to EDG20 available for Active Head Model 9530 only. |                                                                                                    |              |                   |                                 |                                 |                                            |                              |                              |                   |                                              |
| †: 9500E                                                                         | †: 9500B displayed value accuracy specification: for γs , ±40 ps; for η , ±15 ps; for ι, ±11 ps; for $\varphi$ , ±4 ps. |              |                   |                                 |                                 |                                            |                              |                              |                   |                                              |
| **: Verifi                                                                       | cation points                                                                                                    | s EDG        | 21 to EDG28       | available for Ac                | tive Head Mod                   | el 9560 only.                              |                              |                              |                   |                                              |
| ***: Verit                                                                       | fication point                                                                                                    | ts EDC       | G29 to EDG3       | 0 available for A               | ctive Head Mod                  | del 9550 only.                             |                              |                              |                   |                                              |

| Table 16. Edge Function Verification — Rise/Fall Time at 1 MHz (Period 1 $\mu$ s) into 50 $\Omega$ Load (con | ification — Rise/Fall Time at 1 MHz (Period 1 $\mu$ s) into 50 $\Omega$ Load (cont.) |
|----------------------------------------------------------------------------------------------------|--------------------------------------------------------------------------------------|
|----------------------------------------------------------------------------------------------------|--------------------------------------------------------------------------------------|

# Verifying the Load Capacitance Measurement Function (E)

# Summary

Equipment requirements are given in Equipment Requirements and test interconnections in Interconnections. Verification Setup shows the Verification Setup.

The Verification Procedure is in 9500B Absolute Acceptance Limit. The Load Capacitance Measurement Function is verified by carrying out measurements of the capacitance of a calibrated Capacitance Standard in the sequences given in Verification Setup and 9500B Absolute Acceptance Limit Calculations, at the verification points shown in Table 17.

# **Equipment Requirements**

- The UUT Active Head, connected to a verified Model 9500B Mainframe.
- Two Calibrated Capacitance Units (BNC-terminated):
  - Calibrated value between 15 pF and 25 pF
  - o Calibrated value between 85 pF and 95 pF

Suitable capacitance values can be constructed from a length of coaxial cable fitted with a BNC connector at one end and open circuit at the other. Measure the capacitance value with a capacitance bridge. If the cable is fitted with a female connector, a BNC male/male adapter is required to interface with the Active Head and must be included in the capacitance value.

# Interconnections

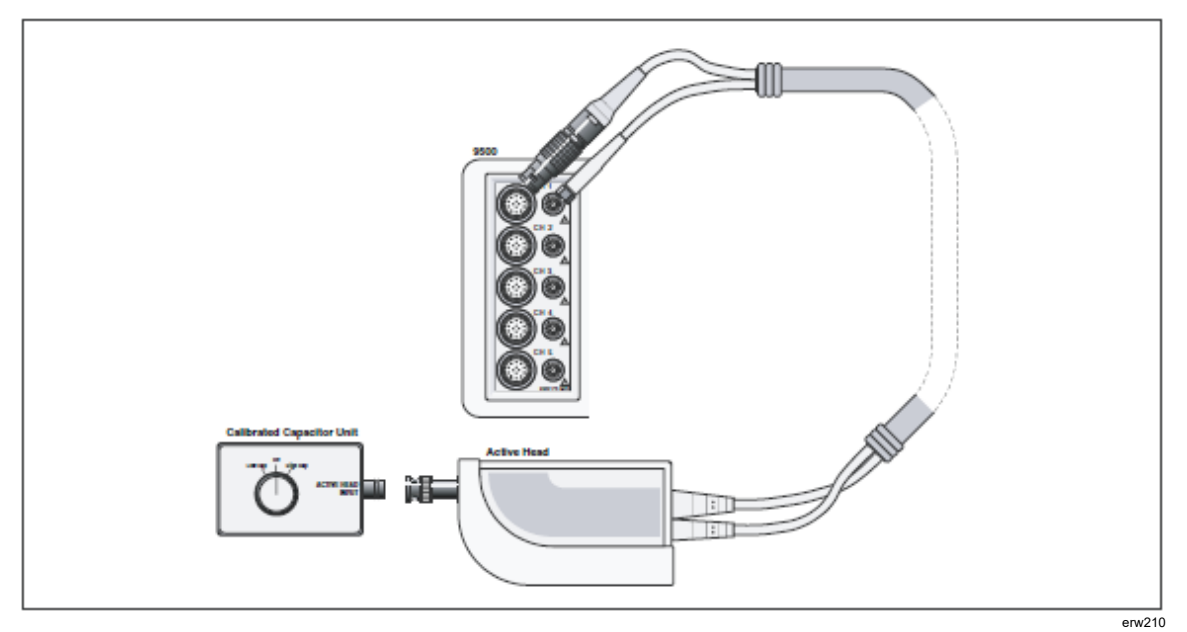

Figure 12. Load Capacitance Measurement Function Verification — Interconnections

#### **Verification Setup**

| 1.                        | Copy the Table 17. |                                                                                                    |                                                                                                    |  |
|---------------------------|--------------------|----------------------------------------------------------------------------------------------------|----------------------------------------------------------------------------------------------------|--|
| 2. Test Capacitor Values: |                    | a.                                                                                                    | Ensure that the two Capacitors have been calibrated.                                                              |  |
|                           |                    | b.                                                                                                    | Enter the low and high calibrated values in the<br>'Capacitance Calibrated Value' column of Table<br>17.          |  |
| 3.                        | Connections:       | Ensure that the 9500B is connected to the<br>Capacitance unit (or individual capacitors in turn) a<br>shown in Figure 12, and that both instruments are<br>powered on and warmed up. |                                                                                                    |  |
| 4.                        | 9500B:             | a.                                                                                                    | Select the Aux functions (Aux key on the right<br>of the front panel). Press the E soft key on the<br>bottom row. |  |
|                           |                    | b.                                                                                                    | Select the required output Signal Channel.                                                                        |  |
|                           |                    |                                                                                                    |                                                                                                    |  |

#### 9500B Absolute Limit Calculations

- 1. Refer to Table 17. Ensure that the Test Capacitance Calibrated Values have been entered for the two Test Capacitors (High and Low).
- 2. Use the specification figures to calculate the 9500B Absolute Limits.

Example: Let us say that the Test Capacitor value has been calibrated at 20 pF:

The specification for this value is:  $\pm 2 \% \pm 0.25$  pF.

 $\pm [(2 \% x 20 \text{ pF}) + 0.25 \text{ pF}] = \pm [0.4 \text{ pF} + 0.25 \text{ pF}] = 0.65 \text{ pF}$ 

We must now subtract this value from 20pF for the lower limit (19.35 pF), and add it to 20 pF for the higher limit (20.65 pF).

3. Enter the 9500B Absolute Limits into their respective columns on Table 17.

# **Verification Procedure**

Refer to Table 17. At each verification point shown on the table, carry out the following operations (1) to (6).

| 2. | Test Cap: | Sel<br>poi  | lect the correct Test Capacitance for the verification int range.               |
|----|-----------|-------------|---------------------------------------------------------------------------------|
| 3. | 9500B:    | Set<br>to s | t Output ON and wait for the Load Capacitance reading settle.                   |
| 4. | Reading:  | a.          | Record the 9500B reading in the Measured Value column of the copy of the Table. |

- b. Check that the Measured Value is at or between the Absolute Limits.
- 5. 9500B: Set Output OFF.

| Verif.     | Capacitance    | Test                               | 9500B               | 9500B Abso | olute Limits | 9500B             |
|------------|----------------|------------------------------------|---------------------|------------|--------------|-------------------|
| Point<br>E | Test Range     | Capacitance<br>Calibrated<br>Value | Measurement<br>Spec | Lower      | Higher       | Measured<br>Value |
| CAP1       | Low: 15-25 pF  | pF                                 | ±2 % ± 0.25 pF      | pF         | pF           | pF                |
| CAP2       | High: 85-95 pF | pF                                 | ±3 % ± 0.25 pF      | pF         | pF           | pF                |

#### Table 17. Load Capacitance Measurement Verification

# Calibration

This section outlines general procedures for calibrating the Model 9500B. In it you will find the recommended calibration methods, details of the parameters that require calibration and the procedures needed to calibrate them.

This section is divided into the following sub-sections:

- 9500B Mainframe Calibration and Active Head<sup>™</sup> Calibration Functions and Methods.
- The Model 9500B Calibration Mode Selection of Calibration Mode, Special Calibration and Standard Calibration.
- Standard Calibration Basic Sequences Using the Target Selection and Adjustment screens.
- Front-panel Calibration by Functions General procedure, sequencing, equipment requirements, interconnections,
- procedures and lists of calibration points for all functions requiring calibration.
  Head Calibration Procedures
  Calibrating sine, edge, timing markers, load capacitance and 50 Ω/1 MΩ ratio functions.

# 9500B Mainframe Calibration and Active Head™ Calibration

The Model 9500B has been designed around a 1-year recalibration interval. When they do need recalibration, it is not necessary to lose the entire system while it is being performed.

In addition to being supported by traditional scope calibration standards, the 9500B's mainframe and its Active Heads are calibrated separately. The mainframe unit defines the DC and LF traceability, and is easily calibrated on-site.

All high frequency calibrations (such as the leveled sinewave and pulse outputs) are confined to the Active Heads, which can therefore be calibrated independently. They are small enough and light enough to be sent by regular mail services to a calibration laboratory. Our global network of Service Centers provides a fast turnaround Active Head recalibration service. By substituting a spare head for the one that is being calibrated, the benefits of near-zero downtime become attainable.

# Mainframe Unit Calibration

Mainframe Unit calibration correction factors are stored in non-volatile calibration memory in the Mainframe Unit. The following calibrations are available:

- 'DC' voltage, positive and negative outputs, selected using the WAVEFORM soft key on the DC/Square 'Target Selection' screen when in Calibration mode.
- 'Square' voltage waveforms, positive, negative and symmetrical outputs, selected using the WAVEFORM soft key on the DC/ Square 'Target Selection' screen when in Calibration mode.

- 'LF Sine' function, selected simply by pressing the X front-panel push-button when in Calibration mode.
- 'Resistance Measurement', selected by pressing the Aux front panel push-button when in Calibration mode.

# Active Head Calibration

Active Head calibration correction factors are stored in non-volatile calibration memory in the Active Head itself. The following calibrations are required:

- 'Sine' flatness above 50 kHz
- 'Low Edge' and 'Fast Edge' functions
- 'Load Capacitance' measurement functions
- 'Termination Compensation' functions

Head calibration involves the use of a verified 9500B Mainframe.

Note

Heads can be calibrated only within the bandwidth of the mainframe. For example, Head Model 9510 with Mainframe Variant 9500B/400 can only be calibrated to 400 MHz.

### **Other Functions**

Other 9500B functions are either derived directly from functions that are calibrated, or are calibrated 'for life' during manufacture:

- Dual-Sine
- Current
- Composite Video
- Linear Ramp
- Overload Pulse
- Zero Skew
- Auxiliary Input
- Input Leakage

Attempting to select these functions during Mainframe calibration, (or those in Active Head Calibration) while the Model 9500B is in CAL mode, will result in an error message being displayed:

#### No calibration for this function

# Mainframe Unit Manual Calibration

Mainframe Unit Calibration can be performed manually from the front panel and this is the main subject of this section:

- 1. The Model 9500B Calibration Mode section covers general access to the processes via Calibration Mode
- 2. Standard Calibration Basic Sequences section deals with the general processes of selecting:
  - a. Hardware configurations (Cal Ranges).
  - b. Target Values within Cal Ranges.
  - c. Modifying and saving modified Target Values for individual calibration environments.
  - d. Adjusting the 9500B output values to calibrate Cal Ranges (thereby storing correction factors in non-volatile Calibration Memory).
- 3. Front Panel Base Calibration by Functions section details front panel operation to calibrate functions, providing connection diagrams and sequenced procedures.

# The Model 9500B Calibration Mode

This section is a guide to the use of the Model 9500B's Calibration Mode, for manual calibration of the 9500B Mainframe.

- Mode Selection
  - o 'Mode' Key
  - o 'Mode Selection' Screen
- Selection of Calibration Mode
  - o Calibration Enable Switch
  - o Password
  - o Calibration Mode Display
  - o Calibration Mode Screen Softkeys
- Special Calibration
  - o Selecting Special Calibration
  - o When to Characterize
  - o How to Characterize
  - o Form of Characterization

- Special Cal: 'Adjust FREQ'
  - o When to Adjust
  - Equipment Requirements
  - o Interconnections
  - o 9500B and Counter Setup
  - o Sequence of Operations
- Mainframe Standard Calibration (STD CAL)
  - o Function Selection
  - o Cal Mode Function Screens
  - o 'Hardware Configurations'
  - o 'Target Calibration Values'
- Overview of Calibration Operations

# **Mode Selection**

#### 'Mode' Key

Selection of any one of the Model 9500B's five operating 'Modes' is enabled by pressing the 'Mode' key at the bottom right of the 'CALIBRATION SYSTEM' key panel.

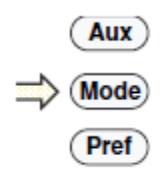

erw211

This results in display of the mode selection screen:

| Mode Selection<br>Select required mode using softkeys |         |        |       |      |  |  |  |
|-------------------------------------------------------|---------|--------|-------|------|--|--|--|
|                                                       |         |        |       |      |  |  |  |
| TODAY'S DA                                            | те тімі | E      |       |      |  |  |  |
| PROC                                                  | MANUAL  | CONFIG | CALIB | TEST |  |  |  |

# 'Mode Selection' Screen

The Mode Selection menu screen allows you to select any one of the following operating modes:

| PROC   | Procedure mode   |
|--------|------------------|
| MANUAL | Manual mode      |
| CONFIG | Configure mode   |
| CALIB  | Calibration mode |
| TEST   | Selftest mode    |

Each mode is selected by pressing the appropriate screen softkey, after which a new menu screen relating specifically to that mode will be displayed.

Note

*For the calibration menu screen to appear, certain other conditions must be satisfied* — *see Selection of Calibration Mode.* 

# Selection of Calibration Mode

The following two conditions must be satisfied before the Calibration mode menu screen can be accessed:

- 1. The rear-panel Calibration Enable switch must be in the 'ENABLE' position.
- 2. A valid password must have been entered via the front panel keypad.

### Calibration Enable Switch

The Calibration Enable DIP-switch is accessible, using a small screwdriver, through a recess on the Model 9500B's rear panel.

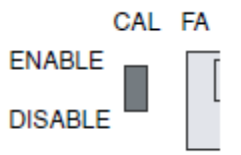

erw213

#### DISABLE

With the Calibration Enable switch in the 'DISABLE' position, any attempt to select Calibration mode by pressing the 'CALIB' screen softkey will result in the screen prompt "Calibration switch not enabled!" being displayed, and access to Calibration mode will be denied.

#### ENABLE

With the Calibration Enable switch in the 'ENABLE' position, pressing the 'CALIB' screen key will result in the 'Password Entry for Calibration' user prompt screen being displayed:

| Password Entry<br>For Calibration |  |  |  |  |  |
|-----------------------------------|--|--|--|--|--|
| Enter password : OOOOOOO          |  |  |  |  |  |
|                                   |  |  |  |  |  |
| TODAY'S DATE TIME                 |  |  |  |  |  |
| EXIT                              |  |  |  |  |  |

erw214

### Password

Before the Calibration mode menu screen can be displayed you must now enter a valid password using the Model 9500B's alpha-numeric keyboard. For information about the initial 'shipment' password, and about the method of changing this to a custom password, refer to Passwords and Access in the *9500B Users Guide*.

As each character in the password is entered, security code icons will appear on the screen as shown above. Once the correct password has been entered, pressing the ' $\xi$ ' (Enter) key will result in the Calibration Mode menu screen being displayed. If the wrong password is used, the error message "PASSWORD INCORRECT" will be displayed and the security code character icons will disappear, enabling you to attempt correct password entry again. The 'EXIT' screen softkey will take you back to the Mode Selection screen

#### Calibration Mode Display

When Calibration mode has been successfully entered by setting the CAL ENABLE switch to the ENABLE position and entering the correct Password, the 'Calibration Mode' menu screen shown below will be displayed:

| Calibration Mode |                     |             |             |  |  |  |  |  |
|------------------|---------------------|-------------|-------------|--|--|--|--|--|
|                  |                     |             |             |  |  |  |  |  |
| TODAY'S DATE TI  | ME                  |             |             |  |  |  |  |  |
| SPECIAL          | FACTORY<br>USE ONLY | HEAD<br>CAL | BASE<br>CAL |  |  |  |  |  |

# Calibration Mode Screen Softkeys

The following screen softkeys are active:

SPECIAL

Accesses the Special Calibration menu so that you can perform several 'Chse' (Characterize) calibration operations, which must be done immediately before carrying out routine recalibration of the Model 9500B.

#### FACTORY USE ONLY

Accesses 'factory-set' calibration operations which can only be entered by a special password. These calibration operations only need to be performed when the instrument is manufactured, or after certain types of repair have been carried out on it. The password is not given in this manual; any user who suspects that such calibration may be needed should contact their Fluke Calibration Service Center.

STD CAL

Accesses the user control screens for routine external Mainframe calibration of each Model 9500B function able to be calibrated.

# **Special Calibration**

#### Selecting Special Calibration

Pressing the SPECIAL softkey in the Calibration Mode screen transfers to the Special Calibration screen:

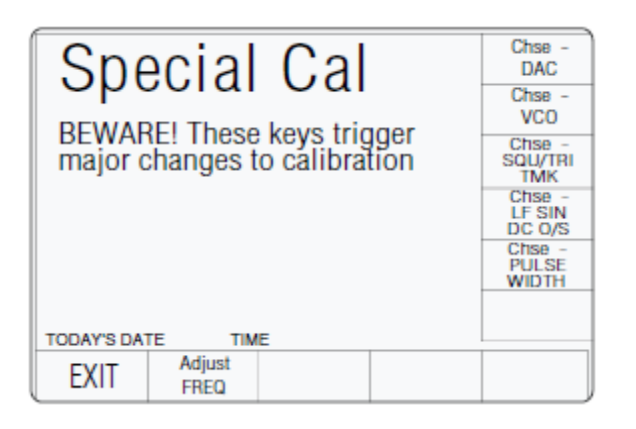

# When to Characterize

Characterizations are adjustments which calibrate basic digital sources of output. These adjustments are only required immediately prior to routine Standard Calibration of the Model 9500B, (detailed in subsequent sections).

#### Note

Do not characterize unless you are doing so as part of an authorized recalibration of the Model 9500B. Although the internal adjustment operations which it initiates will not dramatically change the overall calibration of the instrument, they will introduce a very small 'artificial' step into its apparent drift performance. If your company maintains historical records on each calibrator's drift performance between calibrations (for example, for the purposes of statistical process control in a total quality management system), this artificial step would need to be determined and suitably recorded in these records. There are no performance advantages to be gained by characterizing at any time other than immediately before Standard Calibration of the Model 9500B's functions.

# How to Characterize

Characterization is performed merely by pressing the appropriate 'Chse - ...' soft key. When characterizing, do so in the following sequence:

- 1. Chse DAC
- 2. Chse VCO
- 3. Chse SQU/TRI TMK
- 4. Chse LF SIN DC O/S
- 5. Chse PULSE WIDTH

# Note

Selected characterization has completed when single highlighted softkey selected is replaced by complete softkey menu display.

# Form of Characterization

The Characterize operations comprise sets of fully automatic internal adjustments, such as (in the case of Chse - DAC) checking and calibrating the linearity of the 9500B D-A converter, which is used to set the amplitude of its analog output functions.

Press EXIT to return to the calibration mode menu screen on completion of all characterizations.

# Special Cal: 'Adjust FREQ'

This is really a calibration of the internal frequency source, to an external frequency standard. The 9500B generates a stream of square timing markers (as in Time Markers Function — refer to the 9500B Users Guide, Time Markers Function section) at 100 MHz. This is applied to the external frequency standard, and the internal frequency DAC factor is adjusted until the external counter registers 100 MHz.

# When to Adjust

The 9500B Frequency Uncertainty (5 years) is specified at 100 MHz as:  $\pm 0.25$  ppm.

In either case, it is normally unnecessary to adjust the frequency at less than 5 year intervals.

### Equipment Requirements

Digital counter for 0.25 ppm clock accuracy measurements.

Example: Hewlett Packard Model HP53131A with Option 012.

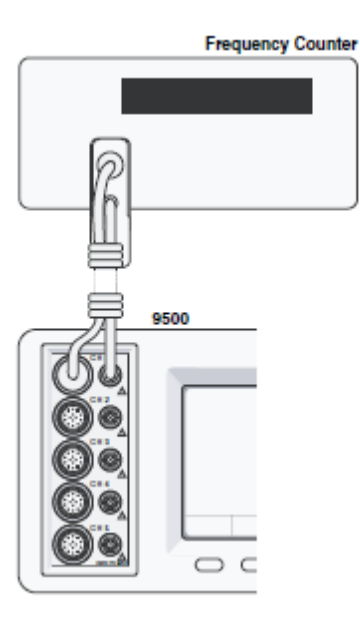

# Interconnections

# 9500B and Counter Setup

- 1. Connections: Connect the 9500B to the Counter and ensure that both instruments are powered ON and warmed up. Any model number head may be used (except 9550).
- 2. Counter: Select the required function to measure frequency.
- 3. 9500B: In the Calibration Mode screen, press the SPECIAL soft key on the left of the bottom row. This transfers to the Special Cal screen shown in Selecting Special Calibration.

# Sequence of Operations

|                             | x 1Ø |
|-----------------------------|------|
| Erequency Adjustment        | ÷1Ø  |
| using 100MHz Timing Markers |      |
| DAC Factor = $147\check{Q}$ |      |
| TODAY'S DATE TIME           |      |
| EXIT CHANNEL<br>SELECT      |      |

erw218

- 1. 9500B:
   In the Special Cal screen, press the Adjust FREQ soft key on the bottom row. This transfers to the Frequency Adjustment screen.
- 2. Counter: Select the correct display time, trigger source and level to measure at the calibration point.
- 3. 9500B: Set Output ON.
- 4. Counter: Adjust the trigger level for a stable display and note the measured frequency.
- 5. 9500B:
   a. Use the cursor keys to increment or decrement the DAC Factor value until the Counter registers a frequency of 100 MHz.
  - b. Set Output OFF.
  - c. Press the EXIT soft key on the bottom row to return to the Special Cal screen.

Frequency calibration is now complete.

# Mainframe Standard Calibration (BASE CAL)

### **Function Selection**

Pressing the 'BASE CAL' screen softkey displays a DC/Square'DC CAL' function screen (the 'Target Selection' screen) shown below, which appears on entry to Standard Calibration.

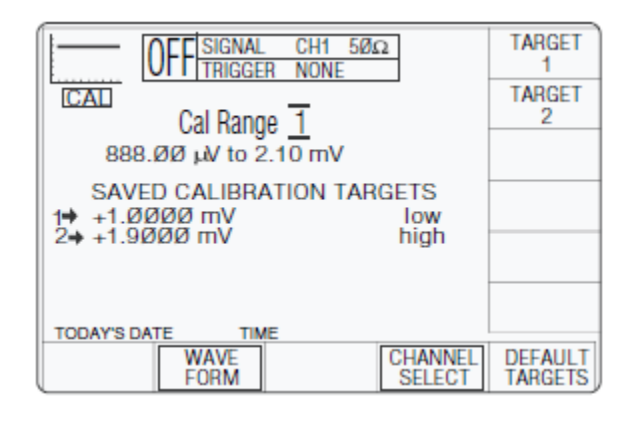

erw219

Other available Mainframe calibrations are:

• DC/Square Function: 'DC Negative' and 'Square' waveforms, selected using the WAVEFORM soft key:

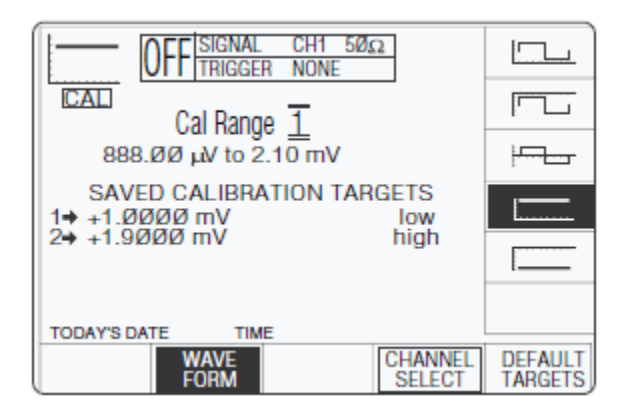

- TARGET **NEE** SIGNAL 5ØΩ 1 TRIGGER NONE TARGET CAL Cal Range 2 TARGET 1.4 V to 2.224 V 3 SAVED CALIBRATION TARGETS TARGET +1.6ØØØ V 1.0000 kHz low 4 +1.9000 V 1.0000 kHz high +1.6ØØØ V 45.000 kHz low +1.9000 V 4-45.000 kHz high TODAY'S DATE TIME CHANNEL DEFAULT SELECT TARGETS
- Sine Function, selected simply by pressing the X front-panel push-button.

erw221

• Resistance Measurement, selected by pressing the Aux front-panel push-button.

| OFFISIGNAL CH1 50G                              | 2                 | TARGET             |
|-------------------------------------------------|-------------------|--------------------|
| CAL                                             |                   | TARGET<br>2        |
| Resistance Calibrat                             | ion               | TARGET<br>3        |
| SAVED CALIBRATION TAR(<br>1→ 50.000 Ω           | GETS              | TARGET<br>4        |
| 2 → 50.000 kΩ<br>3 → 1.0000 MΩ<br>4 → 19.000 MΩ |                   |                    |
| TODAY'S DATE TIME                               |                   |                    |
|                                                 | CHANNEL<br>SELECT | DEFAULT<br>TARGETS |

erw222

Note that the other 9500B functions, listed in Active Head Calibration and Other Functions cannot be externally adjusted during Mainframe calibration (they are either derived directly from functions that can be calibrated, or are calibrated 'for life' during manufacture, or are adjusted during 'Head' calibration). Attempting to select these functions during Mainframe calibration, while the Model 9500B is in CAL mode, will result in an error message being displayed:

#### No calibration for this function

### Cal Mode Function Screens

Generally, two special screens are provided to adjust each of the functions' calibration points. In CAL mode, the purpose of these screens is to allow you to set the 9500B into the various hardware configurations (also known as 'Cal Ranges') required during calibration, and initiate the necessary sequences of operations.

Each Function/Waveform is identified by the usual symbol in the top left corner.

# 'Hardware Configurations'

Although all functions in the 9500B appear to the operator to have a single continuous range which covers the entire span of output values from the lowest to the highest (for example, for DC Voltage from 888.00  $\mu$  V to 222.4 V), internal devices such as voltage dividers and power amplifiers must be switched to achieve this total span. With this switching, the hardware configuration changes.

Because each of these configurations introduces slight offset and gain errors into the 9500B output, they must be compensated by calibration in order to maintain the 9500B's very high level of performance. Calibration of the 9500B determines and stores the offset and gain errors associated with each hardware configuration, so that they can be digitally compensated by the instrument's control processor. The processor applies digital correction factors to the selected output value, so that the analog output accurately matches the selected value (within its specification). This results in an accurate and linear output response across each function's entire output span.

# 'Target Calibration Values'

Individual hardware configurations are calibrated by accurately measuring their analog outputs at (usually) two or more points using a higher order calibration standard. In most cases these 'target calibration values' are values close to the lower and upper extremes of the hardware configuration's output capability.

# **Overview of Calibration Operations**

In general, calibration of each of the 9500B's hardware configurations can be broken down into three distinct stages as follows:

- 1. Selection of the required hardware configuration (Target Selection screen).
- 2. Selection of 'target' values at which this hardware configuration will be calibrated (Target Selection screen).
- 3. Modification of the target values and determination of the 9500B's output error at each of these values (Adjustment screen).

The Target Selection screen is used to select the correct hardware configuration, expressed as 'Cal Range', and permits you to opt to use Fluke Calibration Calibration's recommended 'default' target calibration values or custom target values (close to the default values) more appropriate to the equipment being used for calibration purposes.

Selecting one of the target values displayed in the target selection screen (by pressing its corresponding Target softkey) transfers you to the 'Adjustment' screen, where you can optionally alter and save the target value before measuring the output error and generating a compensating correction.

These three stages are described in more detail in *Standard Calibration — Basic Sequences*, while descriptions of the calibration sequences for each individual function are provided in *Front Panel Base Calibration by Functions*.

The flow chart in Figure 13 summarizes the operator actions needed to enter Calibration mode, and to then select an appropriate function for calibration.

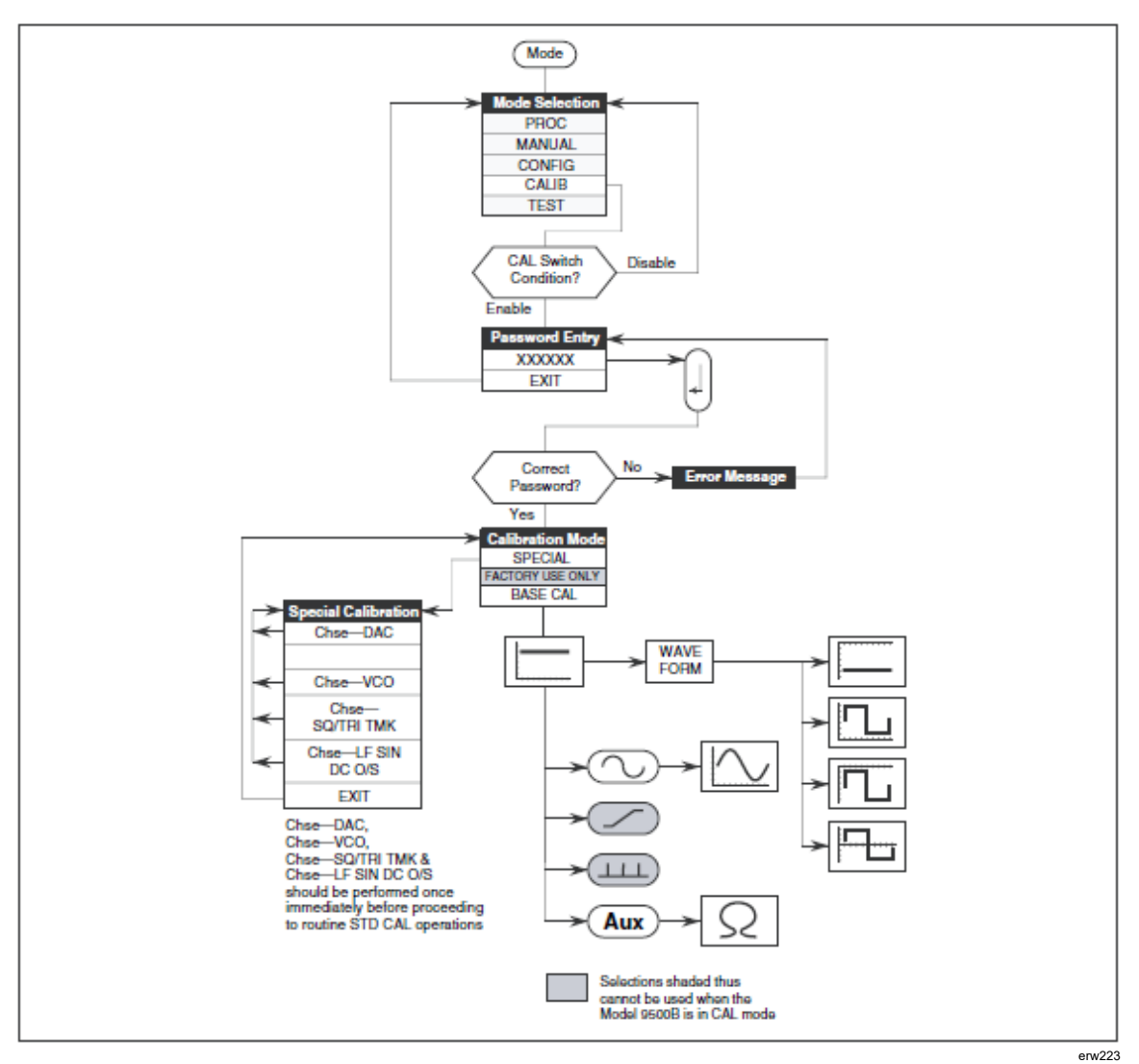

Figure 13. Access to Functions in Calibration Mode

# Standard Calibration — Basic Sequences

This section describes in more detail the main processes involved when calibrating each of the Model 9500B's 'hardware configurations' from the instrument's front panel.

- Introduction
  - o Aim of Calibration
  - o General Calibration Process
- Target Selection Screen Selecting Hardware Configurations
  - o Waveform Selection
  - o Hardware Configurations
  - o Channel Selections
  - o Retained Channel Memory
  - o 'Default' or 'Saved' Targets
- The Adjustment Screen
  - o Setting Target Values
  - o Selecting Default Calibration Targets
  - o Modifying a Calibration Target
- Calibrating the Model 9500B at Target Values
  - o Adjust Output Amplitude
  - o Target Selection
  - o 'RESET CAL POINT'
- Standard Calibration of AC Functions
  - o Output Frequency Synthesis
  - o Changing the Output Frequency of Target Calibration Points
- Exit from Calibration Cal Date and Cal Due Date
  - o Exit: Mode Key Warning Screen
  - o Exit Only
  - o Update the Date Stamp on a Certificate
  - o Setting the Cal Due Date and Advance Warning Period

### Aim of Calibration

The aim of calibrating the Model 9500B Oscilloscope calibrator is to determine the accuracy of its outputs, and if necessary adjust them so that they are within specification. If this calibration is to be traceable, then the 9500B's outputs must be compared with Traceable calibration standards of suitable 'Test Uncertainty Ratio'.

# **General Calibration Process**

As mentioned earlier in section, The Model 9500B Calibration Mode, calibrating each of the 9500B's functions can be broken down into three distinct stages as follows:

- 1. Select the required 'hardware configuration' by selecting the correct 'Cal Range'.
- 2. Select 'target' values at which this hardware configuration will be calibrated.
- 3. Determine the 9500B's output error at each of these target values, and generate a suitable compensating correction factor.

This section Standard Calibration — Basic Sequences describes the general process of calibrating the 9500B using front panel controls.

The following description uses, as an example, the DC/Square function, which has eleven positive-DC hardware configurations (called 'Cal Ranges') to generate output voltages between +888.00 mV and +222.40 V. Each Cal Range requires two target-value calibration points, generating two associated correction factors. The factors are stored in non-volatile memory, and are subsequently used to correct all outputs which employ the hardware configuration.

We will start by assuming that the 'Cal' mode of the DC Voltage function has been selected as described in section The Model 9500B Calibration Mode of this manual. This presents the 'Target Selection' screen, similar to that illustrated in the figure below.

### Target Selection Screen — Selecting Hardware Configurations

| OFFISIGNAL CH1 50G                      | 1                 | TARGET             |
|-----------------------------------------|-------------------|--------------------|
|                                         |                   | TARGET<br>2        |
| 888.ØØ µV to 2.10 mV                    |                   |                    |
| SAVED CALIBRATION TAR(<br>1→ +1.ØØØØ mV | GETS              |                    |
| 2♦ +1.9ØØØ mV                           | high              |                    |
| TODAY'S DATE TIME                       |                   |                    |
| WAVE<br>FORM                            | CHANNEL<br>SELECT | DEFAULT<br>TARGETS |

# Waveform Selection

Refer to Function Selection.

### Hardware Configurations

For a given function, selecting a particular 'Cal Range' switches in the relevant hardware configuration which will generate the required span from the function's total output range. The span of the hardware configuration appears under the 'Cal Range' selection on the screen.

For example, the total output range in DC/Square function (DC positive output) consists of eleven separate hardware configurations numbered as Cal Ranges:

| 1.  | 888.00 mV | to | 2.10 mV   |
|-----|-----------|----|-----------|
| 2.  | 2.10 mV   | to | 5.56 mV   |
| 3.  | 5.56 mV   | to | 21.00 mV  |
| 4.  | 21.00 mV  | to | 55.60 mV  |
| 5.  | 55.60 mV  | to | 210.00 mV |
| 6.  | 210.00 mV | to | 556.00 mV |
| 7.  | 556.00 mV | to | 21.0 V    |
| 8.  | 21.0 V    | to | 5.56 V    |
| 9.  | 5.56 V    | to | 22.24 V   |
| 10. | 22.24 V   | to | 55.60 V   |
| 11. | 55.60 V   | to | 222.40 V  |

Hence hardware configuration (1) can be selected by setting the Cal Range to '1'. Hardware configuration (2) can be selected by setting the Cal Range to '2' etc., using the  $\vartheta$  and K cursor keys or spinwheel.

The full list of Cal Ranges used to establish all the required hardware configurations for each function are given in the detailed calibration procedures contained in section Front Panel Base Calibration by Functions of this manual.

Note that in this instance, by selecting Cal Range 1, two 'Saved Calibration targets' appear:

- 1.  $\psi$  +1.0000 mV (Low)
- 2.  $\psi$  +1.9000 mV (High)

### **Channel Selections**

Connection of the Mainframe to the standards equipment must be routed through a signal channel head, with a trigger channel/cable if necessary. Signal Channel selection, Trigger Channel selection, Cable selection and Trigger Ratio operate in the same way as in normal DC/Square function. Refer to *9500B Users Guide*, Menu Selections.

### Retained Channel Memory

Refer to 9500B Users Guide, Retained Channel Memory.

# Default' or 'Saved' Targets

For each function and Cal Range, users can choose 'Default' or 'Saved' calibration targets.

Pre-programmed Default Targets, selected by pressing the 'DEFAULT TARGETS' softkey (which becomes highlighted), are those considered by Fluke Calibration Calibration to be generally appropriate for use unless a user decides otherwise (shown in the list for DC Positive in Target Selection).

Saved Targets are those previously set and saved in earlier calibrations, available when the 'DEFAULT TARGETS' softkey is not highlighted. The former user has deemed that, for the calibration environment being employed at the time, the saved value of a target is more appropriate than the default target. The 'save' action is described later in The Adjustment Screen.

# The Adjustment Screen

Using this screen, action is taken to perform the adjustment at or close to the selected calibration target, having already selected the hardware configuration and committed to 'default' or 'saved' targets, on the Target Selection screen (refer to Target Selection Screen — Selecting Hardware Configurations).

# Setting Target Values

Once the correct hardware configuration has been chosen on the Target Selection screen by selecting the Cal Range; pressing one of the TARGET softkeys will Transfer to the 'Adjustment' screen — similar to the following:

|                   | OFF SIGNAL<br>TRIGGE   | CH1 5Øs<br>R NONE    | 2              | RESET<br>CAL<br>POINT |
|-------------------|------------------------|----------------------|----------------|-----------------------|
| O/P A<br>Target A | Amplitude<br>Amplitude | = +1.000<br>= +1.000 | ðð mV<br>ðð mV |                       |
|                   |                        |                      |                |                       |
| TODATSDA          |                        | CAVE                 | NEXT           | AGOEDT                |
| EXIT              | TARGET                 | TARGET               | TARGET         | CALIB                 |

erw225

This screen initially shows the value to which the 9500B output is presently set, and the value of the selected target amplitude (whether 'default' or 'saved'). Note that on these values, triangular cursors indicate which digit will change when using the cursor keys or spinwheel. When transferring, using the 'tab'  $\Delta$  key, the cursor always moves to the least significant digit on the other value.

Output and Target Amplitude control on this screen is similar to normal operation of the 9500B, either by digit edit method (cursor controls/spinwheel operating on one digit at a time), or direct edit method (numeric keypad). At this point you have already chosen to use either the default or saved value which is now shown on the screen.

At any time you can return to the Target Selection screen by pressing the EXIT softkey.

#### Selecting Default Calibration Targets

As mentioned earlier, the Model 9500B's firmware contains a complete set of recommended target calibration values, for every hardware configuration of every function that can be directly calibrated.

Before changing from 'Saved' calibration target values back to 'Default' target values, consider that there may have been good reasons for choosing values other than default values at the previous calibration. Your calibration standards may be uniquely characterized at particular target values (for example, standard cells may provide a calibration point voltage different from the default value). Using default target values may therefore reduce the usefulness of historical calibration records.

- If you decide to use default values, rather than the values at which your 9500B was previously calibrated (assuming that the 'saved' and 'default' values are different), simply press the DEFAULT TARGETS softkey on the Target Selection screen.
- The targets on the screen will have a new title: DEFAULT CALIBRATION TARGETS, and the DEFAULT TARGETS soft key will be highlighted.
- When passing to the Adjustment screen by selecting a target, the default target value will be shown, and from this point, all targets will be default targets until you change back to saved targets again, or decide to change the selected target value.
- Back on the Target Selection screen, pressing the DEFAULT TARGETS soft key again will restore the title SAVED CALIBRATION TARGETS, and the target values will revert to the saved values i.e. the DEFAULT TARGETS key toggles between the 'Saved' and 'Default' sets of target values.

### Modifying a Calibration Target

Once the Adjustment screen is displayed, the existing target value can be changed to a new value, if this is preferable to using either the default target value or a target value 'saved' from a previous calibration. The target value can be changed whether it starts as a default or a saved target, but will always become a new saved target. The default target values will not change.

To change the existing Target Amplitude:

• Use the 'tab'  $\Delta$  key to place the cursor on its value, then use the  $\vartheta$ , K,  $\Lambda$  and M keys to set the required target amplitude.

### Note

The extent to which the target value can be changed from the default value is limited. In our example at 1.0000 mV, the target cannot be set above 1.0700 mV, nor below 0.9300 mV. Beyond these limits the error message 'Outside amplitude range' is given.

- Press the SAVE TARGET soft key to record the change. A message will appear 'TARGET SAVED'.
- You can check that the change has been recorded by pressing EXIT to return to the Target Selection screen, where the different value will have appeared against that saved target (unless the DEFAULT TARGETS key is highlighted). If default targets remain selected, then they will not have changed, merely press the DEFAULT TARGETS key to return to saved targets to note the change in saved target value.
- Returning to the Adjustment screen by pressing the same target soft key, it can be seen that the 9500B O/P Amplitude has also changed to the saved value in preparation for adjustment.

# Calibrating the Model 9500B at Target Values

# Adjust Output Amplitude

Once the target value is as required, the next step is to set up the external circuit so that the output can be measured by a suitable external Standard.

To calibrate at the target value, use the Adjustment screen:

|           | OFF SIGNAL<br>TRIGGE | CH1 5Øs<br>R NONE | 2              | RESET<br>CAL<br>POINT |
|-----------|----------------------|-------------------|----------------|-----------------------|
| 0/P       | Amplitude            | = +1.000          | Øğ́mV          |                       |
| Target    | Amplitude            | = +1.000          | ØØ mV          |                       |
|           |                      |                   |                |                       |
| TODAY'S D | ATE TIM              | E                 |                |                       |
| EXIT      | PREV<br>TARGET       | SAVE<br>TARGET    | NEXT<br>TARGET | ACCEPT<br>CALIB       |

erw226

• Ensure that the Output is OFF.

#### Note

Do not press the ACCEPT CALIB softkey while using the Adjustment screen unless you are sure that you wish to perform an authorized recalibration of the selected hardware configuration at the selected target value. To prevent accidental calibrations due to inadvertent use of the CALIB key, initial use of the Adjustment screen takes place with the 9500B output OFF. If you accidentally press the ACCEPT CALIB key, or attempt a calibration without first turning the 9500B output on, the following error message will be shown:

#### Output must be ON for CAL

Under output-off conditions, the existing, stored calibration corrections will remain unchanged.

- Ensure that the Adjustment screen is displayed, with the cursor on the O/P Amplitude value.
- Set the Output ON. The displayed output value has already followed to match the target value, so the external Standard measurement will include the error between the output value and the target value.
- With the cursor on the O/P Amplitude value, use the ϑ, K, Λ and M keys to adjust the output amplitude until the external Standard measurement is the same as the target value. Note that the O/P Amplitude display will now include the error.

#### Note

Limits are placed on the extent to which the Output Amplitude value can be changed. In our example at 1.0000 mV, the amplitude cannot be set above 1.4500 mV, nor below 0.8880 mV. Beyond these limits the error message 'Outside amplitude range' is given.

• Once you are satisfied that the external measurement matches the Target value, perform the adjustment by pressing the ACCEPT CALIB soft key. The displayed O/P Amplitude value returns to the Target value, the external Standard measurement remains the same as the Target value and the adjustment at this target is complete.

# Target Selection

On the Adjustment screen, using the NEXT TARGET and PREV TARGET soft keys, it is possible to move backwards and forwards along the current target list for the selected function without returning to the Target Selection screen. The lists are in *Front Panel Base Calibration by Functions*.

For example: if the present Cal Range in DC/Square function DC Positive target is Cal Range 2, and the Target 1 (low — +2.3000 mV) is selected, then pressing the NEXT TARGET soft key transfers to Cal Range 2, Target 2 (high — +5.0000 mV).

On the other hand: from the same target, then pressing the PREV TARGET soft key transfers to Cal Range 1, Target 2 (high — +1.9000 mV).

# 'RESET CAL POINT'

Over a series of recalibration periods, a condition may be reached when the Calibration memory for a particular Cal Point is heavily biased in one direction. A conflict can arise between the limits on the O/P Amplitude value and the target value. In response to successive attempts at adjustment, the 9500B will keep repeating the error message 'Outside amplitude range' and calibration is not accepted.

This conflict can often be resolved by pressing the 'RESET CAL POINT' soft key to clear the cal memory to zero, then recalibrating.

If this does not work, then it could indicate one of two causes:

- 1. The Model 9500B has developed a fault.
- 2. The measuring instrument has developed a fault, is incorrectly set up, or is incorrectly connected to the Model 9500B's terminals.

The cause should be determined and rectified before proceeding. If this is not possible, then you should contact your Fluke Calibration Calibration Service Center.

### Standard Calibration of AC Functions

Standard calibration of the Square Voltage and Sine Voltage functions in the 9500B uses the same procedure as that described in sections, Introduction, Target Selection Screen — Selecting Hardware Configurations, The Adjustment Screen and Calibrating the Model 9500B at Target Values of this section except that the frequency of the target calibration points must also be set.

#### **Output Frequency Synthesis**

The frequency of the Model 9500B's Square Voltage and Sine Voltage output is derived digitally from an internal reference frequency crystal, which is sufficiently stable for the output frequencies of these functions not to require any routine calibration for at least 5 years (Refer to Special Cal: 'Adjust FREQ').

#### Changing the Output Frequency of Target Calibration Points

When you display target selection screens for AC functions on the Target Selection screen, you will notice that the Saved Calibration Targets and Default Calibration Targets all include a target calibration point frequency. As an example, the default calibration targets for the Symmetrical Square Voltage, Cal Range 1 — Target 2 are illustrated in the following screen:

| ETTIGGER NONE                                                                                | TARGET             |
|----------------------------------------------------------------------------------------------|--------------------|
| Cal Range 1                                                                                  | TARGET<br>2        |
| 556.01 بلا to 2.10 mV 1kHz                                                                   |                    |
| DEFAULT CALIBRATION TARGETS<br>1→ +800.00 μV 1.0000 kHz low<br>2→ +1.0000 mV 1.0000 kHz biob |                    |
|                                                                                              |                    |
| TODAY'S DATE TIME                                                                            |                    |
| WAVE<br>FORM CHANNEL<br>SELECT                                                               | DEFAULT<br>TARGETS |

When you select target 2 by pressing its soft key, the Target Amplitude and Frequency will be displayed below the current Output Amplitude as shown in the following Adjustment screen illustration:

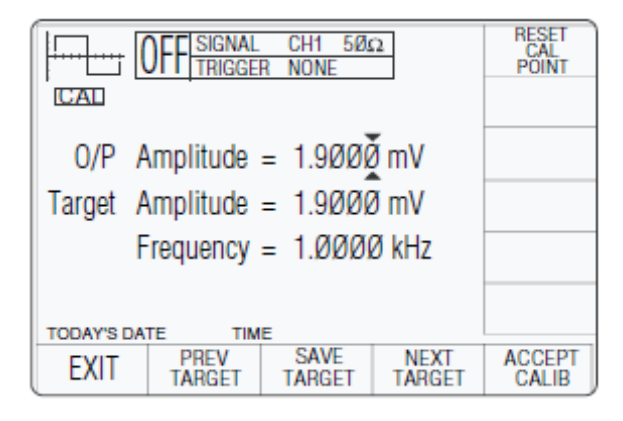

erw228

If you now wish to change the calibration point frequency, this must be done by editing the Frequency setting.

To do this, first transfer cursor control to the Frequency setting via the Tab  $\Delta$  key. Then alter the frequency setting using the same digit edit (cursor controls/spinwheel) method or direct edit (numeric keypad) method used to change Output and Target Amplitude.

#### Note

Limits are placed on the extent to which the Frequency value can be changed. In our example at 1.0000 kHz, the frequency cannot be set above 1.0500 kHz, nor below 0.9500 kHz. Beyond these limits the error message 'Outside frequency range' is given.

Once the target has been saved, the new saved Frequency will be shown as well as any new saved Target Amplitude on the Target Selection screen, when the 'DEFAULT TARGETS' soft key label is not highlighted. Calibration can now continue as detailed in Calibrating the Model 9500B at Target Values.

#### Exit from Base Calibration - Cal Date and Cal Due Date

Once all calibration has been completed, you will wish to return to normal operation, which requires a short 'exit' process. The normal means of exit from Calibration mode is to press the Mode key on the right of the front panel. When you do this, the 9500B will present a Warning screen to indicate that the 9500B calibration may have changed, and to offer you the following options:

- Altering the date-stamp on any directly printed results certificate (or not)
- Entering or altering the calibration due date
- Indicate the advance warning period required before the cal due date

The following paragraphs show the screens, required actions and consequences.

# Exit: Mode Key — Warning Screen

To exit from Calibration, press the Mode key on the right of the front panel. The 9500B will present a 'Warning' display on the screen:

| WARNING                                                                                                    |      |  |      |
|----------------------------------------------------------------------------------------------------|------|--|------|
| The calibration of the 9500B<br>may now have changed, if you<br>wish to date stamp the cal or<br>alter the cal due date, select<br>one of the softkeys below |      |  |      |
| The stored cal date is:<br>13/08/1997                                                                                                    |      |  |      |
| The stored due date is:<br>13/08/1998                                                                                                    |      |  |      |
| TODAY'S DATE T                                                                                                    | ME   |  |      |
| EXIT                                                                                                    | DATE |  | DATE |

erw229

# Exit Only

If you do not wish to alter the date-stamp, and do not wish to alter the cal due date or its advance warning period, press the EXIT key. This terminates the calibration session, and you will be returned to the Mode Selection screen to select another mode.

# Update the Date Stamp on a Certificate

If you wish to update the date stamp to today's date, press the CAL DATE key. The 9500B presents the Cal Date screen:

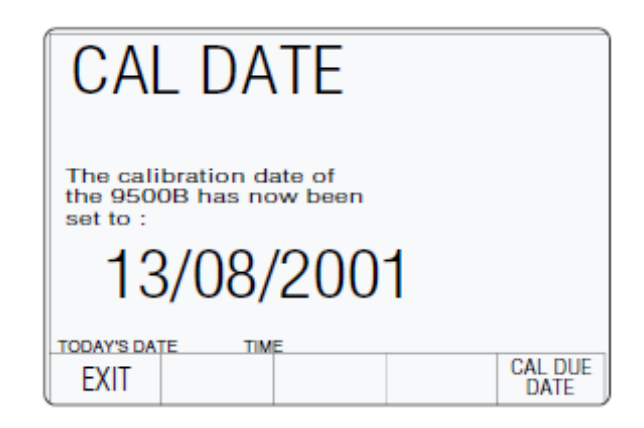

erw230

The alpha-numeric keypad is locked out.

If updating the date-stamp is all that is required, without altering the due date, press the EXIT screen key to return to the Mode Selection screen.

# Setting the Cal Due Date and Advance Warning Period

Note

If these parameters are not altered, then those which are already stored will be presented on any directly-printed certificate.

To alter the CAL DUE date, press the CAL DUE DATE key. The 9500B will present the CAL DUE DATE screen:

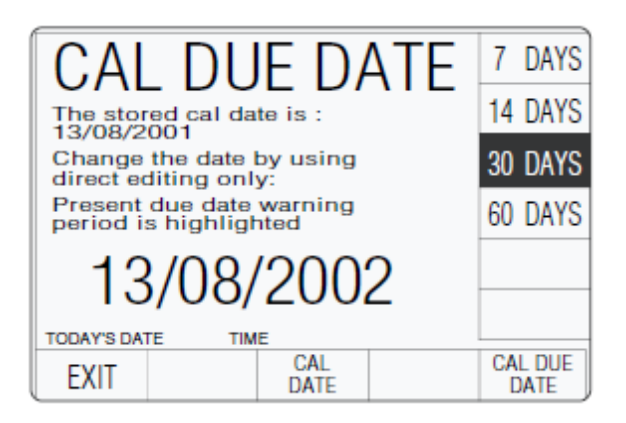

erw231

This screen also displays a stored CAL DATE reminder for calculating the cal due date.

If you do not wish to update the CAL DUE DATE, press the EXIT screen key.

#### Setting the Cal Due Date

To set a new CAL DUE DATE, use the alphanumeric keypad to type in the required due date, then press the Enter ( $\xi$ ) key. Note that the screen presentation uses the 'DATE TIME' format set in Configuration mode, and should be observed, otherwise the advance warning period could be calculated from an incorrect date! — refer to the 9500B Users Guide - 'DATE TIME'.

#### **Advance Warning Period**

In order to inform a user that the future due date for calibration is approaching, the 9500B will place a warning on the screen, starting at the nominated period of time before the due date, every time the 9500B is powered on:

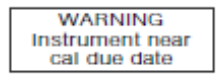

erw232

After the Cal due date, the message changes to:

#### Setting the Advance Warning Period

On the CAL DUE DATE screen, the present setting of the advance warning period is shown highlighted against one of the right screen keys. This period is altered by pressing the appropriate right screen key.

#### Final Exit from Calibration Mode

When satisfied that the CAL DUE DATE and advance warning period are correct, press the EXIT screen key to terminate calibration and return to the Mode Selection screen.

The stored Cal Date and Cal Due Date will appear on any directly-printed certificate for this calibration.

# Front Panel Base Calibration by Functions

### Introduction

This section is a guide to the process of calibrating the Model 9500B's functions from the front panel.

#### **Other Functions**

No calibration is required for the following functions, as they are either calibrated for life at manufacture, or calibrated automatically as a result of calibrating the functions listed above, as shown in the table:

| Function                      | Calibration Performed      |
|-------------------------------|----------------------------|
| HF Sine flatness above 50 kHz | Head Calibration           |
| 500 ps, High and Fast Edge    | Head Calibration           |
| Load Capacitance              | Head Calibration           |
| Termination Compensation      | Head Calibration           |
| Dual Sine                     | Via Sine (LF and Flatness) |
| Frequency                     | Special Calibration        |
| Current                       | Via DC/Square              |
| Linear Ramp                   | N/A                        |
| Overload Pulse                | N/A                        |
| Function                      | Calibration Performed      |
| Zero Skew                     | N/A                        |
| Auxiliary Input               | N/A                        |
| Input Leakage                 | N/A                        |
| Pulse Width                   | N/A                        |

There are therefore no manual calibration procedures for functions listed in the table, although confidence checks for them can be performed (e.g. the Full Selftest procedure detailed in, *Model 9500B Test and Selftest*).

# Summary of Calibration Process

#### **General Procedure**

The Model 9500B Calibration Mode and Standard Calibration — Basic Sequences sections introduced the general calibration process for the Model 9500B. They also outlined the methods used to select functions, hardware configurations and target calibration points, and how to calibrate the 9500B at these target points.

This entire process is outlined again here as a sequence of simple steps:

- 1. Ensure that the 9500B output is OFF.
- 2. Connect the necessary measuring equipment to the 9500B's output terminals, and set it to the required measurement function and range.
- 3. Ensure that the rear-panel CAL (Calibration) switch is set to the ENABLE position.
- 4. Press the front panel Mode key to display the Mode Selection screen.
- 5. Press the CALIB screen key to display the Password Entry for Calibration screen.
- 6. Enter the correct password and press the  $\xi$  key to display the Calibration Mode screen.
- 7. Press the Special screen key to display the Special Calibration screen.

#### Note

The Characterize operations 8-12 below should be performed once only, immediately before performing Standard Calibration of the 9500B. It is not necessary to repeat them before calibrating each individual function of the 9500B.

- 8. Press the Chse-DAC screen key to initiate the Characterize DAC operations and wait until these automatic internal adjustments have been successfully completed.
- 9. Press the Chse-VCO screen key to initiate the Characterize VCO operations and wait until these automatic internal adjustments have been successfully completed.
- 10. Press the Chse-SQU/TRI TMK screen key to initiate the Characterize Timing Marker operations and wait until these automatic internal adjustments have been successfully completed.
- 11. Press the Chse-LF SIN DC O/S screen key to initiate the Characterize LF Sine DC Offset operations and wait until these automatic internal adjustments have been successfully completed.
- 12. Press the Chse-PULSE WIDTH screen key to initiate the Characterize Pulse Width operations and wait until these automatic internal adjustments have been successfully completed.
- 13. Press the EXIT soft key to display the Calibration Mode screen.

- 14. Press the BASE CAL screen key to see the Standard Calibration initial default screen the DC/Square; DC+ Voltage function; Target Selection screen.
- 15. Select the function to be calibrated. Standard Calibration can only be carried out for the following functions. DC/Square (Select waveforms via the WAVEFORM soft key); Sine (Select by pressing the front panel Xl key); Resistance Measurement (Select by pressing the front panel Aux key).

#### Note

Because in calibrating Resistance Measurement, the 9500B does not produce an output, it does not conform exactly to the following sequence. Instead, refer Load Resistance Measurement Calibration.

- 16. Select the required output signal channel, trigger channel and Trigger Ratio (if required) via the Target Selection screen. Any channel may be used for mainframe calibration.
- 17. Select the required 9500B hardware configuration by choosing the appropriate Cal Range. (Details of each function's hardware configurations and suitable output values to select them can be found in the detailed procedures provided later in this section).
- 18.
- a. If you wish to use the 'saved' target calibration points used during the previous calibration of the 9500B, do not press the DEFAULT TARGETS screen key.
- b. If you wish to use the default target calibration points defined for this hardware configuration, press the DEFAULT TARGETS screen key.
- 19. Press the TARGET 1 or TARGET 2 screen key to display the target's Adjustment screen.
- 20.
- a. If you wish to change the amplitude of the target calibration point, press the TAB  $\Delta$  key one or more times until the cursor is positioned on the target amplitude value. Now use any editing mode to change this value (note that the new value must lie within the limits specified in the detailed procedures provided later in this section).
- b. (For Square or Sine functions only) If you wish to change the frequency of the target calibration point, press the TAB  $\Delta$  key one or more times until the cursor is positioned on the Frequency value. Now use any editing mode to change this value (note that the new value must lie within the limits specified in the detailed procedures provided later in this section).
- c. Press the SAVE TARGET soft key.
- 21. Press the SAVE TARGET soft key.

22. Ensure that cursor control is returned to the 9500B output amplitude display, and increment or decrement this value using the cursor controls and/or spinwheel until the reading on the measuring instrument (connected to the 9500B's front-panel active head channel) is the same as the displayed target value.

#### Note

*Make sure to allow for any settling time required by the external measuring instrument.* 

23. When you are satisfied with the measurement, press the ACCEPT CALIB key to generate and implement the correction factor required by the 9500B, to ensure that its displayed output value and actual output value coincide.

#### Note

In Operations (23) to (25), the 'NEXT TARGET' and 'PREV TARGET' keys provide a shortcut to avoid returning to the Target Selection screen.

- 24. Press EXIT to return to the Target Selection screen.
- 25. Repeat steps (17) to (23) for each of the target values displayed in the Target Selection screen.
- 26. Repeat steps (16) to (24) for each of the Cal Ranges associated with the 9500B function that is being calibrated.
- 27. Repeat steps (14) to (25) for each function of the 9500B which is to be calibrated.
- 28. Press the Mode key to exit from Calibration mode (refer to section Standard Calibration Basic Sequences, Exit from Calibration Cal Date and Cal Due Date for the processes of date-stamping, altering Cal Due date and setting the advance warning period).
- 29. Press either the PROC or MANUAL screen keys to return the 9500B to normal Procedure Mode or Manual Mode respectively.

#### Sequencing Calibrations

The table below indicates the order in which the various Model 9500B functions should be calibrated. Although it is not essential to calibrate all the functions indicated below at any one time, functions higher in the list should be calibrated before those lower in the list.

| Sequence | Function                             |
|----------|--------------------------------------|
| 1        | DC/Square: DC Voltage (Positive)     |
| 2        | DC/Square: DC Voltage (Negative)     |
| 3        | DC/Square: Square Voltage (Positive) |
| 4        | DC/Square: Square Voltage (Negative) |

#### Table 18. Recommended Sequence of Calibrations
| Sequence | Function                                |
|----------|-----------------------------------------|
| 5        | DC/Square: Square Voltage (Symmetrical) |
| 6        | LF Sine                                 |
| 7        | Load Resistance Measurement             |

### Table 18. Recommended Sequence of Calibrations (cont.)

## DC/Square — DC Voltage Calibration

## Introduction

This section is a guide to calibrating the Model 9500B's DC/Square Function, DC Voltage; using its front panel controls.

- Calibration Equipment Requirements
- Interconnections
- Calibration Setup
- Calibration Procedure

## **Calibration Equipment Requirements**

- The UUT Model 9500B with 9510 or 9530 Active Head.
- A high resolution Standards DMM with DC Voltage accuracy of  $\pm 0.005$  % or better, from 1 mV to 200 V.

For example, a Model 1281 Digital Multimeter.

- An adaptor to convert from BNC to 4 mm leads. For example, a Model 4955 Calibration Adaptor.
- Short, high-quality 4 mm leads.

## Interconnections

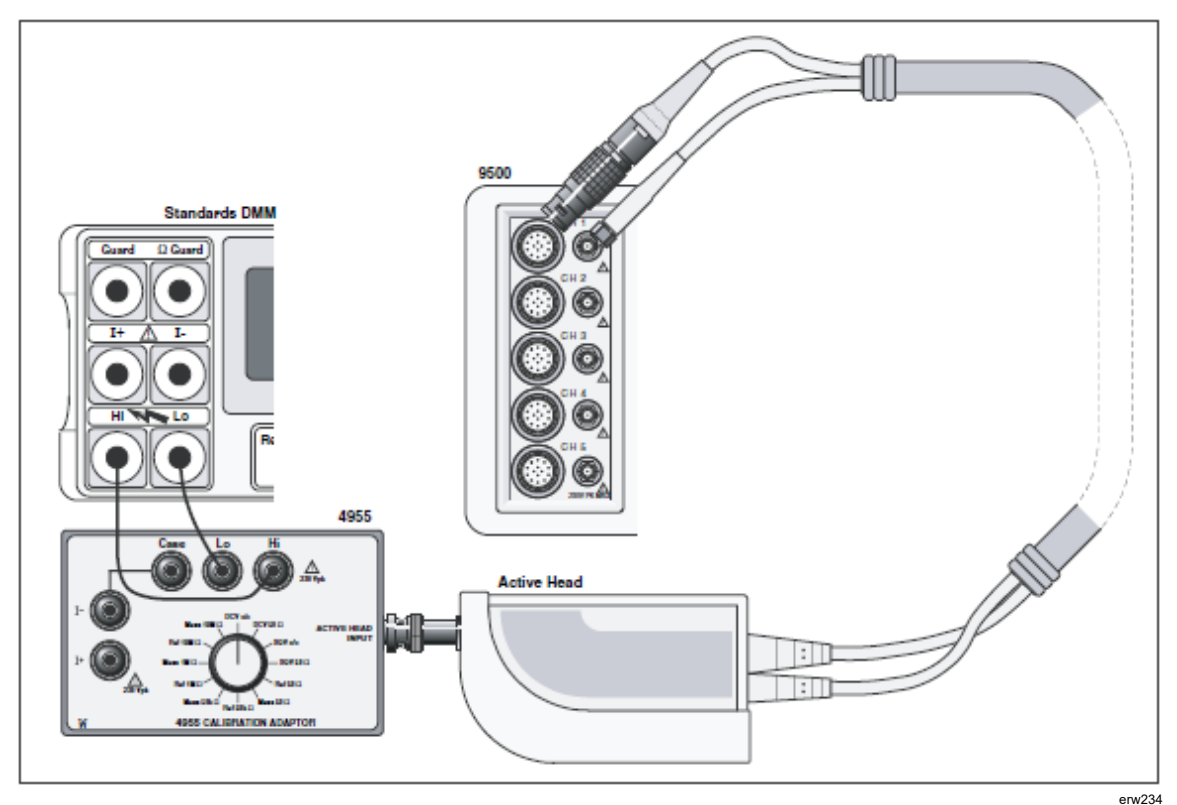

Figure 14. DC/Square; DC Voltage Calibration — Interconnections

## **Calibration Setup**

| 1.       | Connections: | Ensure that the 9500B is connected to the Standards DMM as<br>shown in Figure 14, or via a similar BNC-4 mm adaptor, and that<br>both instruments are powered on and warmed up. |
|----------|--------------|----------------------------------------------------------------------------------------------------|
| <u>^</u> | 05000        |                                                                                                    |

2. 9500B: Ensure that the 9500B is in BASE CAL mode and then select the DC/Square; DC Voltage (Positive) function (default selection when entering STD CAL). Select the required output Signal Channel (1 M $\Omega$  Load), trigger channel and Trigger Ratio (if required) via the Target Selection screen.

## **Calibration Procedure**

- 1. Starting at Cal Range 1, calibrate at all calibration points listed in Table 19 by performing operations (2) to (13) below.
- 2. Select the required 9500B hardware configuration by choosing the appropriate Cal Range.
- 3. For this Cal Range, use (a) or (b):
  - a. If you wish to use the 'saved' target calibration points used during the previous calibration of the 9500B, do not press the DEFAULT TARGETS screen key.
  - b. If you wish to use the default target calibration points defined for this hardware configuration, press the DEFAULT TARGETS screen key.
- 4. Press the TARGET 1 or TARGET 2 screen key to display the target's Adjustment screen.

## Note

*Omit operation 5 if you do not wish to change the amplitude of this target calibration point.* 

5.

- a. If you wish to change the target calibration point amplitude, use the TAB  $\Delta$  key to position the cursor on the Target Amplitude value. Now use any editing mode to change this value (note that the new value must lie within the Max and Min limits specified in Table 19).
- b. Press the SAVE TARGET soft key.
- 6. If using the Model 4955 Calibration Adaptor, set its switch to 'DCV o/c'. Otherwise ensure that the DMM input is at high impedance.
- 7. Set the Standards DMM to the appropriate measurement range.
- 8. Press the ON key to turn the 9500B output on.
- 9. Press the TAB  $\Delta$  key to return the cursor to the 9500B O/P Amplitude display, and increment or decrement this value using the cursor controls and/or spinwheel until the reading on the Standards DMM is the same as the displayed Target Amplitude value.

#### Note

*Make sure to allow for any settling time required by the external measuring instrument.* 

- 10. When you are satisfied with the measurement, press the ACCEPT CALIB key to generate and implement the correction factor required by the 9500B, to ensure that its displayed O/P Amplitude value and measured output value coincide. The O/P Amplitude value will change to the Target Amplitude value, and the adjustment of the output amplitude at this target is complete.
- 11. Press the EXIT key to turn the 9500B output off and return to the Target Selection screen.
- 12. Repeat steps (3) to (11) for each of the target values displayed in the Target Selection screen.
- 13. Repeat steps (2) to (12) for each of the Cal Ranges detailed in the Table 19.
- 14. On the Target Selection screen, press the WAVEFORM soft key. Select DCV (negative) by pressing the \_\_\_\_\_\_ key on the right of the screen. Repeat steps (2) to (12) for each of the Cal Ranges detailed in the Table 20.

Note

If other functions are being calibrated in addition to DC Voltage, refer to Table 18 for information on sequencing calibrations.

| Function/ | Cal   | Hardware Configuration |            | Target 1 (low) | )          | Target 2 (high) |            |            |  |
|-----------|-------|------------------------|------------|----------------|------------|-----------------|------------|------------|--|
| Waveshape | Range | Span                   | Default    | Minimum        | Maximum    | Default         | Minimum    | Maximum    |  |
|           | 1     | 888.00 μV - 2.10 mV    | +1.0000 mV | +0.9300 mV     | +1.0700 mV | +1.9000 mV      | +1.7670 mV | +2.0330 mV |  |
|           | 2     | 2.10 mV - 5.56 mV      | +2.3000 mV | +2.1390 mV     | +2.4610 mV | +5.0000 mV      | +4.6500 mV | +5.3500 mV |  |
|           | 3     | 5.56 mV - 21.00 mV     | +6.0000 mV | +5.5800 mV     | +6.4200 mV | +19.000 mV      | +17.670 mV | +20.330 mV |  |
|           | 4     | 21.00 mV - 55.60 mV    | +23.000 mV | +21.390 mV     | +24.610 mV | +50.000 mV      | +46.500 mV | +53.500 mV |  |
|           | 5     | 55.60 mV - 210.00 mV   | +60.000 mV | +55.800 mV     | +64.200 mV | +190.00 mV      | +176.70 mV | +203.30 mV |  |
|           | 6     | 210.00 mV - 556.00 mV  | +230.00 mV | +213.90 mV     | +246.10 mV | +500.00 mV      | +465.00 mV | +535.00 mV |  |
|           | 7     | 556.00 mV - 2.10 V     | +600.00 mV | +558.00 mV     | +642.00 mV | +1.9000 V       | +1.7670 V  | +2.0330 V  |  |
|           | 8     | 2.10 V - 5.56 V        | +2.3000 V  | +2.1390 V      | +2.4610 V  | +5.0000 V       | +4.6500 V  | +5.3500 V  |  |
|           | 9     | 5.56 V - 22.24 V       | +6.0000 V  | +5.5800 V      | +6.4200 V  | +19.000 V       | +17.670 V  | +20.330 V  |  |
|           | 10    | 22.24 V - 55.60 V      | +23.000 V  | +21.390 V      | +24.610 V  | +50.000 V       | +46.500 V  | +53.500 V  |  |
|           | 11    | 55.60 V - 222.40 V     | +60.000 V  | +55.800 V      | +64.200 V  | +190.00 V       | +176.70 V  | +203.30 V  |  |

## Table 20. DC/Square; DC Voltage (Negative) Hardware Configurations and Calibration Targets

| Function/ | Cal   | Hardware Configuration |            | Target 1 (low | )          | Target 2 (high) |            |            |  |
|-----------|-------|------------------------|------------|---------------|------------|-----------------|------------|------------|--|
| Waveshape | Range | Span                   | Default    | Minimum       | Maximum    | Default         | Minimum    | Maximum    |  |
|           | 1     | 888.00 μV - 2.10 mV    | -1.0000 mV | -0.9300 mV    | -1.0700 mV | -1.9000 mV      | -1.7670 mV | -2.0330 mV |  |
|           | 2     | 2.10 mV - 5.56 mV      | -2.3000 mV | -2.1390 mV    | -2.4610 mV | -5.0000 mV      | -4.6500 mV | -5.3500 mV |  |
|           | 3     | 5.56 mV - 21.00 mV     | -6.0000 mV | -5.5800 mV    | -6.4200 mV | -19.000 mV      | -17.670 mV | -20.330 mV |  |
|           | 4     | 21.00 mV - 55.60 mV    | -23.000 mV | -21.390 mV    | -24.610 mV | -50.000 mV      | -46.500 mV | -53.500 mV |  |
|           | 5     | 55.60 mV - 210.00 mV   | -60.000 mV | -55.800 mV    | -64.200 mV | -190.00 mV      | -176.70 mV | -203.30 mV |  |
|           | 6     | 210.00 mV - 556.00 mV  | -230.00 mV | -213.90 mV    | -246.10 mV | -500.00 mV      | -465.00 mV | -535.00 mV |  |
|           | 7     | 556.00 mV - 2.10 V     | -600.00 mV | +558.00 mV    | -642.00 mV | -1.9000 V       | -1.7670 V  | -2.0330 V  |  |
|           | 8     | 2.10 V - 5.56 V        | -2.3000 V  | -2.1390 V     | -2.4610 V  | -5.0000 V       | -4.6500 V  | -5.3500 V  |  |
|           | 9     | 5.56 V - 22.24 V       | -6.0000 V  | -5.5800 V     | -6.4200 V  | -19.000 V       | -17.670 V  | -20.330 V  |  |
|           | 10    | 22.24 V - 55.60 V      | -23.000 V  | -21.390 V     | -24.610 V  | -50.000 V       | -46.500 V  | -53.500 V  |  |
|           | 11    | 55.60 V - 222.40 V     | -60.000 V  | -55.800 V     | -64.200 V  | -190.00 V       | -176.70 V  | -203.30 V  |  |

## **DC/Square** — Square Calibration

## Introduction

This section is a guide to calibrating the Model 9500B's DC/Square Function, Square Waveform; using its front panel controls. The following topics are covered:

- Calibration Equipment Requirements
- Interconnections
- Calibration Setup
- Calibration Procedure

## **Calibration Equipment Requirements**

- The UUT Model 9500B with 9510 or 9530 Active Head.
- A high resolution Standards DMM with RMS AC Voltage accuracy of ±0.01 % or better, from 2.5 mV to 35 V, at 1 kHz.

For example: Model 1281 Digital Multimeter.

• An adaptor to convert from BNC to 4 mm leads.

For example, a Model 4955 Calibration Adaptor.

• Short, high-quality 4 mm leads.

## Interconnections

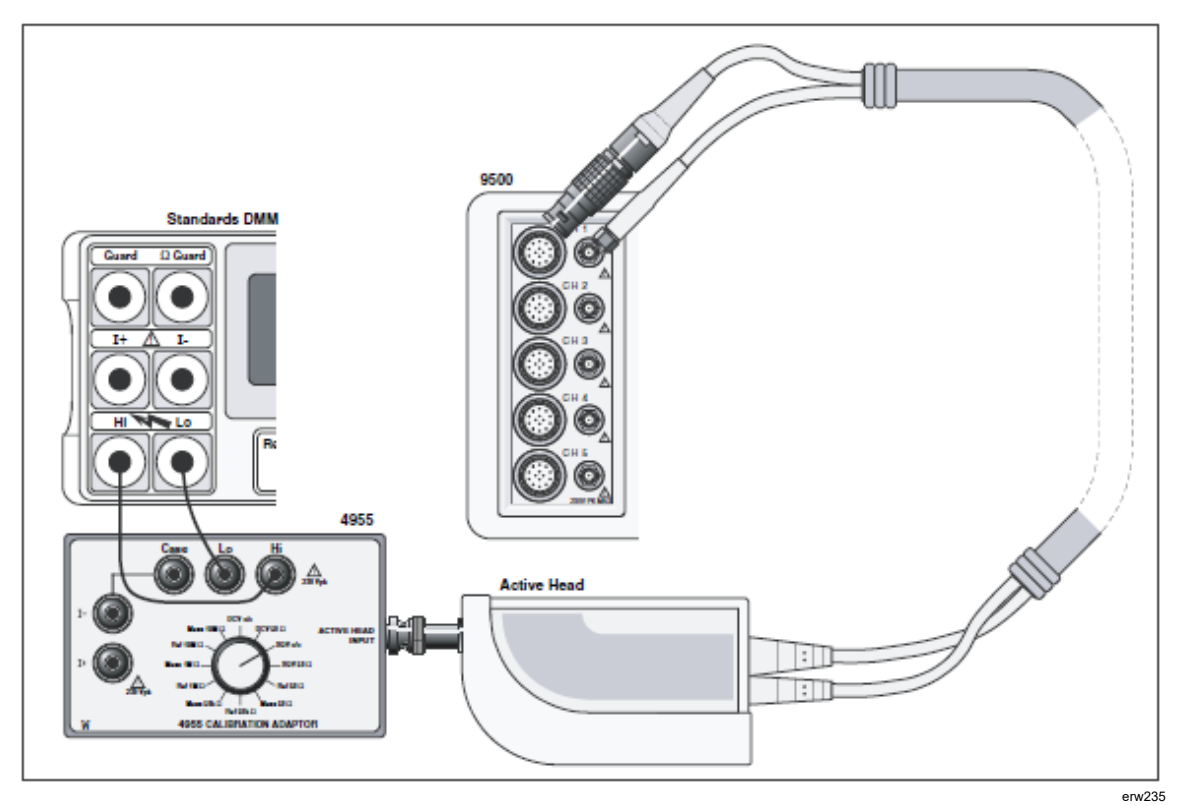

Figure 15. DC/Square; Square Waveform Calibration — Interconnections

| Calibr | ation Setup  |                                                                                                    |
|--------|--------------|----------------------------------------------------------------------------------------------------|
| 1.     | Connections: | Ensure that the 9500B is connected to the Standards DMM as<br>shown in Figure 15, or via a similar BNC-4 mm adaptor, and that<br>both instruments are powered on and warmed up.                                                                                                    |
| 2.     | 9500B:       | Ensure that the 9500B is in BASE CAL mode and then select the DC/Square; Square Waveform (Positive) function (From entry default, in the Target Selection screen, press the WAVEFORM soft key and then press the 2 soft key on the right of the screen). Select the required output Signal Channel (1 M $\Omega$ Load), trigger channel and Trigger Ratio (if required) via the Target Selection screen. |

## **Calibration Procedure**

- 1. Starting at Cal Range 1, calibrate at all calibration points listed in Table 21 by performing operations (2) to (13) below.
- 2. Select the required 9500B hardware configuration by choosing the appropriate Cal Range.
- 3. For this Cal Range, use (a) or (b):
  - a. If you wish to use the 'saved' target calibration points used during the previous calibration of the 9500B, do not press the DEFAULT TARGETS screen key.
  - b. If you wish to use the default target calibration points defined for this hardware configuration, press the DEFAULT TARGETS screen key.
- 4. Press the TARGET 1 or TARGET 2 screen key to display the target's Adjustment screen.

Note

*Omit operation 5 if you do not wish to change the amplitude of this target calibration point. The frequency is fixed and cannot be changed.* 

- 5.
- a. If you wish to change the target calibration point frequency, use the TAB  $\Delta$  key to position the cursor on the Frequency value. Now use any editing mode to change this value (note that the new value must lie within the Max and Min limits specified in Table 21).
- b. If you wish to change the target calibration point amplitude, use the TAB  $\Delta$  key to position the cursor on the Target Amplitude value. Now use any editing mode to change this value (note that the new value must lie within the Max and Min limits specified in Table 21).
- c. Press the SAVE TARGET soft key.
- 6. If using the Model 4955 Calibration Adaptor, set its switch to 'SQV o/c'. If not using the Model 4955, ensure that the DMM input is AC coupled at high impedance.

- 7. Set the Standards DMM to the appropriate RMS voltage measurement range.
- 8. Calculate the RMS value of the 9500B output pk-pk voltage from the following factor:

(at 1 kHz, RMS = 0.5 x 0.999917 x pk-pk)

#### Note

This factor applies only at 1 kHz and assumes use of model 4955 set to 'SQV o/c'. A compensation of 83 ppm accounts the finite transition time of the Square Wave and the resultant fall in its RMS value.

- 9. Press the ON key to turn the 9500B output on.
- 10. Press the TAB  $\Delta$  key to return the cursor to the 9500B O/P Amplitude display, and increment or decrement this value using the cursor controls and/or spinwheel until the reading on the Standards DMM is the RMS equivalent of the displayed Target Amplitude pk-pk value calculated in operation (8).

#### Note

## *Make sure to allow for any settling time of the external measuring instrument - approx 30-40 secs.*

- 11. When you are satisfied with the measurement, press the ACCEPT CALIB key to generate and implement the correction factor required by the 9500B, to ensure that its displayed O/P Amplitude value and measured output value coincide. The O/P Amplitude value will change to the Target Amplitude value, and the adjustment of the output amplitude at this target is complete.
- 12. Press the EXIT key to turn the 9500B output off and return to the Target Selection screen.
- 13. Repeat steps (3) to (12) for each of the target values displayed in the Target Selection screen.
- 14. Repeat steps (2) to (13) for each of the Cal Ranges detailed in the Table 21.
- 15. On the Target Selection screen, press the WAVEFORM soft key. Select Square (negative) by pressing the key on the right of the screen. Repeat steps (1) to (14), but using Table 22 for each of the Cal Ranges, Targets and Limits.
- 16. On the Target Selection screen, press the WAVEFORM soft key. Select Square (symmetrical) by pressing the key on the right of the screen. Repeat steps (1) to (14), but using Table 23 for each of the Cal Ranges, Targets and Limits.

Note

If other functions are being calibrated in addition to Square Waveform, refer to Table 18 for information on sequencing calibrations.

| Function/ | Cal   | Frequency Target |            | Frequency Target Hardware |                       |           |           | Target 1 (low) pk-pk |           |           | Target 2 (high) pk-pk |  |  |
|-----------|-------|------------------|------------|---------------------------|-----------------------|-----------|-----------|----------------------|-----------|-----------|-----------------------|--|--|
| Waveshape | Range | Default          | Minimum    | Maximum                   | Configuration<br>Span | Default   | Minimum   | Maximum              | Default   | Minimum   | Maximum               |  |  |
| 2         | 1     | 1 kHz            | 0.9500 kHz | 1.0500 kHz                | 556.01 μV - 2.10 mV   | 800.00 μV | 744.00 μV | 856.00 μV            | 1.9000 mV | 1.7670 mV | 2.0330 mV             |  |  |
|           | 2     | 1 kHz            | 0.9500 kHz | 1.0500 kHz                | 2.10 mV - 5.56 mV     | 2.3000 mV | 2.1390 mV | 2.4610 mV            | 5.0000 mV | 4.6500 mV | 5.3500 mV             |  |  |
|           | 3     | 1 kHz            | 0.9500 kHz | 1.0500 kHz                | 5.56 mV - 21.00 mV    | 6.0000 mV | 5.5800 mV | 6.4200 mV            | 19.000 mV | 17.670 mV | 20.330 mV             |  |  |
|           | 4     | 1 kHz            | 0.9500 kHz | 1.0500 kHz                | 21.00 mV - 55.60 mV   | 23.000 mV | 21.390 mV | 24.610 mV            | 50.000 mV | 46.500 mV | 53.500 mV             |  |  |
|           | 5     | 1 kHz            | 0.9500 kHz | 1.0500 kHz                | 55.60 mV - 210.00 mV  | 60.000 mV | 55.800 mV | 64.200 mV            | 190.00 mV | 176.70 mV | 203.30 mV             |  |  |
|           | 6     | 1 kHz            | 0.9500 kHz | 1.0500 kHz                | 210.00 mV - 556.00 mV | 230.00 mV | 213.90 mV | 246.10 mV            | 500.00 mV | 465.00 mV | 535.00 mV             |  |  |
|           | 7     | 1 kHz            | 0.9500 kHz | 1.0500 kHz                | 556.00 mV - 2.10 V    | 600.00 mV | 558.00 mV | 642.00 mV            | 1.9000 V  | 1.7670 V  | 2.0330 V              |  |  |
|           | 8     | 1 kHz            | 0.9500 kHz | 1.0500 kHz                | 2.10 V - 5.56 V       | 2.3000 V  | 2.1390 V  | 2.4610 V             | 5.0000 V  | 4.6500 V  | 5.3500 V              |  |  |
|           | 9     | 1 kHz            | 0.9500 kHz | 1.0500 kHz                | 5.56 V - 22.24 V      | 6.0000 V  | 5.5800 V  | 6.4200 V             | 19.000 V  | 17.670 V  | 20.330 V              |  |  |
|           | 10    | 1 kHz            | 0.9500 kHz | 1.0500 kHz                | 22.24 V - 55.60 V     | 23.000 V  | 21.390 V  | 24.610 V             | 50.000 V  | 46.500 V  | 53.500 V              |  |  |
|           | 11    | 1 kHz            | 0.9500 kHz | 1.0500 kHz                | 55.60 V - 222.40 V    | 60.000 V  | 55.800 V  | 64.200 V             | 190.00 V  | 176.70 V  | 203.30 V              |  |  |

| Table 21. DC/Square; Squar | e Waveform (Positive | e) Hardware Configura                 | ations and Calibration Targets        |
|----------------------------|----------------------|---------------------------------------|---------------------------------------|
|                            |                      | · · · · · · · · · · · · · · · · · · · | · · · · · · · · · · · · · · · · · · · |

## Table 22. DC/Square; Square Waveform (Negative) Hardware Configurations and Calibration Targets

| Function/ | Cal   | I       | Frequency Targ | get        | Hardware              | Hardware Tar |           |           | Target 2 (high) |           |           |  |
|-----------|-------|---------|----------------|------------|-----------------------|--------------|-----------|-----------|-----------------|-----------|-----------|--|
| Waveshape | Range | Default | Minimum        | Maximum    | Configuration<br>span | Default      | Minimum   | Maximum   | Default         | Minimum   | Maximum   |  |
|           | 1     | 1 kHz   | 0.9500 kHz     | 1.0500 kHz | 556.01 μV - 2.10 mV   | 800.00 μV    | 744.00 μV | 856.00 μV | 1.9000 mV       | 1.7670 mV | 2.0330 mV |  |
|           | 2     | 1 kHz   | 0.9500 kHz     | 1.0500 kHz | 2.10 mV - 5.56 mV     | 2.3000 mV    | 2.1390 mV | 2.4610 mV | 5.0000 mV       | 4.6500 mV | 5.3500 mV |  |
|           | 3     | 1 kHz   | 0.9500 kHz     | 1.0500 kHz | 5.56 mV - 21.00 mV    | 6.0000 mV    | 5.5800 mV | 6.4200 mV | 19.000 mV       | 17.670 mV | 20.330 mV |  |
|           | 4     | 1 kHz   | 0.9500 kHz     | 1.0500 kHz | 21.00 mV - 55.60 mV   | 23.000 mV    | 21.390 mV | 24.610 mV | 50.000 mV       | 46.500 mV | 53.500 mV |  |
|           | 5     | 1 kHz   | 0.9500 kHz     | 1.0500 kHz | 55.60 mV - 210.00 mV  | 60.000 mV    | 55.800 mV | 64.200 mV | 190.00 mV       | 176.70 mV | 203.30 mV |  |
|           | 6     | 1 kHz   | 0.9500 kHz     | 1.0500 kHz | 210.00 mV - 556.00 mV | 230.00 mV    | 213.90 mV | 246.10 mV | 500.00 mV       | 465.00 mV | 535.00 mV |  |
|           | 7     | 1 kHz   | 0.9500 kHz     | 1.0500 kHz | 556.00 mV - 2.10 V    | 600.00 mV    | 558.00 mV | 642.00 mV | 1.9000 V        | 1.7670 V  | 2.0330 V  |  |
|           | 8     | 1 kHz   | 0.9500 kHz     | 1.0500 kHz | 2.10 V - 5.56 V       | 2.3000 V     | 2.1390 V  | 2.4610 V  | 5.0000 V        | 4.6500 V  | 5.3500 V  |  |
|           | 9     | 1 kHz   | 0.9500 kHz     | 1.0500 kHz | 5.56 V - 22.24 V      | 6.0000 V     | 5.5800 V  | 6.4200 V  | 19.000 V        | 17.670 V  | 20.330 V  |  |
|           | 10    | 1 kHz   | 0.9500 kHz     | 1.0500 kHz | 22.24 V - 55.60 V     | 23.000 V     | 21.390 V  | 24.610 V  | 50.000 V        | 46.500 V  | 53.500 V  |  |
|           | 11    | 1 kHz   | 0.9500 kHz     | 1.0500 kHz | 55.60 V - 222.40 V    | 60.000 V     | 55.800 V  | 64.200 V  | 190.00 V        | 176.70 V  | 203.30 V  |  |

| Function/ | Cal   | I       | Frequency Tar | get        | Hardware              | Hardware Target 1 (low) |           |           | Target 2 (high) |           |           |  |
|-----------|-------|---------|---------------|------------|-----------------------|-------------------------|-----------|-----------|-----------------|-----------|-----------|--|
| Waveshape | Range | Default | Minimum       | Maximum    | Configuration<br>Span | Default                 | Minimum   | Maximum   | Deafult         | Minimum   | Maximum   |  |
|           | 1     | 1 kHz   | 0.9500 kHz    | 1.0500 kHz | 556.01 μV - 2.10 mV   | 800.00 μV               | 744.00 μV | 856.00 μV | 1.9000 mV       | 1.7670 mV | 2.0330 mV |  |
|           | 2     | 1 kHz   | 0.9500 kHz    | 1.0500 kHz | 2.10 mV - 5.56 mV     | 2.3000 mV               | 2.1390 mV | 2.4610 mV | 5.0000 mV       | 4.6500 mV | 5.3500 mV |  |
|           | 3     | 1 kHz   | 0.9500 kHz    | 1.0500 kHz | 5.56 mV - 21.00 mV    | 6.0000 mV               | 5.5800 mV | 6.4200 mV | 19.000 mV       | 17.670 mV | 20.330 mV |  |
|           | 4     | 1 kHz   | 0.9500 kHz    | 1.0500 kHz | 21.00 mV - 55.60 mV   | 23.000 mV               | 21.390 mV | 24.610 mV | 50.000 mV       | 46.500 mV | 53.500 mV |  |
|           | 5     | 1 kHz   | 0.9500 kHz    | 1.0500 kHz | 55.60 mV - 210.00 mV  | 60.000 mV               | 55.800 mV | 64.200 mV | 190.00 mV       | 176.70 mV | 203.30 mV |  |
|           | 6     | 1 kHz   | 0.9500 kHz    | 1.0500 kHz | 210.00 mV - 556.00 mV | 230.00 mV               | 213.90 mV | 246.10 mV | 500.00 mV       | 465.00 mV | 535.00 mV |  |
|           | 7     | 1 kHz   | 0.9500 kHz    | 1.0500 kHz | 556.00 mV - 2.10 V    | 600.00 mV               | 558.00 mV | 642.00 mV | 1.9000 V        | 1.7670 V  | 2.0330 V  |  |
|           | 8     | 1 kHz   | 0.9500 kHz    | 1.0500 kHz | 2.10 V - 5.56 V       | 2.3000 V                | 2.1390 V  | 2.4610 V  | 5.0000 V        | 4.6500 V  | 5.3500 V  |  |
|           | 9     | 1 kHz   | 0.9500 kHz    | 1.0500 kHz | 5.56 V - 22.24 V      | 6.0000 V                | 5.5800 V  | 6.4200 V  | 19.000 V        | 17.670 V  | 20.330 V  |  |
|           | 10    | 1 kHz   | 0.9500 kHz    | 1.0500 kHz | 22.24 V - 55.60 V     | 23.000 V                | 21.390 V  | 24.610 V  | 50.000 V        | 46.500 V  | 53.500 V  |  |
|           | 11    | 1 kHz   | 0.9500 kHz    | 1.0500 kHz | 55.60 V - 222.40 V    | 60.000 V                | 55.800 V  | 64.200 V  | 190.00V         | 176.70 V  | 203.30 V  |  |

 
 Table 23. DC/Square; Square Waveform (Symmetrical) Hardware Configurations and Calibration Targets

## LF Sine Voltage Calibration

### Introduction

This section is a guide to calibrating the Model 9500B's LF Sine Function; using its front panel controls.

The following topics are covered:

- Calibration Equipment Requirements
- Interconnections
- Calibration Setup
- Calibration Procedure

## Calibration Equipment Requirements

- The UUT Model 9500B with Active Head.
- A high resolution Standards DMM with RMS AC Voltage accuracy of ±0.3 % or better, between 0.5 V and 2 V, at 1 kHz and 45 kHz. For example, a Model 1281 Digital Multimeter.
- An adaptor to convert from BNC to 4 mm leads, incorporating a 50  $\Omega$  load. For example, a Model 4955 Calibration Adaptor.
- Short, high-quality 4 mm leads.

## Interconnections

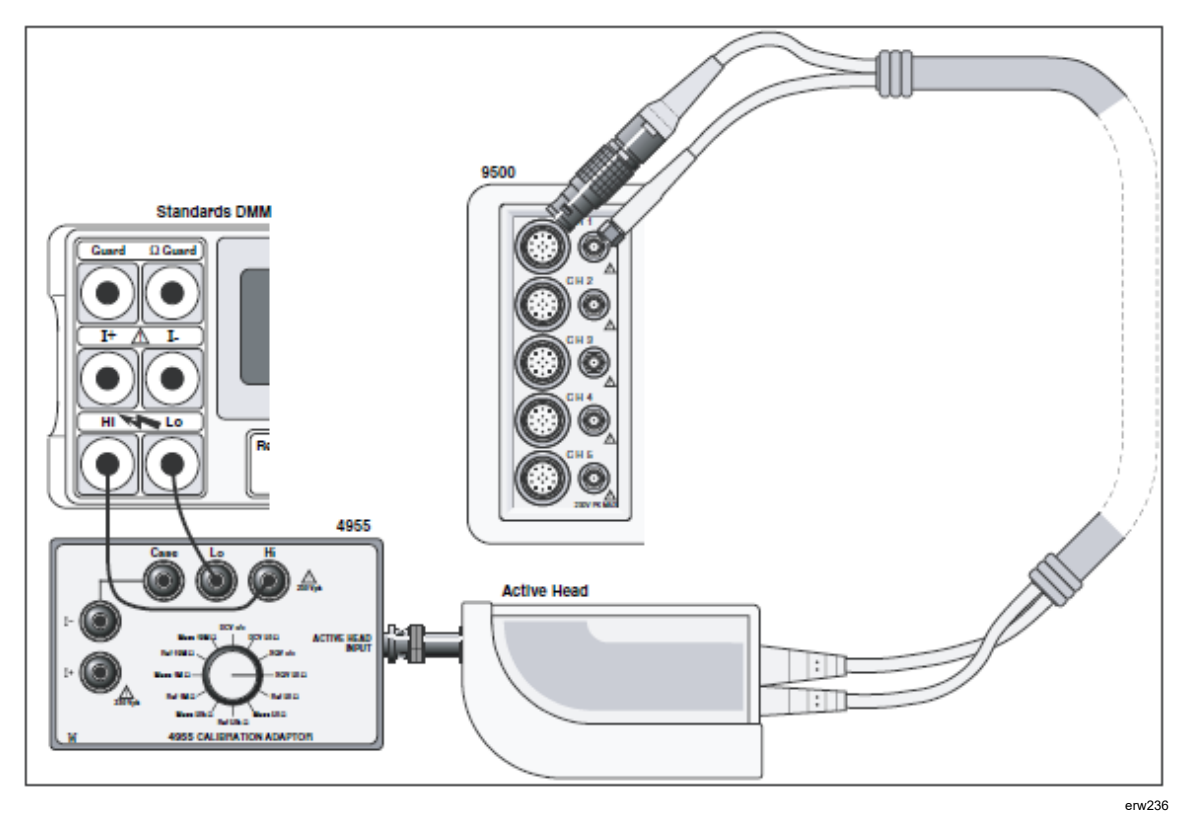

Figure 16. LF Sine Function Calibration — Interconnections

## **Calibration Setup**

| 1. | Connections: | Ensure that the 9500B is connected to the Standards DMM as shown in Figure 16, or via a similar BNC-4 mm adaptor and 50 $\Omega$ load, and that both instruments are powered on and warmed up.                                                                                                    |
|----|--------------|----------------------------------------------------------------------------------------------------|
| 2. | 9500B:       | Ensure that the 9500B is in BASE CAL mode and then<br>select the LF Sine function (From entry default, in the<br>Target Selection screen, press the X key on the right of the<br>Front Panel). Select the required output Signal Channel<br>(50 $\Omega$ Load), trigger channel and Trigger Ratio (if<br>required) via the Target Selection screen. |

## **Calibration Procedure**

- 1. Starting at Cal Range 1, calibrate at all calibration points listed in Table 21 by performing operations (2) to (13) below.
- 2. Select the required 9500B hardware configuration by choosing the appropriate Cal Range.

- 3. For this Cal Range, use (a) or (b):
  - a. If you wish to use the 'saved' target calibration points used during the previous calibration of the 9500B, do not press the DEFAULT TARGETS screen key.
  - b. If you wish to use the default target calibration points defined for this hardware configuration, press the DEFAULT TARGETS screen key.
- 4. Press the TARGET 1, TARGET 2, TARGET 3 or TARGET 4 screen key to display the target's Adjustment screen.

#### Note

*Omit operation 5 if you do not wish to change the frequency or amplitude of this target calibration point.* 

5.

- a. If you wish to change the target calibration point frequency, use the TAB  $\Delta$  key to position the cursor on the Frequency value. Now use any editing mode to change this value (note that the new value must lie within the Max and Min limits specified in Table 24).
- b. If you wish to change the target calibration point amplitude, use the TAB  $\Delta$  key to position the cursor on the Target Amplitude value. Now use any editing mode to change this value (note that the new value must lie within the Max and Min limits specified in Table 24).
- c. Press the SAVE TARGET soft key.
- 6. If using the Model 4955 Calibration Adaptor, set its switch to 'SQV 50  $\Omega$ '. If not using the Model 4955, ensure that the DMM input is AC-coupled using an external 50  $\Omega$  load impedance.
- 7. Set the Standards DMM to the appropriate RMS voltage measurement range.
- 8. Calculate the RMS value of the 9500B output pk-pk voltage from the following factor:

#### $(RMS = 0.5 \times 0.70710 \times pk-pk)$

Note

*The above figure applies only when the Standards DMM input is AC-Coupled.* 

- 9. Press the ON key to turn the 9500B output on.
- 10. Press the TAB  $\Delta$  key to return the cursor to the 9500B O/P Amplitude display, and increment or decrement this value using the cursor controls and/or spinwheel until the reading on the Standards DMM is the RMS equivalent of the displayed Target Amplitude pk-pk value calculated in operation (8).

#### Note

*Make sure to allow for any settling time of the external measuring instrument - approx 60 secs.)* 

- 11. When you are satisfied with the measurement, press the ACCEPT CALIB key to generate and implement the correction factor required by the 9500B, to ensure that its displayed O/P Amplitude value and measured output value coincide. The O/P Amplitude value will change to the Target Amplitude value, and the adjustment of the output amplitude at this target is complete.
- 12. Press the EXIT key to turn the 9500B output off and return to the Target Selection screen.
- 13. Repeat steps (3) to (12) for each of the target values displayed in the Target Selection screen.
- 14. Repeat steps (2) to (13) for each of the Cal Ranges detailed in the Table 24.

Note If other functions are being calibrated in addition to Square Waveform, refer to Table 15 for information on sequencing calibrations.

| Function/ | Cal   | Target | Target Frequency |            | Hardware   | Target Amplitude      |          |          |          |
|-----------|-------|--------|------------------|------------|------------|-----------------------|----------|----------|----------|
| Waveshape | Range | No     | Default          | Minimum    | Maximum    | Configuration<br>Span | Default  | Minimum  | Maximum  |
| 3         | 1     | 1      | 1.0000 kHz       | 0.9000 kHz | 1.1000 kHz | 1.400 V - 2.224 V     | 1.6000 V | 1.5500 V | 1.7000 V |
|           |       | 2      | 1.0000 kHz       | 0.9000 kHz | 1.1000 kHz | 1.400 V - 2.224 V     | 1.9000 V | 1.8000 V | 2.0000 V |
|           |       | 3      | 45.000 kHz       | 44.000 kHz | 46.000 kHz | 1.400 V - 2.224 V     | 1.6000 V | 1.5500 V | 1.7000 V |
|           |       | 4      | 45.000 kHz       | 44.000 kHz | 46.000 kHz | 1.400 V - 2.224 V     | 1.9000 V | 1.8000 V | 2.0000 V |
|           | 2     | 1      | 1.0000 kHz       | 0.9000 kHz | 1.1000 kHz | 2.224 V - 5.56 V      | 2.6000 V | 2.5500 V | 3.0000 V |
|           |       | 2      | 1.0000 kHz       | 0.9000 kHz | 1.1000 kHz | 2.224 V - 5.56 V      | 4.8000 V | 4.2000 V | 5.0000 V |
|           |       | 3      | 45.000 kHz       | 44.000 kHz | 46.000 kHz | 2.224 V - 5.56 V      | 2.6000 V | 2.5500 V | 3.0000 V |
|           |       | 4      | 45.000 kHz       | 44.000 kHz | 46.000 kHz | 2.224 V - 5.56 V      | 4.8000 V | 4.2000 V | 5.0000 V |

## Load Resistance Measurement Calibration

## Introduction

This section is a guide to calibrating the Model 9500B's Load Resistance Measurement Function; using its front panel controls. The following topics are covered:

- Calibration Equipment Requirements
- Interconnections
- Calibration Setup
- Calibration Procedure

## **Calibration Equipment Requirements**

- The UUT Model 9500B with 9510 or 9530 Active Head.
- A traceable, high-resolution Standards DMM, used to measure resistance at  $50 \Omega$ ,  $50 k\Omega$ ,  $1 M\Omega$  and  $19 M\Omega$ , with an accuracy of 0.02 % or better. For example, a Model 1281 Digital Multimeter.
- An adaptor to convert from BNC to 4mm leads, incorporating switchable 50  $\Omega$ , 50 k $\Omega$ , 1 M $\Omega$  and 19 M $\Omega$  loads.

For example, a Model 4955 Calibration Adaptor.

• Short, high-quality 4 mm leads.

## Interconnections

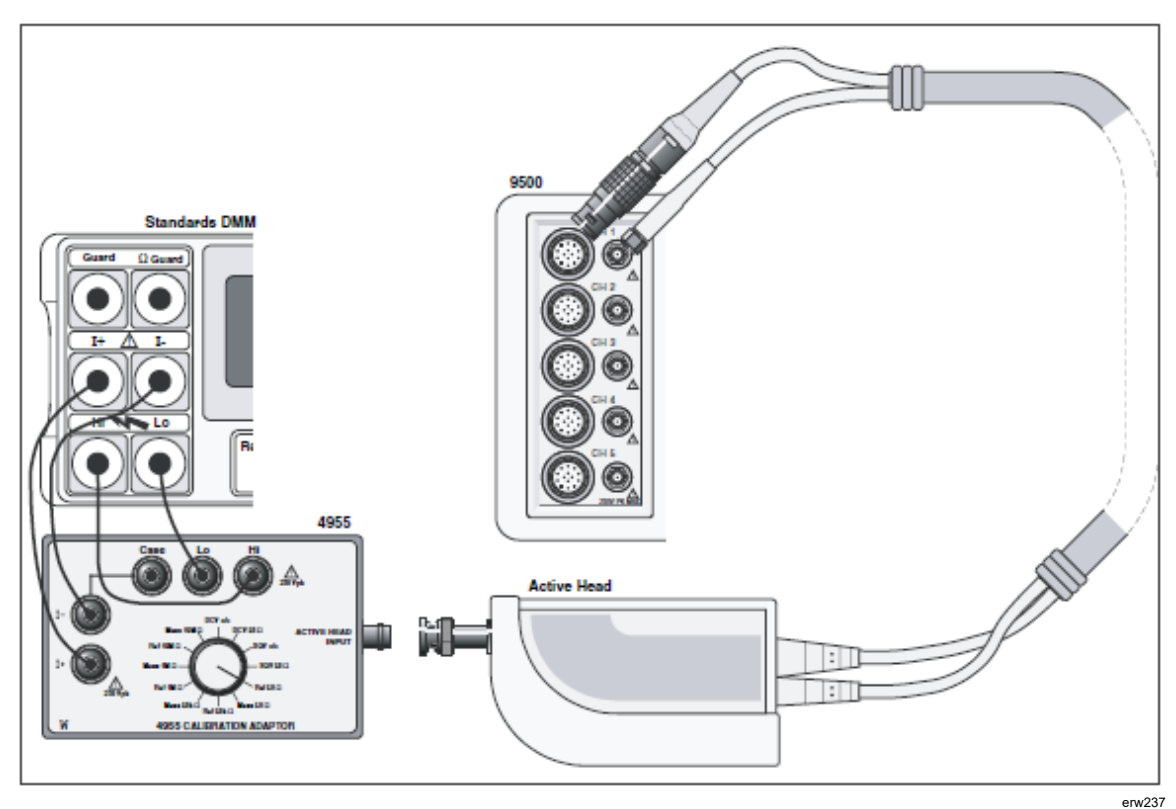

Figure 17. Load Resistance Measurement Function Calibration (50  $\Omega$  Ref) — Interconnections

| Calibration S | Setup        |                                                                                                    |
|---------------|--------------|----------------------------------------------------------------------------------------------------|
| 1.            | Connections: | Ensure that the 9500B is connected to the Standards DMM as shown in Figure 17, or via a similar BNC-4 mm adaptor and 50 $\Omega$ load, and that both instruments are powered on and warmed up.                                                                                                    |
| 2.            | 9500B:       | Ensure that the 9500B is in BASE CAL mode and then select the<br>Load Resistance Measurement function (From entry default, in<br>the Target Selection screen, press the Aux key on the right of the<br>Front Panel). Select the required output Signal Channel via the<br>Target Selection screen. |

## **Calibration Procedure**

- 1. Starting at Target 1, calibrate at all calibration points listed in Table 22 by performing operations (2) to (15) below.
- 2. Use (a) or (b):
  - a. If you wish to use the 'saved' target calibration points used during the previous calibration of the 9500B, do not press the DEFAULT TARGETS screen key.
  - b. If you wish to use the default target calibration points, press the DEFAULT TARGETS screen key.
  - c. Saved/default targets should be considered as nominal values, with the actual value being used during calibration, which is typically not saved at step 13.
- 3. Select the required load resistance by choosing the appropriate TARGET 1, TARGET 2, TARGET 3 or TARGET 4 screen key to display the target's Adjustment screen.

Note

*Omit operation (4) if you do not wish to change the resistance value of this target calibration point.* 

4.

- a. If you wish to alter the target resistance, use any editing mode to change this value (note that the new value must lie within the Max and Min limits specified in Table 25).
- b. Press the SAVE TARGET soft key.
- 5. If using the Model 4955 Calibration Adaptor:
  - a. Ensure that the Active Head output BNC is disconnected from the Model 4955 input.
  - b. Set the Model 4955 Calibration Adaptor switch as shown in Table 25.

- 6. If not using the Model 4955, set up external circuitry to measure the appropriate load resistor (4-wire connection), with the 9500B Active Head output BNC disconnected.
- 7. Set the Standards DMM to the appropriate Resistance measurement range, take a Resistance measurement and note the result.

#### Note

*Make sure to allow for any settling time of the external measuring instrument.* 

- 8. If using the Model 4955 Calibration Adaptor:
  - a. Set the Model 4955 Calibration Adaptor switch as shown in Table 25.
  - b. Reconnect the Active Head output BNC to the Model 4955 input.
- 9. If not using the Model 4955, disconnect the load resistor from the DMM, and reconnect it to the 9500B Active Head output BNC.
- 10. Press the ON key to turn the 9500B output on.
- 11. Set the Target Res to the value measured in operation (7), using the cursor controls and/or spinwheel.
- 12. Press the ACCEPT CALIB key to generate and implement the correction factor. The Measured Res value will change to the Target Res value, and the adjustment of the output amplitude at this target is complete.

Note

*Omit operation (13) if you do not wish to save the resistance value of this target calibration point.* 

- 13. Press the SAVE TARGET soft key.
- 14. Press the EXIT key to turn the 9500B output off and return to the Target Selection screen.
- 15. Repeat steps (2) to (14) for each of the target values displayed on the Target Selection screen (also see Table 25 below).

Note

If other functions are being calibrated in addition to Square Waveform, refer to Table 18 for information on sequencing calibrations.

| Table 25. Load Resistance Measuremen | t Function; Calibration Targets |
|--------------------------------------|---------------------------------|
|--------------------------------------|---------------------------------|

| Function | Townst No. | Target Resistance |           |           | 4955 Switch Positions |                    |
|----------|------------|-------------------|-----------|-----------|-----------------------|--------------------|
| Function | Target NO  | Default           | Minimum   | Maximum   | Op. 5 (b)             | Op. 8 (a)          |
| Θ        | 1          | 50.000 Ω          | 45.000 Ω  | 55.000 Ω  | Ref 50 Ω              | Meas 50 $\Omega$   |
|          | 2          | 50.000 kΩ         | 45.000 kΩ | 55.000 kΩ | Ref 50 k $\Omega$     | Meas 50 k $\Omega$ |
|          | 3          | 1.0000 MΩ         | 0.9000 MΩ | 1.1000 MΩ | Ref 1 MΩ              | Meas 1 M $\Omega$  |
|          | 4          | 19.000 MΩ         | 18.000 MΩ | 19.900 MΩ | Ref 19 M $\Omega$     | Meas 19 M $\Omega$ |

## 9510/9530/9550/9560 Head Calibration Procedures

Section 9510/9530/9550/9560 Head Calibration Procedures is a guide to the process of calibrating the Model 9510, 9530, 9550 and 9560 Head functions from the front panel.

- Levelled Sine Function: LF Gain Calibration
- Levelled Sine Function: HF Calibration
- Edge Function Calibration
- Calibrating the Timing Markers
- Load Capacitance Calibration
- 50  $\Omega/1$  M $\Omega$  Ratio Calibration
- Exit from Head Calibration

The list of topics above are placed in the order in which the 9500B Head functions should be calibrated. Head calibration requires the use of a verified 9500B Mainframe.

Note

*Heads can be calibrated only within the bandwidth of the mainframe (see Table 26) e.g. Head Model 9510 with Mainframe Variant 9500B/600 can only be verified to 600 MHz.* 

| Model        | 9510 | 9530 | 9550 | 9560 |
|--------------|------|------|------|------|
| 400 MHz base | No   | No   | Yes  | No   |
| 600 MHz base | No   | No   | Yes  | No   |
| 1.1 GHz base | Yes  | No   | Yes  | No   |
| 3.2 GHz base | Yes  | Yes  | Yes  | Yes  |

#### Table 26. Head Calibration and Base Compatibility

## Levelled Sine Function: LF Gain

## Summary

The Levelled Sine Function LF Gain is calibrated by carrying out the sequences given in Calibration Procedure: LF Gain.

Equipment requirements are for LF Gain calibration are given in Equipment Requirements and calibration setup in Calibration Setup.

## **Equipment Requirements**

- The UUT Active Head, connected to a verified Model 9500B Mainframe.
- A high resolution Standards DMM with RMS AC Voltage accuracy of ±0.3 % or better, from 10 mV to 3 V at 1 kHz.

Example: Model 1281 Digital Multimeter.

• An adaptor to convert from BNC or PC3.5 to 4 mm leads.

Example: Model 4955 Calibration Adaptor.

• Short, high-quality 4 mm leads for connection between the Calibration Adaptor the DMM.

## **Calibration Setup**

Connections:

Ensure that the 9500B is connected to the DMM as shown in Figure 18, or via a similar BNC or PC3.5 to 4 mm adaptor, and that both instruments are powered on and warmed up.

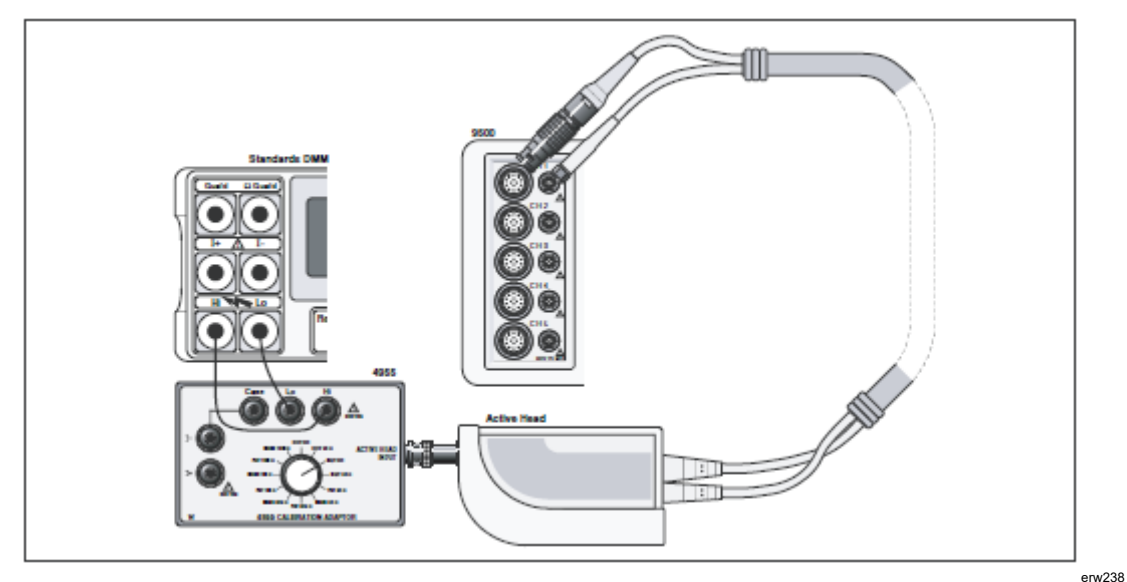

Figure 18. LF Sine Voltage Calibration — Interconnections

## Calibration Procedure: LF Gain

- 1. Ensure that the 9500B is in HEAD CAL mode, then select Sine, Lo Frq Sine function.
- 2. Select TARGET 1.
- 3. Set output ON and wait for DMM reading to settle.
- 4. If using the Model 4955 Calibration Adapter, set its switch to 'SQV o/c' according to Table 27. If not using the Model 4955, ensure that the DMM input is AC-coupled at 50  $\Omega$  or 1 M $\Omega$  input impedance as shown in Table 27.
- 5. Select the correct RMS Voltage range for the calibration point RMS Output Voltage.
- 6. Adjust the 9500B's output amplitude until the DMM reads the same as the Target Amplitude on the 9500B:

pk-pk Voltage =  $2 * \sqrt{(2)} * RMS$  Voltage.

- 7. Press ACCEPT CALIB.
- 8. Select next TARGET and return to step 4; repeat until no TARGETs remain.

| Cal. Point | Frequency | O/P Volts  | O/P Loads |
|------------|-----------|------------|-----------|
| Target 1   | 1 kHz     | 1 3.0000 V | 50 Ω      |
| Target 2   | 1 kHz     | 1.0072 V   | 50 Ω      |
| Target 3   | 1 kHz     | 316.49 mV  | 50 Ω      |
| Target 4   | 1 kHz     | 316.49 mV  | 50 Ω      |
| Target 5   | 1 kHz     | 3.0000 V   | 1 MΩ      |

#### Table 27. Levelled Sine Function: LF Gain

## Levelled Sine Function: HF Calibration

#### Summary

The Levelled Sine Function HF calibration is calibrated by carrying out the sequences given in sections Calibration Procedure: HF Linearity through Calibration Procedure: 3 GHz Levelled Sine Function: HF Flatness (9530 only). The 3 GHz calibrations described in Sections Calibration Procedure: 3 GHz Levelled Sine Function: HF Linearity (9530 only) and Calibration Procedure: 3 GHz Levelled Sine Function: HF Flatness (9530 only) only apply to model 9530 Heads and the 6 GHz only applies to model 9560 heads.

Equipment requirements are for LF Gain calibration are given in Equipment Requirements and calibration setup in Calibration Setup.

## **Equipment Requirements**

- The UUT Active Head, connected to a verified Model 9500B Mainframe.
- RF Power Meter for Power measurements from 50 kHz to 6 GHz and from 20 mVp-p to 5.5 Vp-p into 50 Ω.

Example: Marconi RF Power Meter model 6960B

Rhode and Swartz NRVZ with NRV-25 Head

• Precision-N to BNC or PC3.5 Adapter for signal connection from the UUT Active Head to the input of the RF Power Meter head for Amplitude measurements.

Example: Huber & Suhner Adapter type no. 31BNC-N-50-51 or 31N-PC3.5-50-1.

## Calibration Setup

Connections: Ensure that the 9500B is connected to the RF Power Meter as shown in Figure 19, and that both instruments are powered on and warmed up.

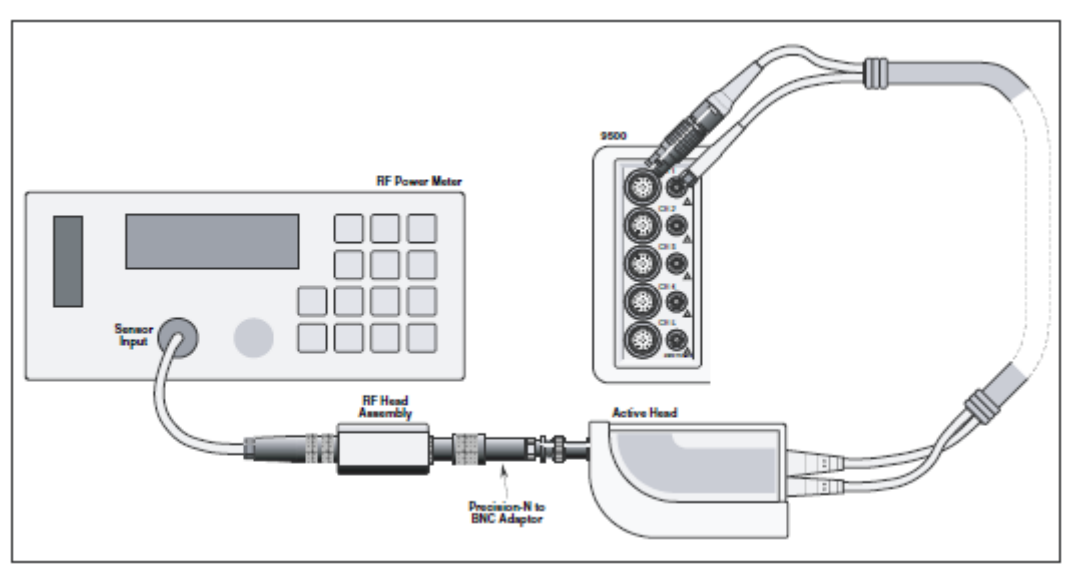

Figure 19. RF Sine Voltage Calibration — Interconnections

erw239

## Calibration Procedure: HF Linearity

- 1. 9500B: Ensure that the 9500B is in HEAD CAL, Sine, Hi Frq Sine mode, LIN.
- 2. The following process takes you through all TARGETs in Table 28.
- 3. 9500B: Set Output ON.
- 4. Power Meter: Select a range that gives an on-scale reading.
- 5. Adjust the 9500B's output amplitude to give a reading equal to Target Amplitude on the measuring device. The conversion from power to pk-pk voltage is pk-pk Voltage =  $\sqrt{(\text{power})^*20}$ .
- 6. Press ACCEPT CALIB.
- 7. Select the next TARGET and return to step 4; repeat until no TARGETs remain.

| Cal. Point | Voltage  | Frequency |
|------------|----------|-----------|
| Target 1   | 1.0000 V | 250 MHz   |
| Target 2   | 1.5000 V | 250 MHz   |
| Target 3   | 2.0000 V | 250 MHz   |
| Target 4   | 3.0000 V | 250 MHz   |
| Target 5   | 5.5000 V | 250 MHz   |

#### Table 28. Levelled Sine Function: HF Linearity

## Calibration Procedure: Levelled Sine Function: HF Flatness

- 1. 9500B: Ensure that the 9500B is in HEAD CAL, Sine, Hi Frq Sine mode, FLAT.
- 2. The following process takes you through all TARGETs in Table 29. The process sequentially calibrates all amplitudes at one frequency before repeating the same amplitude calibration points at the next frequency step.
- 3. 9500B: Set Output ON.
- 4. Power Meter: Select a range that gives an on-scale reading.
- 5. Adjust the 9500B's output amplitude to give a reading equal to Target Amplitude on the measuring device. The conversion from power to pk-pk voltage is pk-pk Voltage =  $\sqrt{(power)^*20}$ .
- 6. Press ACCEPT CALIB.
- 7. Select the next TARGET and return to step 4; repeat until no TARGETs remain.
- 8. Press NEXT FREQ then select TARGET 1 and return to step 4; repeat until no TARGETs remain.

| Cal. Point | Voltage   | Frequency |
|------------|-----------|-----------|
| Target 1   | 3.0000 V  | 50 kHz    |
| Target 2   | 1.0072 V  | 50 kHz    |
| Target 3   | 316.49 mV | 50 kHz    |
| Target 4   | 316.49 mV | 50 kHz    |

#### Table 29. Levelled Sine Function: HF Flatness

Repeat the process using the Cal. Point voltage levels in the Targets 1 - 4 sequence for each of these frequency points, for a total of 28 calibration steps:

| Targets 05 - 08: 10 MHz  | Targets 17 - 20: 550 MHz |
|--------------------------|--------------------------|
| Targets 09 - 12: 50 MHz  | Targets 21 - 24: 800 MHz |
| Targets 13 - 16: 250 MHz | Targets 25 - 28: 1.0 GHz |

## Calibration Procedure: 3 GHz Levelled Sine Function: HF Linearity (9530 only)

- 1. 9500B: Ensure that the 9500B is in HEAD CAL, Sine, 3 GHz Sine mode, LIN.
- 2. The following process takes you through all TARGETs in Table 30.
- 3. 9500B: Set Output ON.
- 4. Power Meter: Select a range that gives an on-scale reading.
- 5. Adjust the 9500B's output amplitude to give a reading equal to Target Amplitude on the measuring device. The conversion from power to pk-pk voltage is pk-pk Voltage =  $\sqrt{(\text{power})^* 20}$ .
- 6. Press ACCEPT CALIB.
- 7. Select the next TARGET and return to step 4; repeat until no TARGETs remain.

| Cal. Point | Voltage   | Frequency |
|------------|-----------|-----------|
| Target 1   | 450.00 mV | 1.2 GHz   |
| Target 2   | 800.00 mV | 1.2 GHz   |
| Target 3   | 1.2000 V  | 1.2 GHz   |
| Target 4   | 2.0000 V  | 1.2 GHz   |
| Target 5   | 2.8000 V  | 1.2 GHz   |
| Target 6   | 3.7000 V  | 1.2 GHz   |

## Table 30. 3-GHz Levelled Sine Function: HF Linearity

## Calibration Procedure: 3 GHz Levelled Sine Function: HF Flatness (9530 only)

- 1. 9500B: Ensure that the 9500B is in HEAD CAL, Sine, 3 GHz Sine mode, FLAT.
- 2. The following process takes you through all TARGETs in Table 31. The process sequentially calibrates all amplitudes at one frequency before repeating the same amplitude calibration points at the next frequency step.
- 3. 9500B: Set Output ON.
- 4. Power Meter: Select a range that gives an on-scale reading.
- 5. Adjust the 9500B's output amplitude to give a reading equal to Target Amplitude on the measuring device. The conversion from power to pk-pk voltage is pk-pk Voltage =  $\sqrt{(\text{power})^* 20}$ .
- 6. Press ACCEPT CALIB.
- 7. Select the next TARGET and return to step 4; repeat until no TARGETs remain.
- 8. Press NEXT FREQ then select TARGET 1 and return to step 4; repeat until no TARGETs remain.

| Cal. Point | Voltage   | Frequency |
|------------|-----------|-----------|
| Target 1   | 2.0000 V  | 1.2 GHz   |
| Target 2   | 671.48 mV | 1.2 GHz   |
| Target 3   | 210.99 mV | 1.2 GHz   |
| Target 4   | 70.839 mV | 1.2 GHz   |
| Target 5   | 22.259 mV | 1.2 GHz   |

Table 31. 3-GHz Levelled Sine Function: HF Flatness

Repeat the process using the Cal. Point voltage levels in the Targets 1 - 5 sequence for each of these frequency points, for a total of 75 calibration steps:

| Targets 06 - 10: 1.50 GHz | Targets 41 - 45: 2.55 GHz |
|---------------------------|---------------------------|
| Targets 11 - 15: 1.75 GHz | Targets 46 - 50: 2.65 GHz |
| Targets 16 - 20: 1.95 GHz | Targets 51 - 55: 2.80 GHz |
| Targets 21 - 25: 2.05 GHz | Targets 56 - 60: 2.90 GHz |
| Targets 26 - 30: 2.20 GHz | Targets 61 - 65: 3.00 GHz |
| Targets 36 - 40: 2.45 GHz | Targets 71 - 75: 3.20 GHz |

Calibration Procedure: 6 GHz Levelled Sine Function: HF Linearity up to 3.2 GHz (9560 only)

- 9500B: Ensure that the 9500B is in HEAD CAL, Sine, 3 GHz Sine mode, LIN. The following process takes you through all TARGETs in Table 32.
- 2. 9500B: Set Output ON.
- 3. Power Meter: Select a range that gives an on-scale reading.
- 4. Adjust the 9500B's output amplitude to give a reading equal to Target Amplitude on the measuring device. The conversion from power to pk-pk voltage is pk-pk Voltage  $= \sqrt{(power)^*20}$ .
- 5. Press ACCEPT CALIB.
- 6. Select the next TARGET and return to step 4; repeat until no TARGETs remain.

| Cal. Point | Voltage   | Frequency |
|------------|-----------|-----------|
| Target 1   | 450.00 mV | 1.2 GHz   |
| Target 2   | 700.00 mV | 1.2 GHz   |
| Target 3   | 1.0000 V  | 1.2 GHz   |
| Target 4   | 1.6000 V  | 1.2 GHz   |
| Target 5   | 2.4000 V  | 1.2 GHz   |
| Target 6   | 3.5000 V  | 1.2 GHz   |

Table 32. 6-GHz Levelled Sine Function: HF Linearity

Calibration Procedure: 6 GHz Levelled Sine Function: HF Flatness up to 3.2 GHZ (9560 only)

1. 9500B: Ensure that the 9500B is in HEAD CAL, Sine, 3 GHz Sine mode, FLAT.

The following process takes you through all TARGETs in Table 33. The process sequentially calibrates all amplitudes at one frequency before repeating the same amplitude calibration points at the next frequency step.

- 2. 9500B: Set Output ON.
- 3. Power Meter: Select a range that gives an on-scale reading.
- 4. Adjust the 9500B's output amplitude to give a reading equal to Target Amplitude on the measuring device.

The conversion from power to pk-pk voltage is pk-pk Voltage =  $\sqrt{(\text{power})^2}$ 20.

- 5. Press ACCEPT CALIB.
- 6. Select the next TARGET and return to step 4; repeat until no TARGETs remain.
- 7. Press NEXT FREQ then select TARGET 1 and return to step 4; repeat until no TARGETs remain.

| Cal. Point | Voltage   | Freq    |
|------------|-----------|---------|
| Target 1   | 1.6000 V  | 1.2 GHz |
| Target 2   | 526.30 mV | 1.2 GHz |
| Target 3   | 155.30 mV | 1.2 GHz |
| Target 4   | 51.300 mV | 1.2 GHz |
| Target 5   | 15.240 mV | 1.2 GHz |

Table 33. 6-GHz Levelled Sine Function: HF Flatness

Repeat the process using the Cal. Point voltage levels in the Targets 1 - 5 sequence for each of these frequency points, for a total of 75 calibration steps:

| Targets 06 - 10: 1.50 GHz | Targets 41 - 45: 2.55 GHz |
|---------------------------|---------------------------|
| Targets 11 - 15: 1.75 GHz | Targets 46 - 50: 2.65 GHz |
| Targets 16 - 20: 1.95 GHz | Targets 51 - 55: 2.80 GHz |
| Targets 21 - 25: 2.05 GHz | Targets 56 - 60: 2.90 GHz |
| Targets 26 - 30: 2.20 GHz | Targets 61 - 65: 3.00 GHz |
| Targets 31 - 35: 2.30 GHz | Targets 66 - 70: 3.10 GHz |
| Targets 36 - 40: 2.45 GHz | Targets 71 - 75: 3.20 GHz |

Calibration Procedure: 6 GHz Levelled Sine Function: HF Linearity Above 3.2 GHz (9560 only)

1. 9500B: Ensure that the 9500B is in HEAD CAL, Sine, 6.4 GHz Sine mode, LIN.

The following process takes you through all TARGETs in Table 34.

- 2. 9500B: Set Output ON.
- 3. Power Meter: Select a range that gives an on-scale reading.
- 4. Adjust the 9500B's output amplitude to give a reading equal to Target Amplitude on the measuring device. The conversion from power to pk-pk voltage is pk-pk Voltage =  $\sqrt{(power)^*20}$ .
- 5. Press ACCEPT CALIB.
- 6. Select the next TARGET and return to step 4; repeat until no TARGETs remain.

| Cal. Point | Voltage   | Frequency |
|------------|-----------|-----------|
| Target 1   | 400.00 mV | 3.3 GHz   |
| Target 2   | 700.00 mV | 3.3 GHz   |
| Target 3   | 1.0000 V  | 3.3 GHz   |
| Target 4   | 1.6000 V  | 3.3 GHz   |
| Target 5   | 2.0000 V  | 3.3 GHz   |
| Target 6   | 2.5000 V  | 3.3 GHz   |

#### Table 34. 6-GHz Levelled Sine Function: HF Linearity

# Calibration Procedure: 6 GHz Levelled Sine Function: HF Flatness Above 3.2 GHz (9560 only)

1. 9500B: Ensure that the 9500B is in HEAD CAL, Sine, 6.4 GHz Sine mode, FLAT.

The following process takes you through all TARGETs in Table 35. The process sequentially calibrates all amplitudes at one frequency before repeating the same amplitude calibration points at the next frequency step.

- 2. 9500B: Set Output ON.
- 3. Power Meter: Select a range that gives an on-scale reading.
- 4. Adjust the 9500B's output amplitude to give a reading equal to Target Amplitude on the measuring device. The conversion from power to pk-pk voltage is pk-pk Voltage =  $\sqrt{(\text{power})^*20}$ .
- 5. Press ACCEPT CALIB.
- 6. Select the next TARGET and return to step 4; repeat until no TARGETs remain.
- 7. Press NEXT FREQ then select TARGET 1 and return to step 4;repeat until no TARGETs remain.

| Cal. Point | Voltage   | Freq.   |
|------------|-----------|---------|
| Target 1   | 1.6000 V  | 3.3 GHz |
| Target 2   | 500.00 mV | 3.3 GHz |
| Target 3   | 152.00 mV | 3.3 GHz |
| Target 4   | 48.500 mV | 3.3 GHz |

#### Table 35. 6-GHz Levelled Sine Function: HF Flatness

Repeat the process using the Cal. Point voltage levels in the Targets 1- 4 sequence for each of these frequency points, for a total of 60 calibration steps:

| Cal. Point      | Freq.    |
|-----------------|----------|
| Targets 05 - 08 | 3.50 GHz |
| Targets 09 - 12 | 3.70 GHz |
| Targets 13 - 1  | 3.90 GHz |
| Targets 17 - 2  | 4.10 GHz |
| Targets 21 - 24 | 4.30 GHz |
| Targets 25 - 28 | 4.50 GHz |
| Targets 29 - 32 | 4.70 GHz |
| Targets 33 - 36 | 5.00 GHz |
| Targets 37 - 40 | 5.30 GHz |
| Targets 41 - 44 | 5.50 GHz |
| Targets 45 - 48 | 5.80 GHz |
| Targets 49 - 52 | 6.00 GHz |
| Targets 53 - 56 | 6.20 GHz |
| Targets 57 - 60 | 6.40 GHz |

## Calibrating the Edge Function

## Summary

The Edge Function is calibrated by applying risetime corrections in the sequences given in *Calibration Procedure: 500ps Edge: Linearity* through *Calibration Procedure: 25ps Edge: Speed.* Equipment requirements are given in *Equipment Requirements; Calibration Setup* describes the Calibration Setup

## **Equipment Requirements**

- The UUT Active Head, connected to a verified Model 9500B Mainframe.
- High-bandwidth sampling oscilloscope with bandwidth ≥6 GHz for Risetime measurements.(≥20 GHz for 9550 and 9560)
- Example: Tektronix Model TDS820 with an 80E01 series plug or Agilent 86100 Digitizing Oscilloscope with a HP83489A or 54752A 50 GHz Sample Head.
- $50 \Omega$  SMA SMA co-axial 'Trigger' cable for trigger inputs to the high-bandwidth oscilloscope

Note

Calibrating the 25 ps edge risetime of the 9550 requires the use of a short (no longer than 19.5 inches or 0.5 m), high quality, trigger cable fitted with SMA connectors. This insures a trigger signal with timing that is compatible with certain models of high speed sampling oscilloscopes.

Example: Fluke Calibration Calibration part number 2636395 (supplied with 9550 or available as a spare part)

• High-bandwidth coaxial attenuator may be required if 9500B edge output voltage exceeds oscilloscope input capability.

Example: HP8493C opt 20 26.5 GHz 3.5mm 20 dB attenuator.

Calibration Setup

- 1. Connections: Ensure that the 9500B is connected to the Oscilloscope as shown in Figure 20, and that both instruments are powered on and warmed up.
- 2. Oscilloscope: Select the required function to measure edge response. Caution: The 9500B Edge function output is capable of generating voltages that may cause damage to sampling oscilloscope inputs with limited input voltage capability. Use of an attenuator is typically required for outputs above 1 V pk-pk.

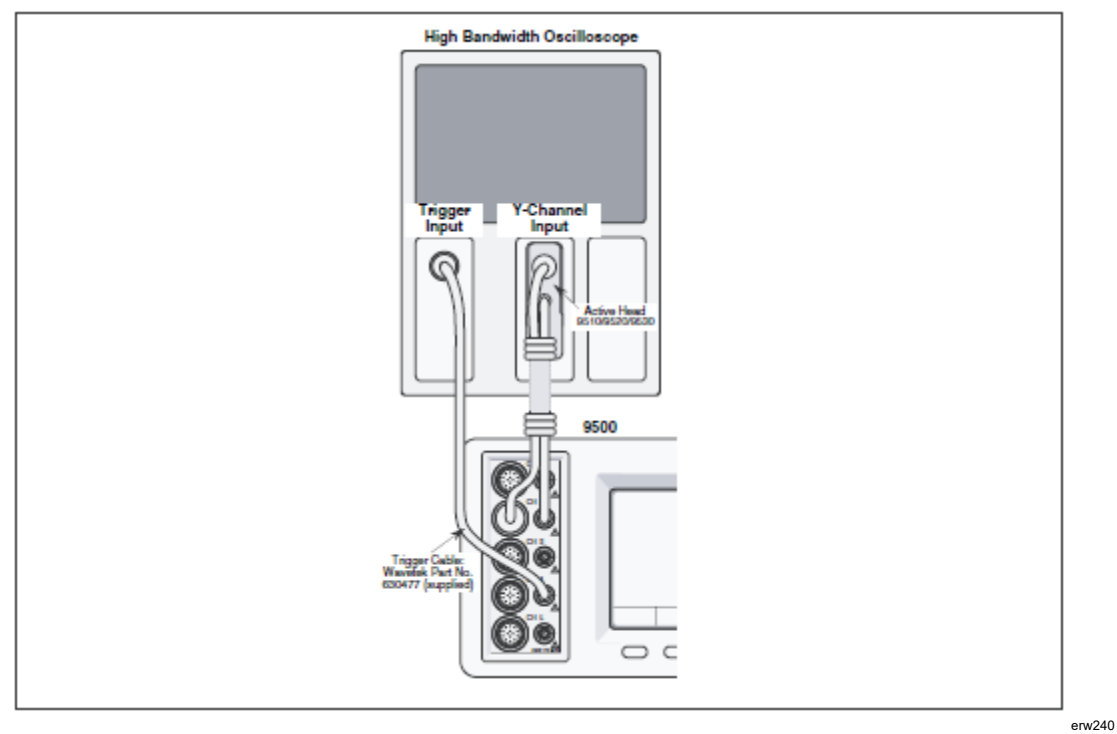

Figure 20. Edge Function Calibration — Interconnections

## Calibration Procedure: 500 ps Edge: Linearity

- 1. Ensure that the 9500B is connected to the oscilloscope as shown in Figure 20. and that both instruments are powered on and warmed up.
- 2. Select the required 9500B Trigger Channel, Cable Select and Trigger Ratio settings.
- 3. Select the required measurement device function to measure edge response.
- 4. Ensure that the 9500B is in HEAD CAL, Edge, 500 ps Edge, LIN mode.
- 5. Set the 9500B's output ON.
- 6. Select a measurement device range that gives an on-scale reading.
- 7. Adjust the 9500B's output amplitude to give a measurement device reading equal to TARGET 1 amplitude in Table 36.
- 8. Press ACCEPT CALIB.
- 9. Select the next TARGET in Table 36 and return to step 4; repeat until no TARGETs remain.

| Cal. Point | Voltage  | Frequency | Edge    |
|------------|----------|-----------|---------|
| Target 1   | 1.0000 V | 100 kHz   | Rising  |
| Target 2   | 2.0000 V | 100 kHz   | Rising  |
| Target 3   | 2.5000 V | 100 kHz   | Rising  |
| Target 4   | 1.0000 V | 100 kHz   | Falling |
| Target 5   | 2.0000 V | 100 kHz   | Falling |
| Target 6   | 2.5000 V | 100 kHz   | Falling |

#### Table 36. Edge Function: 500 ps Edge: Linearity

## Calibration Procedure: 500 ps Edge: Gain

- 1. Ensure that the 9500B is connected to the oscilloscope as shown in Figure 20. and that both instruments are powered on and warmed up.
- 2. Select the required 9500B Trigger Channel, Cable Select and Trigger Ratio settings.
- 3. Select the required measurement device function to measure edge response.
- 4. Ensure that the 9500B is in HEAD CAL, Edge, 500 ps Edge, GAIN mode.
- 5. Set the 9500B's output ON.
- 6. Select a measurement device range that gives an on-scale reading.
- 7. Adjust the 9500B's output amplitude to give a measurement device reading equal to TARGET 1 amplitude in Table 37.
- 8. Press ACCEPT CALIB.

| Cal. Point | Voltage  | Frequency | Edge   |
|------------|----------|-----------|--------|
| Target 1   | 2.5000 V | 100 kHz   | Rising |

#### Table 37. Edge Function: 500 ps Edge: Gain

Calibration Procedure: 500 ps Edge: Speed

- 1. Ensure that the 9500B is connected to the oscilloscope as shown in Figure 20, and that both instruments are powered on and warmed up.
- 2. Select the required 9500B Trigger Channel, Cable Select, and Trigger Ratio settings.
- 3. Select the required measurement device function to measure edge response.
- 4. Ensure that the 9500B is in HEAD CAL, Edge, 500 ps Edge, SPEED mode.
- 5. Set 9500B's output ON, selecting TARGET 1 from Table 38.
- 6. Select a measurement device range that gives an on-scale reading.
- 7. Note the rise or fall time of the edge and enter it into the Edge Speed field on the 9500B. Make sure allowance is made for the rise time of the oscilloscope:

Edge Rise Time =  $\sqrt{((Measured Rise Time)2 - (Scope Rise Time)2))}$ .

- 8. Press ACCEPT CALIB.
- 9. Select the next TARGET in Table 38 by pressing NEXT TARGET and return to step 4; repeat until no TARGETs remain.

| Cal. Point | Voltage   | Frequency | Edge    |
|------------|-----------|-----------|---------|
| Target 1   | 3.0000 V  | 1 MHz     | Rising  |
| Target 2   | 2.0000 V  | 1 MHz     | Rising  |
| Target 3   | 1.0000 V  | 1 MHz     | Rising  |
| Target 4   | 1.0072 V  | 1 MHz     | Rising  |
| Target 5   | 316.49 mV | 1 MHz     | Rising  |
| Target 6   | 316.49 mV | 1 MHz     | Rising  |
| Target 7   | 3.0000 V  | 1 MHz     | Falling |
| Target 8   | 20000 V   | 1 MHz     | Falling |
| Target 9   | 1.0000 V  | 1 MHz     | Falling |
| Target 10  | 1.0072 V  | 1 MHz     | Falling |
| Target 11  | 316.49 mV | 1 MHz     | Falling |
| Target 12  | 316.49 mV | 1 MHz     | Falling |

#### Table 38. Edge Function: 500 ps Edge: Speed

Calibration Procedure: 150 ps Edge: Linearity

- 1. Ensure that the 9500B is connected to the oscilloscope as shown in Figure 20. and that both instruments are powered on and warmed up.
- 2. Select the required 9500B Trigger Channel, Cable Select, and Trigger Ratio settings.
- 3. Select the required measurement device function to measure edge response.
- 4. Ensure that the 9500B is in HEAD CAL, Edge, 150 ps Edge, LIN mode.
- 5. Set 9500B's output ON, selecting TARGET 1 from Table 39.
- 6. Select a measurement device range that gives an on-scale reading.
- 7. Adjust the 9500B's output amplitude to give a reading equal to Target Amplitude on the oscilloscope.
- 8. Press ACCEPT CALIB.
- 9. Select the next TARGET in Table 39 by pressing NEXT TARGET and return to step 4; repeat until no TARGETs remain.

| Cal. Point | Voltage  | Frequency | Edge    |
|------------|----------|-----------|---------|
| Target 1   | 1.0000 V | 100 kHz   | Rising  |
| Target 2   | 2.0000 V | 100 kHz   | Rising  |
| Target 3   | 2.5000 V | 100 kHz   | Rising  |
| Target 4   | 1.0000 V | 100 kHz   | Falling |
| Target 5   | 2.0000 V | 100 kHz   | Falling |
| Target 6   | 2.5000 V | 100 kHz   | Falling |

#### Table 39. Edge Function: 150 ps Edge: Linearity

#### Calibration Procedure: 150 ps Edge: Gain

- 1. Ensure that the 9500B is connected to the oscilloscope as shown in Figure 20, and that both instruments are powered on and warmed up.
- 2. Select the required 9500B Trigger Channel, Cable Select, and Trigger Ratio settings.
- 3. Select the required measurement device function to measure edge response.
- 4. Ensure that the 9500B is in HEAD CAL, Edge, 150 ps Edge, GAIN mode.
- 5. Set 9500B's output ON, selecting TARGET 1 from Table 40.
- 6. Select a measurement device range that gives an on-scale reading.

- 7. Adjust the 9500B's output amplitude to give a reading equal to Target Amplitude on the oscilloscope.
- 8. Press ACCEPT CALIB.
- 9. Select the next TARGET in Table 40 by pressing NEXT TARGET and return to step 4; repeat until no TARGETs remain.

| Cal. Point | Voltage   | Frequency | Edge   |
|------------|-----------|-----------|--------|
| Target 1   | 2.5000 V  | 100 kHz   | Rising |
| Target 2   | 839.39 mV | 100 kHz   | Rising |
| Target 3   | 263.74 mV | 100 kHz   | Rising |
| Target 4   | 263.74 mV | 100 kHz   | Rising |

#### Table 40. LS Function: 150 ps Edge: Gain

## Calibration Procedure: 150 ps Edge: Speed

- 1. Ensure that the 9500B is connected to the oscilloscope as shown in Figure 20, and that both instruments are powered on and warmed up.
- 2. Select the required 9500B Trigger Channel, Cable Select, and Trigger Ratio settings.
- 3. Select the required measurement device function to measure edge response.
- 4. Ensure that the 9500B is in HEAD CAL, Edge, 150 ps Edge, SPEED mode.
- 5. Set 9500B's output ON, selecting TARGET 1 from Table 41.
- 6. Select a measurement device range that gives an on-scale reading.
- 7. Note the rise or fall time of the edge and enter it into the Edge Speed Field on the 9500B. Make sure allowance is made for the rise time of the oscilloscope:

Edge Rise Time =  $\sqrt{((Measured Rise Time)2 - (Scope Rise Time)2))}$ .

- 8. Press ACCEPT CALIB.
- 9. Select the next TARGET in Table 41 by pressing NEXT TARGET and return to step 4; repeat until no TARGETs remain.

| Cal. Point | Voltage   | Frequency | Edge    |
|------------|-----------|-----------|---------|
| Target 1   | 3.0000 V  | 1 MHz     | Rising  |
| Target 2   | 2.0000 V  | 1 MHz     | Rising  |
| Target 3   | 1.0000 V  | 1 MHz     | Rising  |
| Target 4   | 1.0072 V  | 1 MHz     | Rising  |
| Target 5   | 316.49 mV | 1 MHz     | Rising  |
| Target 6   | 316.49 mV | 1 MHz     | Rising  |
| Target 7   | 3.0000 V  | 1 MHz     | Falling |
| Target 8   | 2.0000 V  | 1 MHz     | Falling |
| Target 9   | 1.0000 V  | 1 MHz     | Falling |
| Target 10  | 1.0072 V  | 1 MHz     | Falling |
| Target 11  | 316.49 mV | 1 MHz     | Falling |
| Target 12  | 316.49 mV | 1 MHz     | Falling |

Table 41. Edge Function: 150 ps Edge: Speed

## Calibration Procedure: 70 ps Edge: Linearity

- 1. Ensure that the 9500B is connected to the oscilloscope as shown in Figure 20. and that both instruments are powered on and warmed up.
- 2. Select the required 9500B Trigger Channel, Cable Select, and Trigger Ratio settings.
- 3. Select the required measurement device function to measure edge response.
- 4. Ensure that the 9500B is in HEAD CAL, Edge, 70 ps Edge, LIN mode.
- 5. Set 9500B's output ON, selecting TARGET 1 from Table 42.
- 6. Select a measurement device range that gives an on-scale reading.
- 7. Adjust the 9500B's output amplitude to give a reading equal to Target Amplitude on the oscilloscope.
- 8. Press ACCEPT CALIB.
- 9. Select the next TARGET in Table 42 by pressing NEXT TARGET and return to step 4; repeat until no TARGETs remain.

| Cal. Point | Voltage | Frequency | Edge   |
|------------|---------|-----------|--------|
| Target 1   | 25 mV   | 100 kHz   | Rising |
| Target 2   | 40 mV   | 100 kHz   | Rising |
| Target 3   | 70 mV   | 100 kHz   | Rising |
| Target 4   | 75 mV   | 100 kHz   | Rising |
| Target 5   | 120 mV  | 100 kHz   | Rising |
| Target 6   | 220 mV  | 100 kHz   | Rising |
| Target 7   | 250 mV  | 100 kHz   | Rising |
| Target 8   | 400 mV  | 100 kHz   | Rising |
| Target 9   | 700 mV  | 100 kHz   | Rising |
| Target 10  | 750 mV  | 100 kHz   | Rising |
| Target 11  | 1.2 V   | 100 kHz   | Rising |
| Target 12  | 2.2 V   | 100 kHz   | Rising |

Table 42. Edge Function: 70 ps Edge: Linearity

## Calibration Procedure: 70 ps Edge: Speed

- 1. Ensure that the 9500B is connected to the oscilloscope as shown in Figure 20, and that both instruments are powered on and warmed up.
- 2. Select the required 9500B Trigger Channel, Cable Select, and Trigger Ratio settings.
- 3. Select the required measurement device function to measure edge response.
- 4. Ensure that the 9500B is in HEAD CAL, Edge, 150 ps Edge, SPEED mode.
- 5. Set 9500B's output ON, selecting TARGET 1 from Table 43.
- 6. Select a measurement device range that gives an on-scale reading.
- 7. Note the rise or fall time of the edge and enter it into the Edge Speed Field on the 9500B. Make sure allowance is made for the rise time of the oscilloscope:

Edge Rise Time =  $\sqrt{((Measured Rise Time)2 - (Scope Rise Time)2))}$ .

- 8. Press ACCEPT CALIB.
- 9. Select the next TARGET in Table 43 by pressing NEXT TARGET and return to step 4; repeat until no TARGETs remain.

| Cal. Point | Voltage  | Frequency | Edge   |
|------------|----------|-----------|--------|
| Target 1   | 2.2000 V | 1 MHz     | Rising |
| Target 2   | 1.2000 V | 1 MHz     | Rising |
| Target 3   | 750 mV   | 1 MHz     | Rising |
| Target 4   | 700 mV   | 1 MHz     | Rising |
| Target 5   | 400 mV   | 1 MHz     | Rising |
| Target 6   | 250 mV   | 1 MHz     | Rising |
| Target 7   | 220 mV   | 1 MHz     | Rising |
| Target 8   | 120 mV   | 1 MHz     | Rising |
| Target 9   | 75 mV    | 1 MHz     | Rising |
| Target 10  | 70 mV    | 1 MHz     | Rising |
| Target 11  | 40 mV    | 1 MHz     | Rising |
| Target 12  | 25 mV    | 1 MHz     | Rising |

 Table 43. Edge Function: 70 ps Edge: Speed

## Calibration Procedure: 25 ps Edge: Speed

Ensure that the 9500B is connected to the oscilloscope as shown in Figure 21 and that both instruments are powered on and warmed up. (Be sure to use the appropriate connector adapter as necessary to connect the 9550's SMA output connector to the input connector of the oscilloscope.)

## **Basic Setup**

Recommended Settings for the Sampling Oscilloscope:

| Channel Setup       | Timebase           |
|---------------------|--------------------|
| Scale 100 mV/div    | Scale 50pS/div     |
| External Scale 0dB  | Reference Center   |
| Units Volts         | Windowing Disabled |
| Bandwidth >20 GHz   | Position 25 ns     |
| Offset -220 mV      |                    |
| Trigger             | Acquisition        |
| Source Channel 2    | Averaging Off      |
| Slope Positive Edge |                    |

#### Fast Edge Rise time & Fall time Measurement Procedure

- 1. Press the MODE function key to access the main menu screen.
- 2. From the main menu screen selection, select the MANUAL Mode of operation.
- 3. Using the major function keys, select the Edge function.
- 4. From the screen menu, select FAST edge, followed by the 25 ps pulse function.

#### Note

## *On the earlier 9500 models the 25 ps function is accessible through AUX key on the front panel.*

- 5. To ensure the 9500B is properly configured for calibration, the TRIGGER CHANNEL and CABLE SELECT must match and be different from the SIGNAL CHANNEL settings. Use the following key sequence:
  - a) Press the CHANNEL SELECT selection.
  - b) Select the proper SIGNAL CH setting as connected to the 9550 Head being calibrated (select among CH1 to CH5 alternatives).
  - c) Press the TRIGGER CHANNEL selection.
  - d) Select the proper TRIGGER CH setting as connected with the external trigger cable (select among CH1 to CH5 alternatives).
  - e) Confirm the wording Trigger Cable is displayed on the same channel as connected with external trigger cable. If not, then push the CABLE SELECT soft key and then match the CABLE CH setting to the correct trigger channel, and push EXIT.
  - f) Press the TRIGGER RATIO selection.
  - g) Select the desired signal to trigger ratio (typically divide by 10).
- 6. Return to the 25 ps FAST Edge screen by pressing EXIT twice.
- 7. Prepare to measure the 9550's rising edge transition time. On the 9500B confirm operation with the settings at an Amplitude of 500 mV, Frequency at 1 MHz, Rising Edge, and OUTPUT ON.
- 8. Adjust Oscilloscope Channel Offset and Timebase Position to center the displayed waveform.
- 9. Set the oscilloscope to average 256 samples.
- 10. Select on the oscilloscope the appropriate edge transition (rising or falling) corresponding to what is being measured.
- 11. Record the measured edge speed as observed on the oscilloscope.

- 12. The measured edge rise time value is the average of 8 separate measurements. Use the following sequence for measuring the remaining measurement values.
  - a) Press the calibrator OUTPUT OFF button.
  - b) Press the calibrator OUTPUT ON button.
  - c) Repeat the measurement and record the measured rise time.
  - d) Repeat this sequence of steps until you have recorded a total of 8 measurements.
- 13. Calculate the average of these 8 measurements to a precision of 2 decimal places. This is the calculated average rise time of the combined 9550 signal rise time and the oscilloscope response rise time.
- 14. Using the following formula, determine the 9550's calibrated edge rise time by subtracting the measured (or calibrated) oscilloscope measurement response rise time from your calculated average.

Edge Rise Time =  $\sqrt{(Calculated AverageRiseTime)^2 - (ScopeRiseTime)^2)}$ 

- 15. Save this calculated edge rise time value for later use in calibrating the head.
- 16. Prepare to measure the 9550's falling edge transition time by selecting the falling edge with the soft key. On the 9500B confirm operation with the settings at an Amplitude of 500 mV, Frequency at 1MHz, Falling Edge, and OUTPUT ON.
- 17. Repeat steps 8 to 15 for the 9550's falling edge time measurement.
- 18. Turn the OUTPUT OFF.

#### Save Calibration Data to Active Head

- 1. Insure the rear-panel Calibration Enable switch is in the "ENABLE" position.
- 2. Press the MODE function key to access the main menu screen.
- 3. Press the CALB Key on the main menu.
- 4. Enable changing calibration constants by entering a valid password to access the Calibration Mode display screen.
- 5. From the main menu screen selection, select the HEAD CAL Mode of operation.
- 6. Confirm the CHANNEL SELECT settings are appropriate, then select EDGE and 25 ps.
- 7. Select TARGET 1.
- 8. Refer to the Rising Edge speed as calculated in the previous section and enter this value into the edge speed field on the display screen. Press ACCEPT CAL.
- 9. Select TARGET 2 and similarly enter calculated Falling Edge speed value. Press ACCEPT CAL followed by EXIT.
- 10. Select STORE HEAD CAL and follow on screen instructions to:
  - Select the warning period before recalibration is due (leave at default 30 days unless otherwise requested).
  - Modify the calibration due date (default 1 year from calibration date)
- 11. Select STORE. Use the CHANNEL SELECT softkey to change to the appropriate Active Head to save any unsaved data until the NONE indicator is displayed.
- 12. Select EXIT to step back through the menus to the main Calibration Mode menu, then press the MODE key to exit calibration mode.
- 13. Disconnect 9550 from 9500B Base Unit.

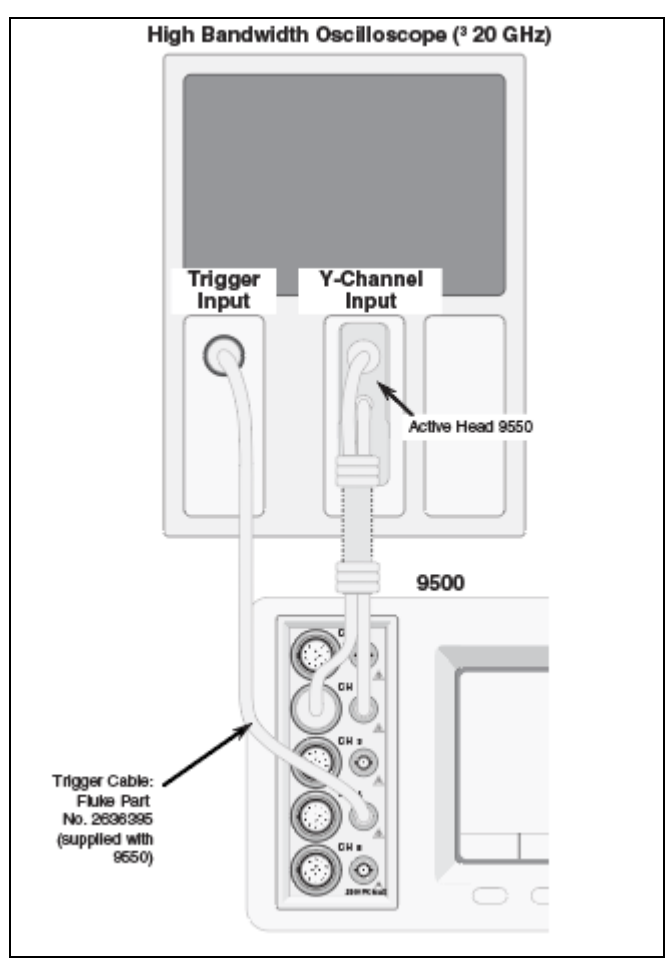

Figure 21. 25 ps Edge Function Calibration — Interconnections

# Calibrating the Timing Markers (9510 only)

- 1. Ensure that the 9500B is connected to the Power Meter as shown in Figure 22, satisfies the equipment requirements in Equipment Requirements, and that both instruments are powered on and warmed up.
- 2. 9500B: Ensure that the 9500B is in HEAD CAL, Other, Timing Marker.
- 3. The following process takes you through TARGETs 1 3 in Table 44, repeating amplitude calibrations for frequency points in TARGETs 4 9.
- 4. 9500B: Set Output ON.
- 5. Power Meter: Select a range that gives an on-scale reading.
- 6. Adjust the 9500B's output amplitude to give a reading equal to Target Amplitude on the measuring device. The conversion from power to pk-pk voltage is pk-pk Voltage =  $\sqrt{(\text{power})^* 20}$ .
- 7. Press ACCEPT CALIB.
- 8. Select the next TARGET and return to step 4; repeat until no TARGETs remain.
- 9. Press NEXT FREQ then select TARGET 1 and return to step 4; repeat until no TARGETs remain.

#### Table 44. Timing Marker Calibration Points

| Cal. Point | Voltage   | Frequency |
|------------|-----------|-----------|
| Target 1   | 100.00 mV | 1.11 GHz  |
| Target 2   | 250.00 mV | 1.11 GHz  |
| Target 3   | 500.00 mV | 1.11 GHz  |

Repeat the sequence using the Cal. Point voltage levels in TARGETs 1 - 3 for each of these frequency points, for a total of 9 calibration steps:

| Targets 4 - 6: | 1.6 GHz |
|----------------|---------|
| Targets 7 - 9: | 2.0 GHz |

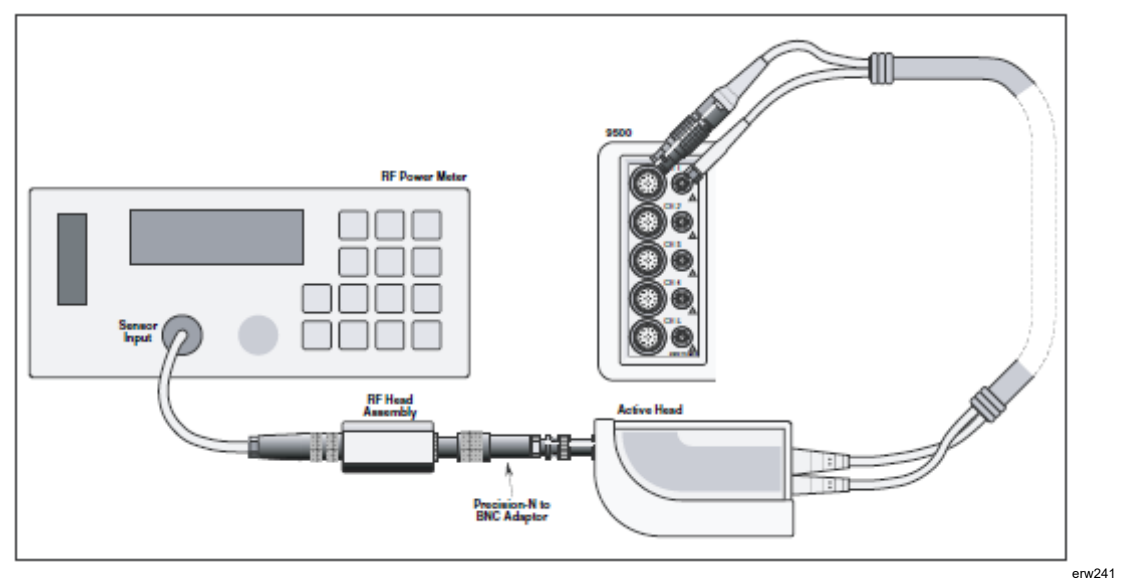

Figure 22. Timing Marker Amplitude Calibration — Interconnections

# Load Capacitance Function Calibration (9510 and 9530 only)

Equipment required - two calibrated capacitance standards:

- 1. Calibrated value between 15 pF and 25 pF
- 2. Calibrated value between 85 pF and 95 pF.

These values may be recorded in Table 45 for use during the calibration and for future reference.

- 1. Make connections as shown in Figure 23.
- 2. 9500B: Ensure that the 9500B is in HEAD CAL, Other, Load Cap.
- 3. The following process takes you through all TARGETs in Table 45.
- 4. 9500B: Set Output ON.
- 5. Connect the appropriate standards capacitors with nominal values as shown in Table 45.
- 6. Enter the calibrated value of the standard capacitor (recorded in Table 45) into the 9500B's Target Cap. field and press Enter.
- 7. Press ACCEPT CALIB.
- 8. Select the next TARGET and return to step 4; repeat until no TARGETs remain.

| Cal. Point | Voltage | Frequency |
|------------|---------|-----------|
| Target 1   | 0 pF    |           |
| Target 2   | 15 pF   |           |
| Target 3   | 82 pF   |           |

Table 45. Load Capacitor Calibration Points

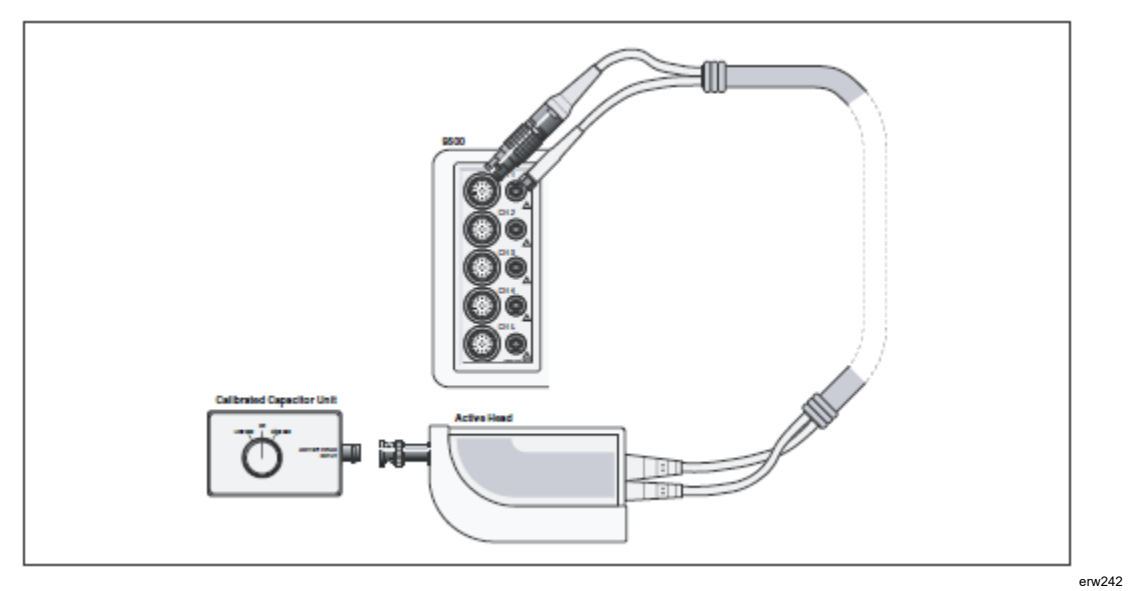

Figure 23. Load Capacitance Function Calibration — Interconnections

### 50 $\Omega$ / 1 M $\Omega$ Ratio Calibration

- 1. Ensure that the 9500B is connected to the DMM as shown in Figure 24, and that both instruments are powered and warmed up.
- 2. 9500B: It is necessary to temporarily exit the Head Calibration Mode to make and note the result of four measurements. Using the Mode key return the instrument to Manual Mode and select the DC/ Square Function.
- 3. 9500B: Select DC Positive waveform at 5.0000 V configured to drive 1 M $\Omega$ .
- 4. On the 4955 Select "DCV o/c" (or simply connect the Head directly to the DMM). Turn the 9500B Output ON, allow the DMM to settle and note the measurement in Table 46.
- 5. 9500B: Select DC Positive waveform at 5.0000 V configured to drive 50  $\Omega$ .
- 6. On the 4955 Select "DCV 50  $\Omega$ " (or use an alternative shunt resistor). Turn the 9500B Output ON, allow the DMM to settle and note the measurement in Table 46.

- 7. 9500B: Select Square waveform with positive bias at 5.0000 V pk pk configured to drive 1 M $\Omega$ .
- 8. On the 4955 Select "SQR o/c" (or connect the Head directly to the DMM, configured to measure DC voltage). Turn the 9500B Output ON, allow the DMM to settle and note the measurement in Table 46. Please note that the DMM reading (average DC level) should be multiplied by two (pk-pk level).
- 9. 9500B: Select Square waveform with positive bias at 5.0000 V pk pk configured to drive 50  $\Omega$ .
- 10. On the 4955 Select "SQR 50  $\Omega$ " (or use an alternative shunt resistor). Turn the 9500B Output ON, allow the DMM to settle and note the measurement in Table 46. Please note that the DMM reading (average DC level) should be multiplied by two (pk-pk level). Having made the necessary measurements, re-enter the Head Calibration mode using the Mode and Cal keys.
- 11. 9500B: Select HEAD CAL, Other, 50  $\Omega/1$  M $\Omega$  Ratio. For Target 1, this screen requires entry of two Measurement values for the DC function Target 1.1 and Target 1.2. Repeat this process for Target 2 and the values Target 2.1 and 2.2.

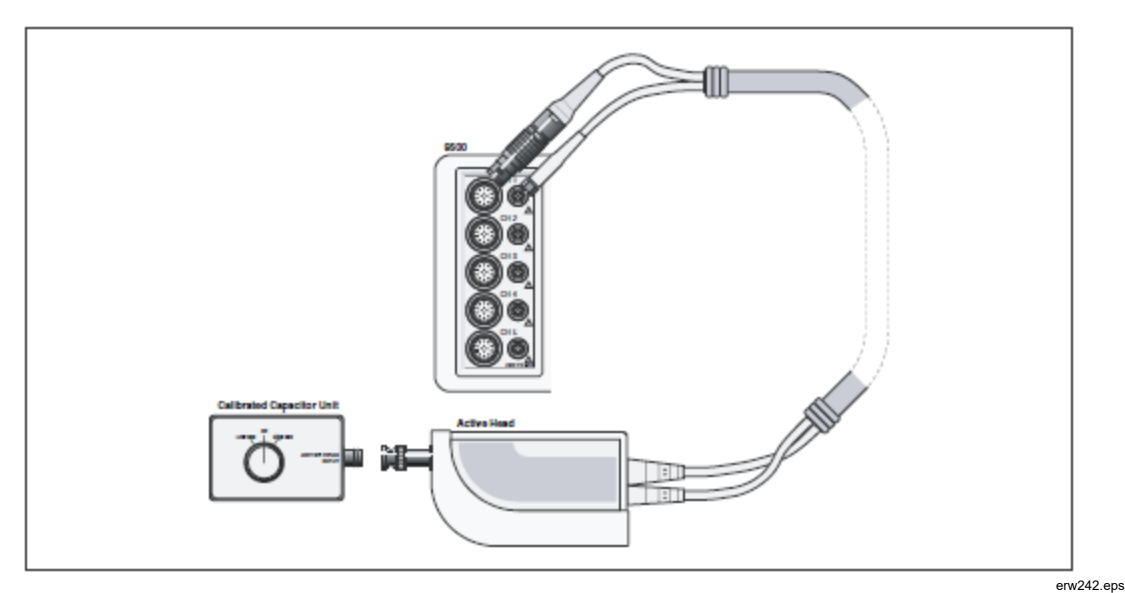

Figure 24. 50-Ω/1 MΩ Ratio Calibration — Interconnections

| Meas. Point | Target Voltage | Waveshape | DC Voltage<br>Measurement | Target Name |
|-------------|----------------|-----------|---------------------------|-------------|
| Target 1.1  | 5.0000 V       | DC        |                           | Amp @ 1 MΩ  |
| Target 1.2  | 5.0000 V       | DC        |                           | Amp @ 50 Ω  |
| Target 2.1  | 5.0000 Vpk-pk  | Square    |                           | Amp @ 1 MΩ  |
| Target 2.2  | 5.0000 Vpk-pk  | Square    |                           | Amp @ 50 Ω  |

Table 46. 50- $\Omega$ /1 M $\Omega$  Ratio Calibration Points

# Exit from Head Calibration

When the necessary calibration operations are complete, return to the Calibration screen that contains the Exit and Store Head Cal softkeys. Selecting Exit produces the reminder message:

### WARNING: Cal data not stored:

### Exit again to abandon data

Select Exit to abandon head cal data.

To store head cal data, select the Store Head Cal softkey, which produces a new screen labelled:

### Head Calibration: CHx (where x is the head number)

Follow the on-screen instructions to:

- Select the warning period before recalibration is due
- Modify the cal due date

Below the displayed dates is a message that reads:

### These heads have unsaved data

followed by a line that identifies the heads e.g. CH1, CH4. If there is no cal data to store, or if all head cal data storage is complete, the NONE indicator appears.

Selecting the Store softkey displays the message:

#### Saving cal factors to head x (where x is the head number)

The save operation may take up to 30 seconds to complete. To save any remaining unsaved head data, use the Channel Select softkey to change to the appropriate head, then select Store. Repeat for each unsaved head until the NONE indicator is displayed.

Select Exit to step back through the menus to the required instrument setting.